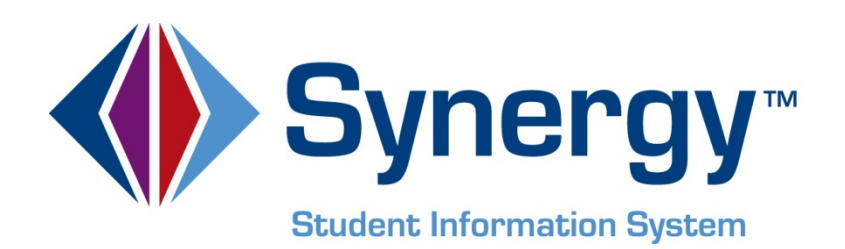

# **Synergy SIS**<sup>©</sup> Discipline and Conference Administrator Guide

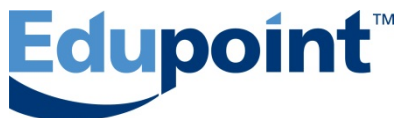

Edupoint Educational Systems, LLC 1955 South Val Vista Road, Ste 210 Mesa, AZ 85204 Phone (877) 899-9111 Fax (800) 338-7646

First Edition, May 2009 Second Revision, March 2010 Third Revision June 2011 Fourth Revision, March 2013

This edition applies to Synergy SIS<sup>TM</sup> Student Information System software and all subsequent releases and modifications until indicated with new editions or revisions.

Edupoint's Synergy SIS Student Information System software and any form of supporting documentation are proprietary and confidential. Unauthorized reproduction or distribution of the software and any form of supporting documentation is strictly prohibited and may result in severe civil and criminal penalties.

Information in this document is provided in connection with Edupoint Educational Systems products. No license to any intellectual property rights is granted by this document.

The screens, procedural steps, and sample reports in this manual may be slightly different from the actual software due to modifications in the software based on state requirements and/or school district customization.

The data in this document may include the names of individuals, schools, school districts, companies, brands, and products. Any similarities to actual names and data are entirely coincidental.

Synergy SIS is a trademark of Edupoint Educational Systems, LLC. \* Other names and brands may be claimed as the property of others.

Copyright © 2006-2013, Edupoint Educational Systems, LLC. All rights reserved.

# TABLE OF CONTENTS

| CHAPTER ONE : OVERVIEW OF DISCIPLINE AND CONFERENCE     | :7 |
|---------------------------------------------------------|----|
| Overview of the Discipline and Conference Functionality | 8  |
| A Note About Navigation                                 | 9  |
| Student Discipline Screen                               | 10 |
| Incidents Screen                                        | 11 |
| Student Incident Screen                                 | 12 |
| Student Conference Screen                               | 13 |
| Implementation Considerations                           | 13 |
| Sample Disciplinary Action Form Cover Letter            | 16 |
| CHAPTER TWO : CODE SETUP                                | 17 |
| District Discipline Code                                | 18 |
| School Discipline Code (Discipline)                     | 20 |
| District Discipline Code Setup                          | 21 |
| District Disposition Code Setup (Discipline Incident)   | 27 |
| School Discipline Code (Discipline Incident)            | 30 |
| School Disposition Code (Discipline Incident Module)    | 31 |
| Conference Visitation Codes                             | 32 |
| Other Codes                                             | 33 |
| Disposition Codes                                       | 41 |
| Location Codes                                          | 42 |
| Incident Context Codes                                  |    |
| Incluent Role Codes                                     | 44 |
| Referral Results Codes                                  | 44 |
| Type Of Employment Codes                                | 40 |
| Hearing Office Disposition Codes                        | 40 |
| Modification codes                                      |    |
| Authority Codes                                         |    |
| AFS Type Codes                                          |    |
| Other Setup                                             | 52 |
| District Discipline Options                             | 52 |
| Staff Roles                                             | 53 |
| Attendance Codes                                        | 54 |
| Switching to the Discipline Incident module             | 57 |
| CHAPTER THREE : DISCIPLINARY ACTION FORM                | 61 |
| Disciplinary Action Form and Cover Letter               | 62 |
| Cover Letter Setup                                      | 63 |

| CHAPTER FOUR : SECURITY                                       | 67 |
|---------------------------------------------------------------|----|
| Discipline and Conference-Specific Security Settings          | 68 |
| District Discipline Code Security                             | 72 |
| School Discipline Code Security (Discipline)                  | 73 |
| Student Discipline Security                                   | 74 |
| District Discipline Code Setup Security (Discipline Incident) | 75 |
| District Disposition Code Setup Security                      | 77 |
| School Discipline Code Security (Discipline Incident)         | 78 |
| School Disposition Code Security                              | 79 |
| District Discipline Options Security                          | 80 |
| Incidents and Student Incident Security                       | 80 |
| Conference Visitation Codes Security                          | 89 |
| Student Conference Security                                   | 90 |
| Discipline and Conference Reports Security                    | 90 |
|                                                               |    |

# **ABOUT THIS GUIDE**

#### **Document History**

| Date       | Volume | Edition | Revision | Content                                                                                                  |
|------------|--------|---------|----------|----------------------------------------------------------------------------------------------------|
| May 2009   | 1      | 1       | 1        | Initial release of this document                                                                         |
| March 2010 | 1      | 1       | 2        | Updated to include changes from<br>the November 2009 release and the<br>February and March 2010 patches. |
| June 2011  | 1      | 1       | 3        | Updated to include changes from the June 2011 release.                                                   |
| March 2013 | 1      | 1       | 4        | Updated to include changes from the March 2013 release of Synergy version 8.0.                           |

#### **CONVENTIONS USED IN THIS GUIDE**

| Bold Text | <b>Bold Text</b> - Indicates a button or menu or other text on the screen to click, or text to type. |
|-----------|----------------------------------------------------------------------------------------------------|
|           | <b>Tip</b> – Suggests advanced techniques or alternative ways of approaching the subject.            |
|           | <b>Note</b> – Provides additional information or expands on the topic at hand.                       |
|           | <b>Reference</b> – Refers to another source of information, such as another manual or website        |
| CAUTION   | <b>Caution</b> – Warns of potential problems. Take special care when                                 |

reading these sections.

#### **BEFORE YOU BEGIN**

Before using any of the Edupoint family of software products, please make sure the computer hardware and software meet the minimum requirements.

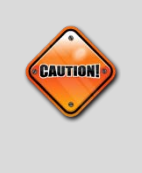

**Caution:** The Edupoint family of software does not support the use of pop-up blockers or third-party toolbars in the browser used to access Synergy SIS. Please disable any pop-up blockers (also known as pop-up ad blockers) and extra toolbars in the browser before logging into any Edupoint product.

# Chapter One: OVERVIEW OF DISCIPLINE AND CONFERENCE

This chapter covers:

- ► Overview of the Discipline and Conference Functionality
- Implementation Considerations
- Sample Disciplinary Action Form Cover Letter

## OVERVIEW OF THE DISCIPLINE AND CONFERENCE FUNCTIONALITY

Discipline and conference functionality provides a way to track student and parent conferences as well as any disciplinary action taken.

You can track discipline actions with the **Discipline** or **Discipline Incident** module.

- The **Discipline** module contains the **Student Discipline** screen, which lists all discipline records recorded for a student for the current school and year. It provides a simplified tracking method where there is one student matched to one discipline action.
- The Discipline Incident module offers more detailed methods by which to track and monitor incidents that result in disciplinary actions. Multiple students, witnesses, victims, discipline codes, and actions may be associated with an incident. The Incidents screen shows information by incident, including if multiple students are involved. The Student Incident screen shows disciplinary actions associated with a particular student for the current school and school year.

The **Student Conference** screen is used to document not only discipline-related conferences but also parent-teacher conferences and student conferences of a non-disciplinary nature. This may also include such things as phone contacts, letters or e-mail with a parent or student.

This guide covers the setup and configuration required for the **Discipline**, **Incident**, **Student Incident**, and **Student Conference** screens. It also shows how to create and customize the disciplinary action form, a letter that can be used to distribute disciplinary information to parents. The unique security options available for the discipline and conference screens are also outlined.

How view and edit data in the **Discipline**, **Incident**, **Student Incident**, and **Student Conference** screens is covered in the companion *Synergy SIS - Discipline and Conference User Guide*. The user guide also explains how to print and customize reports associated with these screens.

#### A Note About Navigation

To indicate how to find screens, this guide uses shorthand like **Synergy SIS > Discipline > Student Discipline**, which means: In the Navigation Tree (also called PAD Tree), click **Synergy SIS** (if necessary to open it), then **Discipline** (if necessary to open it), and then **Student Discipline**.

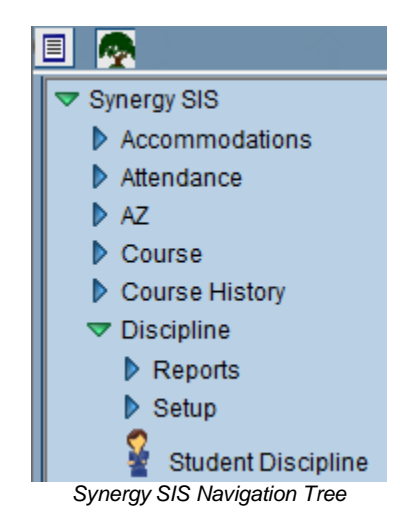

If the Navigation Tree pane itself is not open, click the Tree button.

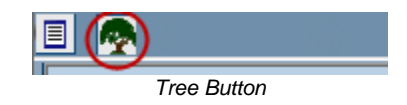

To access the **Incidents** screen, navigate to **Synergy SIS > Discipline Incident > Incidents**.

To access the **Student Incident** screen, navigate to **Synergy SIS > Discipline Incident > Student Incident**.

To access the **Student Conference** screen, navigate to **Synergy SIS > Student > Student Conference**.

#### **Student Discipline Screen**

The **Discipline** tab of the **Student Discipline** screen lists all discipline records for a student for the current school and year.

| Student Dis                                                                          | VStudent Discipline                                                                                         |             |           |             |             |        |             |               |  |  |  |
|--------------------------------------------------------------------------------------|----------------------------------------------------------------------------------------------------|-------------|-----------|-------------|-------------|--------|-------------|---------------|--|--|--|
| Student Name: Abbott, Billy C. School: Hope High School Status: Active Homeroom: 403 |                                                                                                    |             |           |             |             |        |             |               |  |  |  |
| Discipline Discipline H                                                              | listory                                                                                                    |             |           |             |             |        |             |               |  |  |  |
| Last Name                                                                            | First Name                                                                                                  | Middle Name | Suffix    | Perm ID     | Grade       | Gende  | r           |               |  |  |  |
| Abbott                                                                               | Billy                                                                                                    | C           |           | 905483      | 12 💌        | Male   | *           |               |  |  |  |
| Counts and Totals                                                                    |                                                                                                    |             |           |             |             |        |             | ٨             |  |  |  |
| Resolved Race/Ethnicity<br>Hispanic                                                  | Resolved Race/Ethnicity Instructional Setting Total Incidents Total Hours Total Days Total Dements Hispanic |             |           |             |             |        |             |               |  |  |  |
| Discipline Incidents                                                                 |                                                                                                    |             |           |             | Add         | Wizard | Add         | Show Detail 🔕 |  |  |  |
| X Line Incident Dat                                                                  | te 🔶 Desci                                                                                                  | iption 🔶    | Incident  | Time 🍦      | Referred By | Ş      | Staff       | Name 🔶        |  |  |  |
| 1 04/30/2011                                                                         | Dress Standa                                                                                                | ard 💌       | 2:55 PM   | Mc          | Grew, Tom   |        | McGrew, To  | m 💌           |  |  |  |
| 2 01/13/2011                                                                         | 🕞 Bus                                                                                                    | *           | 3:40 PM   | Bu          | s Driver    |        | Wilson, Rob | ~             |  |  |  |
|                                                                                      |                                                                                                    | Stude       | nt Discij | oline scree | en          |        |             |               |  |  |  |

The **Discipline History** tab lists all discipline records for a student, including past school years and other schools.

| VStudent Discipline                                                                  |               |                   |                 |                  |               |  |  |  |  |  |
|--------------------------------------------------------------------------------------|---------------|-------------------|-----------------|------------------|---------------|--|--|--|--|--|
| Student Name: Abbott, Billy C. School: Hope High School Status: Active Homeroom: 403 |               |                   |                 |                  |               |  |  |  |  |  |
| Discipline History                                                                   |               |                   |                 |                  |               |  |  |  |  |  |
| Last Name First Name                                                                 | Middle Name   | Suffix Perm ID    | Grade           | Gender           |               |  |  |  |  |  |
| Abbott Billy                                                                         | C             | 905483            | 12 🗸            | Male 💌           |               |  |  |  |  |  |
| Discipline Incidents                                                                 |               |                   |                 |                  | Show Detail   |  |  |  |  |  |
| Line Incident Date 🔶 Description                                                     | Incident Time | 🔶 Referred By   🖨 | Staff Name      | School           | 🖨 School Year |  |  |  |  |  |
| 1 10/17/2011 Defiance                                                                | 7:58 AM       | Mr Weathers       | McGrew, Tom     | Hope High School | 2010-2011     |  |  |  |  |  |
| 2 10/13/2011 Bus                                                                     | 3:40 PM       | Bus Driver        | Wilson, Rob     | Hope High School | 2010-2011     |  |  |  |  |  |
| 3 04/30/2011 Dress Star                                                              | idard 2:55 PM | McGrew, Tom       | McGrew, Tom     | Hope High School | 2010-2011     |  |  |  |  |  |
| 4 04/07/2010 Fighting                                                                | 10:05 AM      | Rob Wilson        | Wilson, Rob     | Hope High School | 2010-2011     |  |  |  |  |  |
| 5 02/19/2009 Tardies                                                                 | 8:30 AM       | Mrs Newberry      | Weathers, Renee | Hope High School | 2010-2011     |  |  |  |  |  |
| 6 12/11/2008 Internet/co                                                             | mput 12:10 PM | Mr Smith          | Vesta, Cindy    | Hope High School | 2010-2011     |  |  |  |  |  |

Discipline History tab of the Student Discipline screen

#### **Incidents Screen**

The **Information** tab of the **Incidents** screen shows details about the incident itself, including a description of the incident, the location, and what other schools in the district may have been involved.

| √Incidents                                                                                                    |                                                                                  |                    |              |             |         |  |  |  |  |  |  |
|----------------------------------------------------------------------------------------------------|----------------------------------------------------------------------------------|--------------------|--------------|-------------|---------|--|--|--|--|--|--|
| Incident ID: 2 Incident Date: 03/09/2011 Referred By: Jones, David Entered By: Wilson, Rob Organization Name: Hope High School     |                                                                                  |                    |              |             |         |  |  |  |  |  |  |
| Information Participants Violations Documents                                                                                      |                                                                                  |                    |              |             |         |  |  |  |  |  |  |
| Date Time Incident ID                                                                                                    | Time Incident ID Referrer Last Name Referrer First Name Referral Date Staff Name |                    |              |             |         |  |  |  |  |  |  |
| 03/09/2011 📝 7:15 PM 2                                                                                                    | Jones                                                                            | David              | 03/10/2011   | Wilson, Rob | ~       |  |  |  |  |  |  |
| Description 🕎 📀 Private Description 🕎 📀                                                                                            |                                                                                  |                    |              |             |         |  |  |  |  |  |  |
| Two students had an altercation before the ho<br>game. A separate student, not involved in the<br>was injured during the incident. | me football Altercation,                                                         |                    |              |             |         |  |  |  |  |  |  |
| Gang Related Hate Related                                                                                                    |                                                                                  |                    |              |             |         |  |  |  |  |  |  |
| Incident Cost Incident Context Code                                                                                                | Incident C                                                                       | ontext Comment ቝ 📀 |              |             |         |  |  |  |  |  |  |
| Outside School Hrs, Non-se                                                                                                    | :h Sp 🔽                                                                          |                    |              | -           |         |  |  |  |  |  |  |
| Weapons                                                                                                    |                                                                                  |                    |              |             |         |  |  |  |  |  |  |
| Number Of Firearms Number Of Non-Firearms                                                                                          |                                                                                  |                    |              |             |         |  |  |  |  |  |  |
| Location                                                                                                    |                                                                                  |                    |              |             | Add     |  |  |  |  |  |  |
| X Line Location                                                                                                    | ⊜ Locati                                                                         | on Text            |              |             |         |  |  |  |  |  |  |
| Athletic Field or Playground                                                                                                    | ✓                                                                                | Football field     |              |             |         |  |  |  |  |  |  |
| Other Schools                                                                                                    |                                                                                  |                    |              |             | Chooser |  |  |  |  |  |  |
| X Line                                                                                                    | Organization Name                                                                |                    | 🖨 School Yea |             |         |  |  |  |  |  |  |
| Kennedy High School                                                                                                    |                                                                                  |                    | 2010-R       |             |         |  |  |  |  |  |  |
|                                                                                                    |                                                                                  |                    |              |             |         |  |  |  |  |  |  |
|                                                                                                    | Inc                                                                              | idents screen      |              |             |         |  |  |  |  |  |  |

The **Participants** tab lists all students and other people involved with the incident in any way, including victims and witnesses as well as offenders.

| VIncidents                                                                                                    |                    |                           |                        |                  |                      |                     |  |  |  |  |
|----------------------------------------------------------------------------------------------------|--------------------|---------------------------|------------------------|------------------|----------------------|---------------------|--|--|--|--|
| Incident ID: 2 Incident Date: 03/09/2011 Referred By: Jones, David Entered By: Wilson, Rob Organization Name: Hope High School |                    |                           |                        |                  |                      |                     |  |  |  |  |
| Information Participants Violations Documents                                                                                  |                    |                           |                        |                  |                      |                     |  |  |  |  |
| Date Time Incider                                                                                                    | nt ID Referrer L   | ast Name Referrer First N | ame Referral Date Stat | f Name           |                      |                     |  |  |  |  |
| 03/09/2011 📅 7:15 PM 2                                                                                                    | Jones              | David                     | 03/10/2011 🔛 Wils      | on, Rob          | ~                    |                     |  |  |  |  |
| Participant Totals                                                                                                    | Participant Totals |                           |                        |                  |                      |                     |  |  |  |  |
| Offender Victim Bystander or With                                                                                              | ness               |                           |                        |                  |                      |                     |  |  |  |  |
| 2 1 0                                                                                                    |                    |                           |                        |                  |                      |                     |  |  |  |  |
| Students Involved                                                                                                    |                    |                           |                        |                  | Show Detail          | Chooser 🔇           |  |  |  |  |
| X Line Student Name                                                                                                    | Gender Grade       | Incident Role             | Injuries Sustained     | I Violation List | School Of Enrollment |                     |  |  |  |  |
| Abbott, Billy C.                                                                                                    | M 12               | Offender 🗸                |                        | Fighting         | Hope High Sc         | hool                |  |  |  |  |
| Acosta, Kathleen D.                                                                                                    | F 11               | Victim                    | Γ                      |                  | Kennedy High         | Kennedy High School |  |  |  |  |
| Taggart, Jeremy M.                                                                                                    | M 11               | Offender 🗸                |                        | Fighting         | Hope High Sc         | hool                |  |  |  |  |
| Other Involved Persons                                                                                                    |                    |                           |                        |                  | Add                  | Show Detail         |  |  |  |  |

Participants tab of the Incidents screen

The **Violations** tab lists all of the violations associated with the incident. Unlike the Discipline screen, multiple violation types may be recorded for a single incident. For example, if a student was caught with both alcohol and drugs, only one violation code could be chosen in the Discipline screen (generally the most severe). In the Incidents screen, both codes could be used.

| Slucide                                                                                                    | ents         |              |               |        |              |        |                 |      |             |        |           | «             |
|----------------------------------------------------------------------------------------------------|--------------|--------------|---------------|--------|--------------|--------|-----------------|------|-------------|--------|-----------|---------------|
| Incident ID: 2 Incident Date: 03/09/2011 Referred By: Jones, David Entered By: Wilson, Rob Organization Name: Hope High School |              |              |               |        |              |        |                 |      |             |        |           |               |
| Information                                                                                                    | Participants | Violations D | ocuments      |        |              |        |                 |      |             |        |           |               |
| Date                                                                                                    | Time         | Incident ID  | Referrer Last | Name F | Referrer Fir | st Nam | e Referral Date | e    | Staff Name  |        |           |               |
| 03/09/2011                                                                                                    | 7:15 PM      | 2            | Jones         |        | David        |        | 03/10/2011      |      | Wilson, Rob | ~      |           |               |
| Violations                                                                                                    |              |              |               |        |              |        |                 |      |             |        | Add       | Show Detail 🔇 |
| X Line                                                                                                    | Category     | e e          | Violation     | ŧ      | Detail       | ¢      | Severity        | Leve | I           | Notify | Law Enfor | rcement       |
| 🔲 1 Fi                                                                                                    | ghting       |              |               |        |              | 1      |                 |      |             |        |           |               |
| 🗖 2 Di                                                                                                    | isorder Cond |              |               |        |              | 1      |                 |      |             |        |           |               |

Violations tab of the Incidents screen

The **Documents** tab lists all of the Documents associated with the incident. For example, a Police Report from the incident can be uploaded and stored in this area.

| √Incide                | ents           |                 |                       |                          |                          |                  | «        |
|------------------------|----------------|-----------------|-----------------------|--------------------------|--------------------------|------------------|----------|
| Incident ID: 2         | Incident Date: | 03/09/2011 Refe | rred By: Jones, David | Entered By: Wilson,      | Rob Organization Name: H | lope High School |          |
| Information            | Participants   | Violations Do   | cuments               |                          |                          |                  |          |
| Date                   | Time           | Incident ID     | Referrer Last Name    | e Referrer First         | Name Referral Date       | Staff Name       |          |
| 03/09/2011             | 7:15 PM        | 2               | Jones                 | David                    | 03/10/2011               | Wilson, Rob      | *        |
| Documents              |                |                 |                       |                          |                          |                  | Add 🔇    |
| X Line                 | Date           | <b>♦</b>        | Category              | <del>\$</del>            | Desc                     | ription          | 🔶 Туре 🔶 |
| <b>1</b> 1 <b>3</b> /2 | 17/2011        | Police Repo     | ort                   | <ul> <li>Hope</li> </ul> | High Shcool Incident.jpg |                  |          |
|                        |                |                 | Documents             | tab of the Inc           | cidents screen           |                  |          |

#### **Student Incident Screen**

The **Discipline** tab of the **Student Incident** screen shows events that require disciplinary response.

| Student Incident                                                                     |                    |               |                                   |        |                |                     |  |  |  |  |
|--------------------------------------------------------------------------------------|--------------------|---------------|-----------------------------------|--------|----------------|---------------------|--|--|--|--|
| Student Name: Abbott, Billy C. School: Hope High School Status: Active Homeroom: 403 |                    |               |                                   |        |                |                     |  |  |  |  |
| Discipline Discipline History                                                        |                    |               |                                   |        |                |                     |  |  |  |  |
| Last Name First Name                                                                 | Middle Name Suf    | ffix Perm ID  | Grade                             | Gender |                |                     |  |  |  |  |
| Abbott Billy                                                                         | c                  | 905483        | 12 🔽                              | Male 🗸 |                |                     |  |  |  |  |
| Add Existing Incident Create New Incide                                              | ent                |               |                                   |        |                |                     |  |  |  |  |
| Counts and Totals                                                                    |                    |               |                                   |        |                | ٥                   |  |  |  |  |
| Resolved Race/Ethnicity Instructional Setti                                          | ng Total Incidents | Total Hours T | otal Days Total Deme              | rits   |                |                     |  |  |  |  |
| Hispanic 💌                                                                           | 2                  | 0 0           | 0                                 |        |                |                     |  |  |  |  |
| Discipline Incidents                                                                 |                    |               |                                   |        |                | Show Detail         |  |  |  |  |
| Incident                                                                             | Data               | Deferred Du   | V-1-4                             |        |                | Colored Marrie      |  |  |  |  |
| Date Time Deta                                                                       | ail                | Referred by   | VIOIATION LIST                    |        | Staff Name     | School Name         |  |  |  |  |
| □ 1 04/27/2011 📅 9:00 AM 🕂                                                           | Offender 🗸         | Smith, Joe    | Discrimination; Cheat<br>Cheating | ing;   | McGrew,<br>Tom | Hope High<br>School |  |  |  |  |
| 2 03/09/2011 📅 7:15 PM 🔮                                                             | Offender 🗸 🗸       | Jones, David  | Fighting                          |        | Wilson, Rob    | Hope High<br>School |  |  |  |  |

The **Discipline History** tab shows all disciplinary incidents associated with the school, including past school years and other schools.

| Student Incident                                                                     |                     |               |                                    |         |              |        |         |          |                |               |              |    |
|--------------------------------------------------------------------------------------|---------------------|---------------|------------------------------------|---------|--------------|--------|---------|----------|----------------|---------------|--------------|----|
| Student Name: Abbott, Billy C. School: Hope High School Status: Active Homeroom: 403 |                     |               |                                    |         |              |        |         |          |                |               |              |    |
| Discipline Discipline History                                                        |                     |               |                                    |         |              |        |         |          |                |               |              |    |
| Last Name                                                                            | First Name          | Middle Name   | Suffix                             | Perm ID | Grade        | Gender |         |          |                |               |              |    |
| Abbott                                                                               | Billy               | С             |                                    | 905483  | 12           | ~      | Male    | *        |                |               |              |    |
| Discipline Incidents                                                                 |                     |               |                                    |         |              |        |         |          |                | Sho           | w Detail 🛛 🕻 |    |
| X Line Incident Dat                                                                  | e 🍦 Incident Time 👙 | Violations    | Violations                         |         |              | Staf   | f Name  |          | School Name    | $\Rightarrow$ | School Ye    | ar |
| 1 04/27/2011                                                                         | 9:00 AM             | Cheating; Che | Cheating; Cheating; Discrimination |         |              | Mc     | Grew, T | om       | Hope High Scho | ol            | 2010-201     | 1  |
| 2 03/09/2011                                                                         | 7:15 PM             | Fighting      |                                    |         | Jones, David | Wils   | son, Ro | <u>0</u> | Hope High Scho | ol            | 2010-201     | 1  |

Discipline History tab of the Student Incident screen

#### **Student Conference Screen**

The **Student Conference** tab lists all conference records for a student for the current school year and the active school.

| Menu 🔻 🄇 🌒 🛞 😽 🛛 Save 🛛 Unc                                                         | Aenu 🗸 🛞 🛞 🏂 Save Undo 🚹 Status: Ready 🗟 🖓 💏 🖉 |         |        |             |              |                   |  |  |  |  |
|-------------------------------------------------------------------------------------|------------------------------------------------|---------|--------|-------------|--------------|-------------------|--|--|--|--|
| Student Conference                                                                  |                                                |         |        |             |              | (                 |  |  |  |  |
| Student Name: Abbott, Billy C. School Hope High School Status: Active Homeroom: 403 |                                                |         |        |             |              |                   |  |  |  |  |
| Student Conference Conference History                                               | Student Conference   Conference History        |         |        |             |              |                   |  |  |  |  |
| Last Name First Name                                                                | Middle Name Suffix                             | Perm ID | Grade  | Gender      |              |                   |  |  |  |  |
| Abbott Billy                                                                        | C                                              | 905483  | 12     | Male 👻      |              |                   |  |  |  |  |
| Conference Code Parent Meeting -                                                    | Conference Code (or Hig                        | gher)   |        |             |              |                   |  |  |  |  |
| Conference                                                                          |                                                |         |        |             | Add Wizard   | Add Show Detail 🔇 |  |  |  |  |
| X Line Description                                                                  | 🔶 🛛 Meeting i                                  | Date 😂  | Time 🔶 | Referred By | $\ominus$    | Staff Name 🚔      |  |  |  |  |
| 1 Parent Meeting                                                                    | 10/28/2010                                     |         |        |             | Vesta, Cindy | ~                 |  |  |  |  |
| 2 Student Meeting                                                                   | 08/19/2010                                     | P       |        |             | McGrew, Tom  | ~                 |  |  |  |  |

Student Conference screen

The **Conference History** tab lists all conference records for a student, including past school years and other schools.

| 75                   | Student C                  | on     | ference            |        |                    |        |         |        |               |          |     |               |             |       |          |                 |           | ×             |
|----------------------|----------------------------|--------|--------------------|--------|--------------------|--------|---------|--------|---------------|----------|-----|---------------|-------------|-------|----------|-----------------|-----------|---------------|
| Stude                | ent Name: Abbo             | tt, B  | Billy C. School: H | lope H | ligh School Status | s: Act | tive Ho | meroor | n: <b>403</b> |          |     |               |             |       |          |                 |           |               |
| Stuc                 | Student Conference History |        |                    |        |                    |        |         |        |               |          |     |               |             |       |          |                 |           |               |
| Last Name First Name |                            |        | First Name         |        | Middle Name        | Sut    | ffix F  | Perm   | ID            | Gra      | ide |               | Gender      |       |          |                 |           |               |
| Abbott Billy         |                            |        | Billy              |        | С                  |        |         | 90548  | 3             | 12       |     | •             | Male        | *     |          |                 |           |               |
| Conf                 | erence History             |        |                    |        |                    |        |         |        |               |          |     |               |             |       |          |                 |           | Show Detail 🔇 |
| Line                 | Desc                       | riptio |                    |        | Meeting Date       |        | Time    |        | F             | Referred |     | $\Rightarrow$ | Staff Name  |       |          | School          |           | School Year   |
| 1                    | Parent Meeting             | -      |                    | 10/2   | 8/2010             |        |         |        |               |          |     | 2             | /esta, Cino | dy    |          | Hope High Schoo | <u>ol</u> | 2010-2011     |
|                      | Student Meetin             | g -    |                    | 08/1   | 9/2010             |        |         |        |               |          |     | 1             | AcGrew, T   | om    |          | Hope High Schoo | <u>bl</u> | 2010-2011     |
| 3                    | Course Reques              | sts -  |                    | 05/1   | 5/2009             |        |         |        |               |          |     | 1             | Veathers,   | Julia |          | Hope High Schoo | <u>) </u> | 2010-2011     |
| 4                    | Meet and Greet             | t Nig  | ht -               | 11/1   | 4/2008             |        |         |        |               |          |     | 1             | Veathers.   | Rene  | <u>e</u> | Hope High Schoo | <u>) </u> | 2010-2011     |

Conference History tab of the Student Conference screen

### **IMPLEMENTATION CONSIDERATIONS**

The main setup for discipline and conferences involves lists of codes to be used when entering discipline or conference information. These codes may be mandated by the state or may be used only in the district or school. The types of codes are:

• **Discipline (violation) codes** – the discipline codes categorize what rules were violated during the incident. These are often mandated by state law, and districts and schools may add their own codes in addition to the list mandated by the state.

- **Disposition codes** the disposition codes categorize the action(s) taken with regards to the incident. They may include detention or suspension, or even victim-related actions such as a counselor referral. These codes are only used by the Discipline Incident module.
- **Discipline Action (disposition) codes** the discipline action codes are the same as the disposition codes, in that they categorize the action taken with regards to the incident. However, they are only used by the Discipline module.
- Incident Location codes these codes outline the location of the incident, such as locker room, gym, classroom, etc.
- Incident Context codes these codes refer to the time in which the incident occurred. Was it before school, after school, during lunch, etc.?
- **Incident Role codes** these codes describe the role each person played in the incident. Was the person the offender, the victim or a witness?
- **Relationship to School codes** for people involved in the incident, these codes indicate their relationship to the school involved such as parent or teacher.
- **Referral Results codes** when the incident is severe enough, the student is referred to law enforcement. The referral results codes categorize the results of the law enforcement referral, such as a misdemeanor or felony charge.
- **Type of Employment codes** for people involved in the discipline incident that are employed by the district or school, these codes indicate the type of employment. For example, the staff could be certified or contracted.
- **Hearing Office Disposition** codes these codes refer to the disposition recommended or issued by the hearing office.
- **Modifications** codes if a school or district authority modified the disposition of a disciplinary incident, these codes can categorize the type of modification made.
- Authority Code codes if a disposition has been modified, these codes capture the school or district authority who made the modification.
- **AES Type** codes if an Alternative to External Suspension (AES) has been granted to the student, these codes capture the type of alternative disposition approved.

The discipline and disposition codes are year-specific, and each school year can use a different set of codes. The other codes found in the Lookup Table Definition screen are only year-specific if the Year State and End values are used. The discipline and disposition codes can be copied from year to year using the New Year Rollover process.

Some codes require notification of local law enforcement by state law. These codes may be flagged as such in Synergy SIS. When an educator selects a code requiring law enforcement notification, the software reminds the educator to contact them as shown below:

| √Incide                    | nts                       |                             |                                |                                       |
|----------------------------|---------------------------|-----------------------------|--------------------------------|---------------------------------------|
| Incident ID: 3             | Incident Date: 03/12      | 2009 Referred By: Marin, Cl | harlie Entered By: McGrew, Tor | m Organization Name: Hope High School |
| Information                | Participants              | Violations                  |                                |                                       |
| Date                       | Time                      | Referrer Last Name          | Referrer First Name            | Referral Date                         |
| 03/12/2009                 | 12:22 PM                  | Marin                       | Charlie                        | 03/12/2009                            |
| Staff Name                 |                           |                             |                                |                                       |
| INCGrew, Iom               |                           |                             |                                |                                       |
|                            | Violation(s               | ) associated with incid     | lent require that this inc     | ident be reported to police.          |
| Description                |                           |                             |                                |                                       |
| Billy was d<br>during lund | caught smokin<br>ch hour. | g marijuana in the 1        | boys locker room 🔺             |                                       |
|                            |                           |                             | <b>•</b>                       |                                       |

Alert to Notify Law Enforcement

It is recommended that the school or district procedure for contacting law enforcement be distributed prior to activating this feature so that educators are aware of the district or school procedures to be followed for these incidents.

## SAMPLE DISCIPLINARY ACTION FORM COVER LETTER

As part of the setup for the Discipline module, a disciplinary action form can be configured with an accompanying cover letter. The cover letter is a letter in Microsoft Word format that is merged with the disciplinary information in Synergy SIS for a particular student. A sample letter is included below:

| Edupoint<br>School District                                                                                                    |
|----------------------------------------------------------------------------------------------------|
| March 25, 2008                                                                                                    |
| To the parents of: Billy Abbott<br>1953 S Val Vista Dr<br>Mesa, AZ 85234                                                                                                    |
| RE: Discipline incident, School Threat, occurring on 10/07/2008 at 3:40 PM                                                                                                    |
| Dear Parent(s)/Guardian(s):                                                                                                    |
| After investigating the incident, I have decided to recommend to the Board of<br>Education that Billy should be expelled from the Edupoint School District.                                                                                                    |
| The student may be represented by counsel, and may testify, call witnesses,<br>cross examine witnesses, and present evidence. Enclosed please find a notice of<br>charges.                                                                                                    |
| The Board will conduct a hearing regarding this incident, regardless of whether<br>you or your student attend the hearing, unless the right to a hearing is waived. To<br>waive the hearing, sign the enclosed Waiver and arrange a meeting with the<br>superintendent or his designee to discuss the expulsion. |
| If you have any questions please contact our Student Services department at 555-1234.                                                                                                    |
| Sincerely,                                                                                                    |
| Bob Weathers                                                                                                    |
| Superintendent                                                                                                    |
|                                                                                                    |
|                                                                                                    |
|                                                                                                    |
|                                                                                                    |
|                                                                                                    |
| Edupoint Educational Systems, LLC. – Demo Merge Letter - English                                                                                                    |
|                                                                                                    |

Sample Disciplinary Action Form Cover Letter

# Chapter Two: CODE SETUP

This chapter covers:

- District Discipline Code
- School Discipline Code (Discipline)
- District Discipline Code Setup
- District Disposition Code Setup (Discipline Incident)
- School Discipline Code (Discipline Incident)
- School Disposition Code (Discipline Incident Module)
- Conference Visitation Codes
- Other Codes
- Other Setup
- Switching to the Discipline Incident module

## DISTRICT DISCIPLINE CODE

The district discipline codes categorize the violations for which student are disciplined. These codes are used to quantify problems, to help districts identify trends and report disciplinary incidents to the state. The codes in the **District Discipline Code** screen are used as the only discipline codes for the **Student Discipline** screen. They are also used as the top-level codes for the Incidents and **Student Incident** screens.

To add a district discipline code:

1. Navigate to Synergy SIS > Discipline > Setup > District Discipline Code.

| ♥Distric           | t Discipline Code             |                   |            |             |                  |
|--------------------|-------------------------------|-------------------|------------|-------------|------------------|
| School Year:       | 2010-2011                     |                   |            |             |                  |
| District Discip    | oline Codes                   |                   |            |             |                  |
| Discipline Co      | des                           |                   |            |             | Add 🔇            |
| X Line Dis         | splay Order 👙 Discipline Code | Description       | Security 🍦 | Mandatory 🔶 | SASI III Code  🖨 |
| 🔲 1 1              | 01                            | Academic/cheat    | ~          | V           | 01               |
| 🗖 2 <mark>2</mark> | 02                            | Alcohol           | *          | <b>V</b>    | 02               |
| 🔲 3 3              | 03                            | Arson             | ~          | V           | 03               |
| <b>4</b> 4         | 04                            | Assault           | ~          | <b>V</b>    | 04               |
| 5 5                | 05                            | Automobile        | ~          |             | 05               |
| <b>6</b>           | 06                            | Bus               | ~          |             | 06               |
| 77                 | 07                            | Danger Weapon     | ~          | V           | 07               |
| 8 8                | 08                            | Deadly Weapon     | 08         |             |                  |
| 99                 | 09                            | Defiance          | ~          | V           | 09               |
| 10 10              | 10                            | Discrimination    | ~          |             | 10               |
| 🔲 11 <b>11</b>     | 11                            | Disorder Cond     | *          | V           | 11               |
| <b>12 12</b>       | 12                            | Dress Standard    | ~          | <b>v</b>    | 12               |
| 13 13              | 13                            | Drug/Distribution | ~          |             | 13               |
| 14 14              | 14                            | Drug/possession   | ~          |             | 14               |
| 🔲 15 <b>1</b> 5    | 15                            | Fighting          | ~          | V           | 15               |
| 16 16              | 16                            | Forgery           | ~          |             | 16               |
| 17 17              | 17                            | Gambling          | ~          | ~           | 17               |
| 18 18              | 18                            | Gang Act/assoc    | ~          |             | 18               |
| 19 19              | 19                            | Harassment        | ~          |             | 19               |
| 20 20              | 20                            | Internet/comput   | ~          |             | 20               |

District Discipline Code screen

2. Click the **Add** button, and a new line appears at the bottom of the list.

| Y    | Dist   | rict Discipli     | ine Code           |                   |            |               |                |
|------|--------|-------------------|--------------------|-------------------|------------|---------------|----------------|
| Scho | ool Ye | ar: 2010-2011     |                    |                   |            |               |                |
| Dist | rict D | iscipline Codes 📘 |                    |                   |            |               |                |
| Disc | ipline | Codes             |                    |                   |            | (             | Add            |
| X    | Line   | Display Order  🖨  | Discipline Code  🖨 | Description       | Security : | 😂 Mandatory 😞 | SA SI III Code |
|      | 1      | 1                 | 01                 | Academic/cheat    | ~          |               | 01             |
|      | 2      | 2                 | 02                 | Alcohol           | ~          |               | 02             |
|      | 3      | 3                 | 03                 | Arson             | ~          |               | 03             |
|      | 4      | 4                 | 04                 | Assault           | ~          |               | 04             |
|      | 5      | 5                 | 05                 | Automobile        | ~          |               | 05             |
|      | 6      | 6                 | 06                 | Bus               | ~          |               | 06             |
|      | 7      | 7                 | 07                 | Danger Weapon     | ~          |               | 07             |
|      | 8      | 8                 | 08                 | Deadly Weapon     | ~          |               | 08             |
|      | 9      | 9                 | 09                 | Defiance          | ~          |               | 09             |
|      | 10     | 10                | 10                 | Discrimination    | ~          |               | 10             |
|      | 11     | 11                | 11                 | Disorder Cond     | ~          |               | 11             |
|      | 12     | 12                | 12                 | Dress Standard    | ~          |               | 12             |
|      | 13     | 13                | 13                 | Drug/Distribution | ~          | <b>I</b>      | 13             |
| Γ    | 14     | 14                | 14                 | Drug/possession   | ~          |               | 14             |
|      | 15     | 15                | 15                 | Fighting          | ~          |               | 15             |
|      | 16     | 16                | 16                 | Forgery           | ~          |               | 16             |
|      | 17     | 17                | 17                 | Gambling          | ~          | <b>V</b>      | 17             |
|      | 18     | 18                | 18                 | Gang Act/assoc    | ~          | <b>V</b>      | 18             |
|      | 19     | 19                | 19                 | Harassment        | ~          | <b>V</b>      | 19             |
|      | 20     | 20                | 20                 | Internet/comput   | v          | <b>V</b>      | 20             |
|      | 21     |                   |                    |                   | ~          |               |                |

Adding a New Code to the District Discipline Codes

- 3. Enter the internal district code to be used for the discipline code in the Discipline Code column. This does not have to be the same as the state code. In the District Discipline Code screen, the list of discipline codes is sorted by this number (or letter).
- 4. Enter the name of the code in the **Description** column.
- 5. Select the **Security** value assigned to the code. It may be Lowest, Low, Medium, High or Highest. For an explanation of how discipline and conference security operate, please see the chapter on Security in this guide.
- 6. If the code must be used at all schools in the district, check the box under **Mandatory**.
- 7. If the district is converting from a SASI III system, enter the code used in SASI III for the discipline code in the column **SASI III Code**.
- 8. Click the Save button at the top of the screen to save the changes.

To delete a code:

- 1. Click the box in the **X** column.
- 2. Click the Save button.

## SCHOOL DISCIPLINE CODE (DISCIPLINE)

A school may not use all of the discipline codes that are defined at the district level. If a code has been made mandatory at the district level, it is automatically defined as "in use" at all schools in the district. For non-mandatory codes, the schools may select which ones to use. These codes are used as the primary violation codes in the Student Discipline screen.

To select the discipline codes in use at a school:

- School Discipline Code School name: Hope High School School Year: 2010-2011 School Discipline Codes School Discipline Codes 0 1 01 Academic/cheat 0 V 02 Alcohol 0 V <u>03</u> 0 Arson V <u>04</u> Assault 0 2 0 05 Automobile 6 <u>06</u> **Bus** 0 0 07 Danger Weapon <u>80</u> Deadly Weapon 0 1 <u>09</u> **Defiance** 0 V 10 Discrimination 0 1 11 Disorder Cond 0 V 0 12 Dress Standard 0 <u>13</u> Drug/Distribution 0 <u>14</u> Drug/possession V 15 Fighting 0 1 16 Forgery 0 0 17 Gambling Gang Act/assoc V 0 <u>18</u> V 0 19 Harassment 0 20 Internet/comput
- 1. Navigate to Synergy SIS > Discipline > Setup > School Discipline Code.

School Discipline Code screen

- 2. Mandatory codes are highlighted in yellow and appear at the top of the list.
- 3. To use a non-mandatory code at the school, click the checkbox in the **Used in School** column.
- 4. The **Security** level for each code is selected at the district level and cannot be changed.
- 5. If the school uses a demerits system, the default demerits accrued for a violation may be entered in the **Default Demerits** column. The demerits may be entered for both mandatory and non-mandatory codes.
- 6. Click the **Save** button at the top of the screen.

## DISTRICT DISCIPLINE CODE SETUP

The District Discipline Code Setup screen defines the discipline code structure for the Discipline Incident module. It allows for three levels of definition. The levels are illustrated below:

- Level 1 Primary Discipline Code or Category
- Level 2 The Secondary Discipline Code or Violation
- Level 3 Violation Detail

An example of the levels of discipline codes is:

- Level 1 Illicit Drug
  - Level 2 Possession
    - Level 3 Cocaine
    - Level 3 Ecstasy
    - Level 3 Hallucinogen
  - o Level 2 Use
    - Level 3 Cocaine
    - Level 3 Ecstasy
    - Level 3 Hallucinogen

To add a new district discipline code, follow the steps below.

- 1. Navigate to Synergy SIS > Discipline Incident > Setup > District Discipline Code Setup.
  - 2. Click the Add button at the top of the screen, not the one at the top of the grid.

| Menu                                                   | Status: Find 🛛 🖓 🖓 🕮 🕢                                                     |
|--------------------------------------------------------|----------------------------------------------------------------------------|
| VDistrict Discipline Code Setup                        |                                                                            |
| Discipline Code: Description: State Code:              |                                                                            |
| Discipline Codes                                       |                                                                            |
| Code Description State Code                            | Security Old Sis Code                                                      |
|                                                        |                                                                            |
| Display Order                                          | Notification                                                               |
| Discipline Codes                                       | Add Show Detail 📀                                                          |
| 🗙 Line Display Order 🔤 Code 🖨 Description 😂 State Code | e \ominus Report To State \ominus Mandatory Law Enforcement Notification 🔶 |
| District Dissipling                                    | Codo Satur paraon                                                          |

District Discipline Code Setup screen

3. Another **District Discipline Code Setup** screen opens in a new window. Enter the **Code** to be used. This does not have to be the same as the code used at the state. Refer to your state's documentation.

| (« |
|----|
| de |
|    |
|    |
| 1  |

- 4. Type the name of the code in the **Description** box.
- 5. Enter the code assigned by the state for this discipline violation in the **State Code** field.
- 6. If the state has another code for this violation, enter it in the **Alt State Code** field.
- 7. Select the **Security** level for this code. For an explanation of how discipline and conference security operate, see the chapter on *Security* in this guide.
- 8. If data will be converted from a previous student information system, enter the code number used in the old system for this discipline code in the **Old Sis Code** box.
- 9. To indicate a specific order in which the code should be displayed, enter the number of the new code's **Display Order**.
- 10. If the district assigns severity levels to violations, enter the level for this code in the **Severity Level** field.
- 11. If all schools in the district should use this code, check the box labeled **Mandatory**.
- 12. If violations assigned to this code must be reported to the state, check the box labeled **Report to State**.
- 13. If this code represents a violation that must be reported to law enforcement, check the box labeled **Mandatory Law Enforcement Notification**. A warning appears on any incident with this code to remind educators to contact law enforcement.
- 14. To display violations to classroom teachers in TeacherVUE, check the **Include in TeacherVUE** box.
- 15. Click the **Save** button to add the new code.

This creates a Level 1 code, as shown below:

| <b>∀</b> Dis     | trict Discipline Code Set                 | up                      |                               |          | («           |  |  |  |  |  |
|------------------|-------------------------------------------|-------------------------|-------------------------------|----------|--------------|--|--|--|--|--|
| Discipline       | e Code: AZ10 Description: Dangerous Items | State Code: 10 Alt Stat | e Code:                       |          |              |  |  |  |  |  |
| Discipline Codes |                                           |                         |                               |          |              |  |  |  |  |  |
| Code             | Description                               | State Code              | Alt State Code                | Security | Old Sis Code |  |  |  |  |  |
| AZ10             | Dangerous Items                           | 10                      |                               |          | ×            |  |  |  |  |  |
| Display C        | Order Severity Level                      |                         |                               |          |              |  |  |  |  |  |
| 0                | · · · · · · · · · · · · · · · · · · ·     |                         |                               |          |              |  |  |  |  |  |
| Manda            | atory 🗖 Report To State 🔽 Mandatory L     | aw Enforcement No       | tification 🔲 Include In Teach | erVUE    |              |  |  |  |  |  |
|                  | Level 1 d                                 | code in District I      | Discipline Code Setup         |          |              |  |  |  |  |  |

To delete a Level 1 Code, click the **Delete** button at the top of the screen. All levels below must be deleted first, and no student discipline records may use the code.

To edit a Level 1 Code:

1. Click the **Menu** button at the top of the screen, and click **Edit DistrictDisciplineCode Data.** 

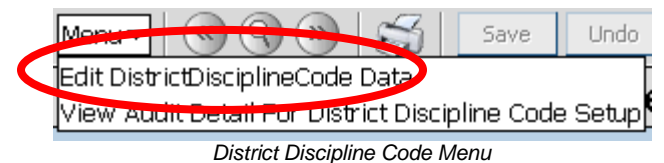

2. The background of the top row of fields turns white, and these fields can now be edited.

| ∀Dis       | District Discipline Code Setup                 |                     |                                 |          |              |  |  |  |  |
|------------|------------------------------------------------|---------------------|---------------------------------|----------|--------------|--|--|--|--|
| Discipline | e Code: AZ10 Description: Dangerous Items Stat | e Code: 10 Alt Stat | e Code:                         |          |              |  |  |  |  |
| Disciplin  | ne Codes                                       |                     |                                 |          |              |  |  |  |  |
| Code       | Description                                    | State Code          | Alt State Code                  | Security | Old Sis Code |  |  |  |  |
| AZ10       | Dangerous Items                                | 10                  |                                 | ~        |              |  |  |  |  |
| Display C  | Order Severity Level                           |                     |                                 |          |              |  |  |  |  |
| 0          |                                                |                     |                                 |          |              |  |  |  |  |
| Manda      | atory 🔲 Report To State 🔽 Mandatory Law        | Enforcement No      | tification 📃 Include In Teacher | VUE      |              |  |  |  |  |
|            | Editing the D                                  | District Discip     | line Code Setup screen          |          |              |  |  |  |  |

3. Click the **Save** button at the top of the screen.

To enter a Level 2 code:

- 1. Find the Level 1 code for which to add another level using the Find button or the scroll buttons.
  - 2. Click the **Add** button above the grid.

| Y    | Dis    | trict Disci        | pline          | Code Setup                 |                    |               |                |       |                       |                                                 |                            | ¢                  |
|------|--------|--------------------|----------------|----------------------------|--------------------|---------------|----------------|-------|-----------------------|-------------------------------------------------|----------------------------|--------------------|
| Dise | ipline | e Code: AZ10       | Description: [ | angerous Items State Code: | 10 Alt State Code: |               |                |       |                       |                                                 |                            |                    |
| Dis  | cipli  | ne Codes           |                |                            |                    |               |                |       |                       |                                                 |                            |                    |
| Coc  | le     | Description        |                | State                      | Code Alt State     | e Code        | Security       | Old S | is Code               |                                                 |                            |                    |
| AZ1  | 0      | Dangerous Iten     | ıs             | 10                         | J                  |               |                | ×     |                       |                                                 |                            |                    |
| Dis  | olay ( | Order Severity     | / Level        |                            |                    |               |                |       |                       |                                                 |                            |                    |
| 0    |        |                    |                | ×                          |                    |               |                |       |                       |                                                 |                            |                    |
|      | /land  | atory 🗖 Report     | To State       | Mandatory Law Enforce      | ement Notification | Include In Te | eacherVUE      |       |                       |                                                 |                            |                    |
| Dis  | ciplir | ne Codes           |                |                            |                    |               |                |       |                       |                                                 |                            | Add 🛛 Sow Detail 🔇 |
| ×    | Line   | Display<br>Order ⇔ |                | Description                |                    |               | Alt State Code |       | Report<br>To<br>State | Mandatory<br>Law<br>Enforcement<br>Notification | Include in<br>TeacherVUE 🖨 | Severity Level 😂   |
|      |        | 0                  | 50             | Firearms                   |                    | 50            |                |       |                       |                                                 |                            | ~                  |
|      | 2      | 0                  | 52             | Other Weapons              |                    | 52            |                |       |                       |                                                 |                            | *                  |
|      | 3      | 0                  | 53             | Dangerous Items            |                    | 53            |                |       |                       |                                                 |                            | v                  |
|      | 4      |                    |                |                            |                    |               |                |       | Π                     |                                                 |                            | ×                  |
|      |        |                    |                |                            | Addir              | ng a Leve     | l 2 discipline | code  |                       |                                                 |                            |                    |

- 3. Enter the internal **Code** to be used for the type of violation.
- 4. Enter a **Description** of the violation.
- 5. If this is a code that will be uploaded to the state, enter the **State Code** and check the **Report To State** checkbox.
- 6. If the state has another code for this violation, enter it in the **Alt State Code** column.
- 7. If this violation must be reported to law enforcement, check the **Mandatory Law Enforcement Notification** box.
- 8. To display violations to classroom teachers in TeacherVUE, check the **Include in TeacherVUE** box.
- 9. If the district assigns severity levels to violations, enter the level for this code in the **Severity Level** column.
- 10. Click the **Save** button at the top of the screen.

To delete a Level 2 code, check the box in the X column and click Save.

To enter a Level 3 code to a Level 2 code:

- 1. Click the **Show Detail** button above the grid.
- 2. Click the **Line** number of the Level 2 code at the left for which to insert a level 3 code. The selected code is highlighted in green.

| Menu• 🖲 🕲 🕲 📁 🔤                            | Linda Add Dek                                                                    | eter              |                                |                |  |                           |                                                 | 5                        | tatus: Ready 🚑 🕞 | .肥.     |  |  |
|--------------------------------------------|----------------------------------------------------------------------------------|-------------------|--------------------------------|----------------|--|---------------------------|-------------------------------------------------|--------------------------|------------------|---------|--|--|
| VDistrict Discipline Code                  | Setup                                                                            |                   |                                |                |  |                           |                                                 |                          |                  | (       |  |  |
| Discipline Code: AZ10 Description Dangerou | s Items State Code: 10                                                           | Alt State Code:   |                                |                |  |                           |                                                 |                          |                  |         |  |  |
| Discipline Codes                           |                                                                                  |                   |                                |                |  |                           |                                                 |                          |                  |         |  |  |
| Code Description                           | State C                                                                          | ode Alt State O   | ode Security Old 5             | 3is Code       |  |                           |                                                 |                          |                  |         |  |  |
| AZ10 Dangerous Items                       | 10                                                                               |                   |                                |                |  |                           |                                                 |                          |                  |         |  |  |
| Display Order Seventy Level                |                                                                                  |                   |                                |                |  |                           |                                                 |                          |                  |         |  |  |
| 🗸 Mandatory 🥅 Report To State 🔽 Man        | tatory Law Enforcen                                                              | nent Notification | Include In TeacherVUE          |                |  |                           |                                                 |                          |                  |         |  |  |
| Discipline Codes                           | 0.0                                                                              |                   |                                |                |  |                           |                                                 |                          | Add Hide D       | etail ( |  |  |
| Citie Description                          | Discipline D                                                                     | letail            |                                | 10000000000    |  |                           |                                                 |                          |                  |         |  |  |
| earms                                      | Code                                                                             | Description       | State Code                     | Alt State Code |  |                           |                                                 |                          |                  |         |  |  |
| other Weapons                              | 50                                                                               | Firearms          | 50                             |                |  |                           |                                                 |                          |                  |         |  |  |
| Dangerous Items                            | Display Orde                                                                     | r Sevenity Level  |                                |                |  |                           |                                                 |                          |                  |         |  |  |
| Simulated Firearm                          | 0                                                                                | _                 | ~                              |                |  |                           |                                                 |                          |                  |         |  |  |
|                                            | Report To State - Mandatory Law Enforcement Notification - Include in TeacherVUE |                   |                                |                |  |                           |                                                 |                          |                  |         |  |  |
|                                            | Detail 1 Cod                                                                     | les               |                                |                |  |                           |                                                 |                          | Add              | G       |  |  |
|                                            | × Line                                                                           | Xsplay Code C     |                                |                |  | C Report<br>To C<br>State | Mandatory<br>Law<br>Enforcement<br>Notification | Include In<br>TeacherVUE |                  |         |  |  |
|                                            |                                                                                  |                   | Handown                        | 11             |  | C                         | য                                               | E -                      |                  |         |  |  |
|                                            | 0                                                                                | 11                | i idi nagani                   |                |  |                           |                                                 |                          |                  |         |  |  |
|                                            |                                                                                  | 11                | Shotgun or Rifle               | 12             |  | Г                         | 17                                              | E                        |                  | ~       |  |  |
|                                            |                                                                                  | 11 12 15          | Shotgun or Rife<br>Starter Gun | 12             |  | r<br>r                    | रा<br>रा                                        | E<br>E                   |                  | 2 2     |  |  |

3. Click the Add button above the Detail 1 Codes grid.

| Men  | - • • • • • • • • • • • • • • • • • • •                                                    | Add Delete                                                                                                    | ]                |                               |               |                |   |                           |                                    |                          | Status: Ready 🛞 | ~ 興 6 |
|------|--------------------------------------------------------------------------------------------|----------------------------------------------------------------------------------------------------|------------------|-------------------------------|---------------|----------------|---|---------------------------|------------------------------------|--------------------------|-----------------|-------|
| VI   | District Discipline Code Se                                                                | tup                                                                                                    |                  |                               |               |                |   |                           |                                    |                          |                 | 4     |
| Disc | pline Code: AZ10 Description Dangerous Items                                               | State Code: 10                                                                                                    | it State Code:   |                               |               |                |   |                           |                                    |                          |                 |       |
| Dis  | cipline Codes                                                                              |                                                                                                    |                  |                               |               |                |   |                           |                                    |                          |                 |       |
| Code | e Description                                                                              | State Cod                                                                                                    | e Alt State Co   | de Security                   | Old S         | is Code        |   |                           |                                    |                          |                 |       |
| AZ1  | 0 Dangerous Items                                                                          | 10                                                                                                    |                  |                               | *             |                |   |                           |                                    |                          |                 |       |
| Disp | lay Order Seventy Level                                                                    |                                                                                                    |                  |                               |               |                |   |                           |                                    |                          |                 |       |
| 0    | ×                                                                                          |                                                                                                    |                  |                               |               |                |   |                           |                                    |                          |                 |       |
| ₩ N  | satory 🔽 Report To State, 🕫 Mandatory Law Enforcement Notification 🦵 include in TeacherVUE |                                                                                                    |                  |                               |               |                |   |                           |                                    |                          |                 |       |
| Disc | ipline Codes Add Hide Detail 🔾                                                             |                                                                                                    |                  |                               |               |                |   |                           |                                    |                          |                 |       |
| Ling | Description                                                                                | Discipline Det                                                                                                    | a                |                               |               | 12202222       |   |                           |                                    |                          |                 |       |
| _1   | Firearms                                                                                   | Code                                                                                                    | Description      |                               | State Code    | Alt State Code |   |                           |                                    |                          |                 |       |
|      | Other Weapons                                                                              | 50                                                                                                    | Firearms         |                               | 50            |                |   |                           |                                    |                          |                 |       |
|      | Dangerous Items                                                                            | Display Order                                                                                                    | Severity Level   |                               |               |                |   |                           |                                    |                          |                 |       |
| 4    | Simulated Firearm                                                                          | 0                                                                                                    |                  | ~                             |               |                |   |                           |                                    |                          |                 |       |
|      |                                                                                            | Report To S                                                                                                    | ate Mandatory    | Law Enforcement Notificat     | ion 🗍 Include | in TeacherVUE  |   |                           |                                    |                          |                 |       |
|      |                                                                                            | Detail 1 Codes                                                                                                    |                  |                               |               |                |   |                           |                                    |                          |                 | dd bb |
|      |                                                                                            | X Line Dist                                                                                                    | 27 9 code 8      |                               |               | e State Code e |   | © Report<br>To ©<br>State | Law<br>Enforcement<br>Notification | include in<br>TeacherVUE | Sevenity Lev    |       |
|      |                                                                                            | Ict Discipline Code Setup  (e            Odd: A210          Description: bargerous home:         Sola Code          Sola Code          Sola          Sola          Sola          Sola |                  |                               |               |                |   |                           |                                    |                          |                 |       |
|      |                                                                                            | 12                                                                                                    | Shotgun or Rifle |                               | 12            |                | Г | F                         | E.                                 | -                        | ~               |       |
|      |                                                                                            | 15                                                                                                    | Starter Gun      |                               | 15            |                | C | <b>1</b>                  | E                                  |                          | ~               |       |
|      |                                                                                            | 0                                                                                                    | 16               | Destructive device i.e. Bornt | or Grenade    | 16             |   | E .                       | 1                                  | E.                       |                 | ~     |
|      |                                                                                            |                                                                                                    |                  |                               |               |                |   |                           |                                    |                          |                 |       |

Adding a Level 3 code, District Discipline Code Setup screen

4. Enter the internal **Code** to be used for the type of violation.

| Dis  | cipline Codes     |      |       |                         |           |                             |              |                |                         |                                                  |                          | Add   | Hide Detail | 0 |
|------|-------------------|------|-------|-------------------------|-----------|-----------------------------|--------------|----------------|-------------------------|--------------------------------------------------|--------------------------|-------|-------------|---|
| Line | Description       | Dis  | cipli | ne Detail               |           |                             |              |                |                         |                                                  |                          |       |             |   |
| 1    | Firearms          | Cod  | e     | Descr                   | ption     |                             | State Code   | Alt State Code |                         |                                                  |                          |       |             |   |
|      | Other Weapons     | 50   |       | Firear                  | na        |                             | 50           |                |                         |                                                  |                          |       |             |   |
|      | Dangerous items   | Dist | tay ( | ay Order Sevently Level |           |                             |              |                |                         |                                                  |                          |       |             |   |
|      | Simulated Firearm | 0    | 0     |                         |           | ¥.                          |              |                |                         |                                                  |                          |       |             |   |
|      |                   | OF   | lepo  | t To State              | Mandatory | Law Enforcement Notificat   | tion Include | in TeacherVUE  |                         |                                                  |                          |       |             |   |
|      |                   | Det  | ail 1 | Codes                   |           |                             |              |                |                         |                                                  |                          | -     | Add         | 0 |
|      |                   | ×    | Line  | Display<br>Order        |           |                             |              |                | Report<br>To :<br>State | Mandatory<br>Law<br>Enforcement<br>Histification | Include In<br>TeacherVUE | Seven |             | 8 |
|      |                   |      |       | 0                       | 11        | Handgun                     |              | 11             | . C.                    | <b>T</b>                                         | C                        |       |             | ¥ |
|      |                   |      | 2     | 0                       | 12        | Shotgun or Rifle            |              | 12             | F                       | <b>.</b>                                         | - F                      |       |             | * |
|      |                   |      | 3     | 0                       | 15        | Starter Gun                 |              | 15             | E .:                    | 17                                               | C .                      |       |             | ~ |
|      |                   | 0    |       | 0                       | 16        | estructive device i.e. Bomt | b or Grenade | 16             | 1                       | R.                                               | E.                       |       |             | × |
|      |                   | 51   | 5     | 1                       |           |                             |              |                | - E                     | E                                                | E                        |       |             | ~ |

Adding a Level 3 code, District Discipline Code Setup screen

- 5. Enter a **Description** of the violation.
- 6. If this is a code that will be uploaded to the state, enter the **State Code** and check the **Report To State** box.

- 7. Enter the Alt State Code, if any.
- 8. If this violation must be reported to law enforcement, check the box titled **Mandatory Law Enforcement Notification**.
- 9. To display violations to classroom teachers in TeacherVUE, check the **Include in TeacherVUE** box.
- 10. Enter the **Severity Level**, if any.
- 11. Click the **Save** button at the top of the screen.

To delete a Level 3 code, check the box in the **X** column and click **Save**.

# DISTRICT DISPOSITION CODE SETUP (DISCIPLINE INCIDENT)

The District Disposition Code Setup screen defines the disposition code structure for the Discipline Incident module. It allows for three levels of definition:

- Level 1 Primary Disposition Code
- Level 2 Secondary Disposition Code
- Level 3 Detail for the Secondary Disposition Code

To enter a new Level 1 District Disposition Code:

- 1. Navigate to Synergy SIS > Discipline Incident > Setup > District Disposition Code Setup.
  - 2. Click the **Add** button at the top of the screen.

| Menu V 🛞 🛞 💭 Save Undo Add Delete                                                       |                           | Status: Ready 没 🖓 🜉 🕢        |  |  |  |  |  |  |  |  |
|-----------------------------------------------------------------------------------------|---------------------------|------------------------------|--|--|--|--|--|--|--|--|
| VDistrict Disposition Code Setup                                                        |                           | ~                            |  |  |  |  |  |  |  |  |
| Disposition Code: AZV01 Description: Victim Related Actions State Code: Alt State Code: |                           |                              |  |  |  |  |  |  |  |  |
| Disposition Codes                                                                       |                           |                              |  |  |  |  |  |  |  |  |
| Disposition Code Description                                                            | State Code Alt State Code | Report To State Old Sis Code |  |  |  |  |  |  |  |  |
| AZV01 Victim Related Actions                                                            |                           |                              |  |  |  |  |  |  |  |  |
| Mandatory Severity                                                                      |                           |                              |  |  |  |  |  |  |  |  |
|                                                                                         |                           |                              |  |  |  |  |  |  |  |  |

District Disposition Code Setup screen

3. Enter the code to be used in the **Disposition Code** box.

| Save Close                      |             |                                        |   |
|---------------------------------|-------------|----------------------------------------|---|
| District Disposition Code Setup |             |                                        | « |
|                                 |             |                                        |   |
| Disposition onde Description    | State Code  | Report To State Old Sis Code Mandatory |   |
|                                 |             |                                        |   |
| Adding a District Dispo         | sition Code |                                        |   |

- 4. Type a description for the code in the **Description** box.
- 5. If this will be reported to the state, enter the **State Code** and check the **Report to State** box.
- 6. Enter the Alt State Code, if any.
- If disposition data will be converted from a previous student information system, enter the code used for this type of disposition in that system in the Old Sis Code box.
- 8. If all schools in the district must use this code, check the Mandatory box.
- 9. Enter the **Severity Level**, if any.
- 10. Click the Save button at the top of the screen.

To delete a Level 1 Code, click the **Delete** button at the top of the screen. All levels below must be deleted first, and no student discipline records may use the code.

To edit a Level 1 code:

1. Click the **Menu** button at the top of the screen and choose **Edit DistrictDispositionCode Data.** 

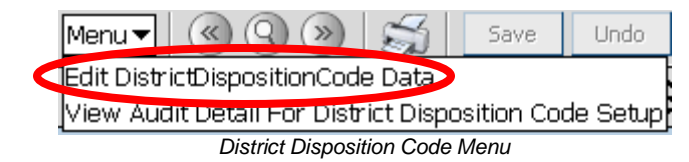

2. The background of the top row of fields turns white, and these fields can now be edited.

| ∀Dist                                                                                   | rict E                                             | Disposition Code Setup |            |                | («                           |  |  |  |  |  |
|-----------------------------------------------------------------------------------------|----------------------------------------------------|------------------------|------------|----------------|------------------------------|--|--|--|--|--|
| Disposition Code: AZV01 Description: Victim Related Actions State Code: Alt State Code: |                                                    |                        |            |                |                              |  |  |  |  |  |
| Disposition Codes                                                                       |                                                    |                        |            |                |                              |  |  |  |  |  |
| Disposition                                                                             | n Code                                             | Description            | State Code | Alt State Code | Report To State Old Sis Code |  |  |  |  |  |
| AZV01                                                                                   |                                                    | Victim Related Actions |            |                |                              |  |  |  |  |  |
| Mandatory                                                                               | Severi                                             | ty                     |            |                |                              |  |  |  |  |  |
|                                                                                         |                                                    |                        |            |                |                              |  |  |  |  |  |
|                                                                                         | Editing the District Disposition Code Setup screen |                        |            |                |                              |  |  |  |  |  |

- 3. Click the **Save** button at the top of the screen.

To enter a Level 2 code:

- 1. Find the Level 1 code for which to add another level, using the Find button or the scroll buttons.
  - 2. Click the Add button above the Disposition Codes grid.

| V             | )ist   | trict Disp            | osition Code Setup                                 |       |            |                |      |            |               | 6 |
|---------------|--------|-----------------------|----------------------------------------------------|-------|------------|----------------|------|------------|---------------|---|
| Dispo         | sitio  | n Code: DET           | Description: Detention State Code: Alt State Code: |       |            |                |      |            |               |   |
| Disp          | ositi  | on Codes              |                                                    |       |            |                |      |            |               |   |
| Dispo         | sitio  | n Code Descri         | otion                                              | State | Code Alt S | tate Code      | Repo | rt To Stat | e Old Sis Cod | е |
| DET Detention |        |                       |                                                    |       |            |                |      |            |               |   |
| Mand          | aton   | y Severity            | v                                                  |       |            |                |      |            |               |   |
| Disp          | ositio | on Codes              |                                                    |       |            |                |      | Add        | bhow Detail   | ٥ |
| ×             |        | Disposition<br>Code ⇔ | Description                                        |       | State Code | Alt State Code | ¢    | S          | everity       | ⊜ |
|               |        | DET                   | After School Detention                             |       |            |                |      |            |               | ~ |
|               | 2      | LDE                   | Lunch Detention                                    |       |            |                |      |            |               | * |

Adding a Level 2 code, District Disposition Code Setup screen

- 3. Enter the code to be in the **Disposition Code** box.
- 4. Type a description for the code in the **Description** box.
- 5. If this will be reported to the state, enter the **State Code**.
- 6. Enter the Alt State Code, if any.
- 7. Enter the **Severity Level**, if any.
- 8. Click the **Save** button at the top of the screen.

To delete a Level 2 code, check the box in the X column, and click Save.

To enter a Level 3 code:

- 1. Click the Show Detail button above the grid.
- 2. Click the **Line** number of the Level 2 code at the left for which to insert a level 3 code.

| 1 | ✓District       | Dispositio        | on Co         | de Setup                       |             |            |          |           |             |                 |                |           |             | 6 |
|---|-----------------|-------------------|---------------|--------------------------------|-------------|------------|----------|-----------|-------------|-----------------|----------------|-----------|-------------|---|
| ۵ | Disposition Cod | e: DET Descriptio | ion: Detentic | on State Code: Alt State Code: |             |            |          |           |             |                 |                |           |             |   |
| 1 | Disposition Cod | des               |               |                                |             |            |          |           |             |                 |                |           |             |   |
| ۵ | Disposition Cod | e Description     |               |                                |             | State Code | Alt Stat | te Code   |             | Report To State | e Old Sis Code | Mandatory |             |   |
| Ī | DET             | Detention         |               |                                |             |            |          |           |             |                 |                |           |             |   |
|   |                 |                   |               |                                |             |            |          |           |             |                 |                | Severity  |             |   |
|   |                 |                   |               |                                |             |            |          |           |             |                 |                |           |             | ~ |
|   | Disposition Cod | les               |               |                                |             |            |          |           |             |                 |                | Add       | Hide Detail |   |
| Å | isposition      | Disposition De    | etail         |                                |             |            |          |           |             |                 |                |           |             |   |
|   | Code            | Disposition Cod   | de Descri     | ption                          |             |            | State (  | Code      | Alt State ( | Code            | Report To Stat | е         |             |   |
| Ŋ |                 | DET               | After S       | School Detention               |             |            |          |           |             |                 |                |           |             |   |
|   | -2 LDE          | Severity          |               |                                |             |            |          |           |             |                 |                |           |             |   |
|   |                 |                   |               | *                              |             |            |          |           |             |                 |                |           |             |   |
|   |                 | Detail 1 Codes    | S             |                                |             |            |          |           |             |                 |                |           | Add         |   |
|   |                 | X Line Dispo      | osition 🔶     |                                | Description |            |          | State Cod |             | Alt State Code  |                |           |             | ٩ |
|   |                 | 🔲 1 DET           |               | Detention                      |             |            |          |           |             |                 |                |           |             | ~ |
|   |                 | 2 ETD             |               | Entered                        |             |            |          |           |             |                 |                |           |             | ~ |

Show Detail, District Disposition Code Setup screen

3. Click the Add button above the Detail 1 Codes grid.

| <b>♥</b> District | Dispositi       | ion Co           | de Setup                       |             |            |          |           |              |                 |                           |           |             | (4 |
|-------------------|-----------------|------------------|--------------------------------|-------------|------------|----------|-----------|--------------|-----------------|---------------------------|-----------|-------------|----|
| Disposition Cod   | e: DET Descript | tion: Detentic   | on State Code: Alt State Code: |             |            |          |           |              |                 |                           |           |             |    |
| Disposition Co    | des             |                  |                                |             |            |          |           |              |                 |                           |           |             |    |
| Disposition Cod   | e Description   |                  |                                |             | State Code | Alt Stat | te Code   |              | Report To State | Old Sis Code              | Mandatory |             |    |
| DET               | Detention       |                  |                                |             |            |          |           |              |                 |                           |           |             |    |
|                   |                 |                  |                                |             |            |          |           |              |                 |                           | Severity  |             |    |
|                   |                 |                  |                                |             |            |          |           |              |                 |                           |           |             | ~  |
| Disposition Cod   | les             |                  |                                |             |            |          |           |              |                 |                           | Add       | Hide Detail |    |
| Line Disposition  | Disposition D   | etail            |                                |             |            |          |           |              |                 |                           |           |             |    |
| Code              | Disposition Co  | ode Descri       | ption                          |             |            | State    | Code      | Alt State Co | de              | Report To State           | e         |             |    |
| 1 DET             | DET             | After S          | chool Detention                |             |            |          |           |              |                 |                           |           |             |    |
| 2 LDE             | Severity        |                  |                                |             |            |          |           |              |                 |                           |           |             |    |
|                   |                 | `                | *                              |             |            |          |           |              |                 |                           |           |             |    |
|                   | Detail 1 Code   | s                |                                |             |            |          |           |              |                 |                           |           | Add         |    |
|                   | × Line Dispo    | osition<br>ode ⇔ |                                | Description |            | ¢        | State Cod | ie 🔶 .       | Alt State Code  | ⇔ Report     To     State | Sev       | erity       | ¢  |
|                   | 🔲 1 DET         |                  | Detention                      |             |            |          |           |              |                 |                           |           |             | ~  |
|                   | 2 ETD           |                  | Entered                        |             |            |          |           |              |                 |                           |           |             | ~  |

Adding a Level 2 code, District Disposition Code Setup screen

- 4. Enter the code to be used internally in the district for this type of disposition in the **Disposition Code** box.
- 5. Type a description for the code in the **Description** box.
- 6. If this will be reported to the state, enter the **State Code** and check the **Report to State** checkbox.
- 7. Enter the Alt State Code, if any.
- 8. Enter the **Severity Level**, if any.
- 9. Click the Save button at the top of the screen.

To delete a code:

- 1. Click the box under the X column in the Detail 1 Codes grid.
- 2. Click the **Save** button at the top of the screen.

# SCHOOL DISCIPLINE CODE (DISCIPLINE INCIDENT)

A school in the district may not use all of the discipline codes defined at the district level. If a code has been made mandatory at the district level, it is automatically defined as "in use" at all schools in the district. On the **School Discipline Code** screen, schools select which non-mandatory codes to use.

To select the discipline codes in use at a school:

1. Navigate to **Synergy SIS > Discipline > Setup > School Discipline Code**. Mandatory codes are highlighted in yellow and appear at the top of the list.

| 75   | School Discipl       | ine Code                                 |          |                |                  | (4 |  |  |  |  |  |
|------|----------------------|------------------------------------------|----------|----------------|------------------|----|--|--|--|--|--|
| Scho | ol name: Hope High S | chool School Year: 2008-2009             |          |                |                  |    |  |  |  |  |  |
| Sch  | nol Discipline Codes |                                          |          |                |                  |    |  |  |  |  |  |
| Scho | ol Discipline Codes  |                                          |          |                |                  |    |  |  |  |  |  |
| Line | Discipline Code      | Description                              | Security | Used in School | Default Demerits |    |  |  |  |  |  |
| 1    | <u>01</u>            | AGRESSION - Aggravated Assault           |          | M              |                  |    |  |  |  |  |  |
| 2    | 02                   | AGRESSION - Assault                      |          |                |                  |    |  |  |  |  |  |
| 3    | 04                   | AGRESSION - Endangerment                 |          | M              |                  |    |  |  |  |  |  |
| 4    | <u>05</u>            | AGRESSION - Fighting                     |          | M              |                  |    |  |  |  |  |  |
| 5    | <u>10</u>            | ALCOHOL & DRUGS - Alcohol Violation      |          | M              |                  |    |  |  |  |  |  |
| 6    | <u>12</u>            | ALCOHOL & DRUGS - Inhalants              |          | M              |                  |    |  |  |  |  |  |
|      | <u>13</u>            | ALCOHOL & DRUGS - Over the Counter Drug  |          | M              |                  |    |  |  |  |  |  |
| 8    | 14                   | ALCOHOL & DRUGS - Prescription Drug      |          | M              |                  |    |  |  |  |  |  |
| 9    | <u>16</u>            | ALCOHOL & DRUGS - Illicit Drug           |          | M              |                  |    |  |  |  |  |  |
| 10   | <u>17</u>            | ALCOHOL & DRUGS - Unknown Drug           |          | M              |                  |    |  |  |  |  |  |
| 11   | <u>18</u>            | ALCOHOL & DRUGS - Tobacco Violation      |          | M              |                  |    |  |  |  |  |  |
| 12   | <u>19</u>            | ARSON - Arson of an occupied structure   |          | M              |                  |    |  |  |  |  |  |
| 13   | 20                   | ARSON - Arson of Structure or Property   |          | M              |                  |    |  |  |  |  |  |
| 14   | 71                   | VANDALISM - Vandalism of school property |          | M              |                  |    |  |  |  |  |  |
|      | 03                   | AGRESSION - Disorderly Conduct           |          | <b>V</b>       |                  |    |  |  |  |  |  |
| 16   | 06                   | AGRESSION - Minor Agressive Act          |          |                |                  |    |  |  |  |  |  |
|      | <u>07</u>            | AGRESSION - Recklessness                 |          |                |                  |    |  |  |  |  |  |
| 18   | 08                   | AGRESSION - Verbal Provocation           |          |                |                  |    |  |  |  |  |  |
| 19   | 09                   | AGRESSION - Other Agressive Act          |          |                |                  |    |  |  |  |  |  |
| 20   | <u>11</u>            | ALCOHOL & DRUGS - Drug Paraphernalia     |          |                |                  |    |  |  |  |  |  |
|      | 1234                 |                                          |          |                |                  |    |  |  |  |  |  |

School Discipline Code (Incident) screen

- 2. To use a non-mandatory code at the school, check the box in the **Used in School** column.
- 3. The **Security** level for each code is selected at the district level and cannot be changed.
- 4. If the school uses a demerits system, the default demerits accrued for a violation may be entered in the **Default Demerits** column. The demerits may be entered for both mandatory and non-mandatory codes.
- 5. Click the **Save** button at the top of the screen to save the changes.

# SCHOOL DISPOSITION CODE (DISCIPLINE INCIDENT MODULE)

As with the discipline codes, not all disposition codes may be required at all schools. Codes designated as mandatory at the district level show "in use" at the school, but nonmandatory codes may be selected for use as well.

To select the disposition codes in use at a school:

1. Navigate to Synergy SIS > Discipline Incident > Setup > School Disposition Code. Mandatory codes are highlighted in yellow and appear at the top of the list.

| Menu       | • « Q »   🖈                                          | Save Undo                             | Form Status: Ready (Update | Mode) 🛞 🖓 👫    |  |  |  |  |  |  |  |
|------------|------------------------------------------------------|---------------------------------------|----------------------------|----------------|--|--|--|--|--|--|--|
| $\nabla S$ | School Disposit                                      | tion Code                             |                            | ~              |  |  |  |  |  |  |  |
| Scho       | School name: Hope High School School Year: 2008-2009 |                                       |                            |                |  |  |  |  |  |  |  |
| Sch        | School Disposition Codes                             |                                       |                            |                |  |  |  |  |  |  |  |
| Ca         | Calculate Disposition Days                           |                                       |                            |                |  |  |  |  |  |  |  |
| Scho       | ool Disposition Codes                                |                                       |                            | <u></u>        |  |  |  |  |  |  |  |
| Line       | Disposition Code                                     | Description                           |                            | Used in School |  |  |  |  |  |  |  |
| 1          | <u>00</u>                                            | No Action Taken                       |                            |                |  |  |  |  |  |  |  |
| 2          | <u>01</u>                                            | Actions Completed In One Day          |                            |                |  |  |  |  |  |  |  |
| 3          | <u>02</u>                                            | Actions Completed In One Or More Days |                            |                |  |  |  |  |  |  |  |
| 4          | <u>07</u>                                            | Victim Related Actions                |                            |                |  |  |  |  |  |  |  |
| 5          | <u>04</u>                                            | Actions within Due Process            |                            |                |  |  |  |  |  |  |  |
|            | <u>05</u>                                            | Removal                               |                            |                |  |  |  |  |  |  |  |
| 7          | <u>06</u>                                            | Other Action                          |                            | V              |  |  |  |  |  |  |  |
|            | School Disposition Code scroon                       |                                       |                            |                |  |  |  |  |  |  |  |

- School Disposition Code screen
- 2. To use a non-mandatory code at the school, check the box in the **Used In School** column.
- 3. Click the **Save** button at the top of the screen.

### **CONFERENCE VISITATION CODES**

For the Student Conference screen, codes to categorize the different types of conferences may be defined for reporting and tracking purposes. This information is not uploaded to the state. The codes may be numeric or alphanumeric.

To add a conference code:

1

1. Navigate to Synergy SIS > Student > Setup > Conference Visitation Codes.

| Sch | ool Year: 20     | 010-2011  |                      |        |            |  |  |  |  |  |  |  |
|-----|------------------|-----------|----------------------|--------|------------|--|--|--|--|--|--|--|
| Co  | Conference Codes |           |                      |        |            |  |  |  |  |  |  |  |
| Co  | Zodes Add Q      |           |                      |        |            |  |  |  |  |  |  |  |
| ×   | Line             | Conf Code | Description          | Securi | <b>v</b> 🔶 |  |  |  |  |  |  |  |
| Г   | 1 00             |           | Student Meeting      | ~      |            |  |  |  |  |  |  |  |
| Г   | 2 01             |           | Parent Meeting       | ~      |            |  |  |  |  |  |  |  |
|     | 3 02             |           | Emotional Issue      | ~      |            |  |  |  |  |  |  |  |
| ٣   | 4 03             |           | Schedule Change      | ~      |            |  |  |  |  |  |  |  |
| Г   | 5 04             |           | Conduct              | ~      |            |  |  |  |  |  |  |  |
| Г   | 6 05             |           | Meet and Greet Night | ~      |            |  |  |  |  |  |  |  |
| Г   | 7 06             |           | Concepts             | ~      |            |  |  |  |  |  |  |  |
| Г   | 8 07             |           | Instruction          | ~      |            |  |  |  |  |  |  |  |
| 1   | 9 08             |           | Graduation Review    | ~      |            |  |  |  |  |  |  |  |
| Г   | 10 09            |           | Course Requests      | ~      |            |  |  |  |  |  |  |  |

2. Click the **Add** button at the top of the list of codes. A new line is added to the bottom of the list.

| $\mathbb{V}$ | Cor   | ference Visitatior | n Codes              |          |       |
|--------------|-------|--------------------|----------------------|----------|-------|
| Scho         | ol Ye | ar: 2010-2011      |                      |          |       |
| Cor          | ferer | ice Codes          |                      |          |       |
| Cod          | es    |                    |                      |          | Add 🕥 |
| ×            | Line  | Conf Code 🛛 😂      | Description 🔶        | Secur    | ty 👙  |
|              | 1     | 00                 | Student Meeting      | ~        |       |
|              | 2     | 01                 | Parent Meeting       | ~        |       |
|              |       | 02                 | Emotional Issue      | ~        |       |
| Γ            |       | 03                 | Schedule Change      | ~        |       |
|              |       | 04                 | Conduct              | ~        |       |
| Γ            |       | 05                 | Meet and Greet Night | <b>~</b> |       |
|              |       | 06                 | Concepts             | ~        |       |
| Γ            |       | 07                 | Instruction          | ~        |       |
| Γ            |       | 08                 | Graduation Review    | ~        |       |
| Γ            |       | 09                 | Course Requests      | *        |       |
| Γ            |       | 10                 | ASB                  | ~        |       |
|              |       | 11                 | Groups               | ~        |       |
|              |       | 18                 | Sports               | ~        |       |
| Γ            |       | 87                 | Personal             | *        |       |
| Γ            |       | 88                 | Hygiene              | <b>~</b> |       |
|              |       | 92                 | Prinicpal            | ~        |       |
|              |       | 93                 | Teacher Issues       | ~        |       |
|              |       | 97                 | School Issues        | ~        |       |
| Г            | 19    | 98                 | Bullying             | ~        |       |
|              | 20    |                    |                      | ~        |       |

Adding a code to the Conference Visitation Codes

- 3. Enter the **Code** to be used for the conference, generally a two-digit number.
- 4. Enter the **Description** of the type of conference.
- 5. Select the **Security** to be used for this type of conference. For an explanation of how discipline and conference security operate, please see the chapter on Security in this guide.
- 6. Click the **Save** button at the top of the screen.

To delete a code, check the box in the X column, and click the Save button.

## OTHER CODES

Other codes used in the Discipline and Discipline Incident modules are set up through the Lookup Table Definition screen. These are:

 Disposition codes, for actions taken as a result of incidents, available on the detail screen of Synergy SIS > Discipline > Student Discipline. See page 41 for how to configure these.

| Y                               | student Dis                   | scipline             |                 |                                                 |                                                           |                                       |                                      |                  |            |            |           |               |
|---------------------------------|-------------------------------|----------------------|-----------------|-------------------------------------------------|-----------------------------------------------------------|---------------------------------------|--------------------------------------|------------------|------------|------------|-----------|---------------|
| Stud                            | ent Name: Abbott              | Billy C. School H    | ope High Schoo  | Status: Active                                  | Homercom: 403                                             |                                       |                                      |                  |            |            |           |               |
| Disc                            | ipline Discipline             | History              |                 |                                                 |                                                           |                                       |                                      |                  |            |            |           |               |
| Last Name First Name Middle Nar |                               | lame Suffix          | Perm ID         | Grade                                           | Gender                                                    |                                       |                                      |                  |            |            |           |               |
| Abbott Billy C                  |                               |                      |                 | 905483                                          | 12                                                        | Male Male                             | Y                                    |                  |            |            |           |               |
| Cou                             | nts and Totals                |                      |                 |                                                 |                                                           |                                       |                                      |                  |            |            |           | Ģ             |
| Res                             | lved Race/Ethnic              | ity Instructional Se | tting Total Inc | idents Total H                                  | ours Total Day                                            | s Total Demo                          | erits                                |                  |            |            |           |               |
| Hisp                            | anic                          | <b>4</b>             | · 0             | 0                                               | 0.0                                                       | 0                                     | 1                                    |                  |            |            |           |               |
| Disc                            | pline Incidents               |                      |                 |                                                 |                                                           |                                       |                                      |                  |            | Add Wizard | Add       | Hide Detail 🔇 |
| Line                            |                               | Description          |                 | Description:                                    | Bus                                                       |                                       |                                      |                  |            |            |           |               |
| 1                               | Bus v Print Discipling Deport |                      |                 |                                                 |                                                           |                                       |                                      |                  |            |            |           | a             |
| 2                               | Dress Standard                | ~                    |                 | Durch (Bas                                      | closery Arthon Form                                       | Merge                                 | Document                             | Merge Lang       | uage       |            |           |               |
| 3                               | Defiance                      | ~                    |                 | 1117/15/05                                      | POINT / 5599 17 20 11                                     |                                       |                                      | ~                | ~          |            |           |               |
| . 4                             | Fighting                      | *                    |                 | Incident Date                                   | Incident T                                                | me Referred                           | By                                   | Referral Date    |            |            |           |               |
| 5                               | Tardies                       | ~                    |                 | 10/13/2011                                      | 3.40 PM                                                   | Bus Drive                             | ć                                    | 6                | 1          |            |           |               |
| 6                               | Internet/comput               | ~                    |                 | Staff Name                                      | Locat                                                     | ion                                   |                                      | Incident Context |            |            |           |               |
|                                 |                               |                      |                 | Wilson, Rob                                     | 💌 Bus                                                     |                                       |                                      | ×                |            |            |           |               |
|                                 |                               |                      |                 | Disposition C                                   | ode Dis                                                   | position Date                         | Hours D                              | lays Demeril     | s          |            |           |               |
|                                 |                               |                      |                 | DET                                             | 10                                                        | 06/2010                               | 7 1 0                                | 0                |            |            |           |               |
|                                 |                               |                      |                 | Last Change                                     | User Last Char                                            | nge Date                              |                                      |                  |            |            |           |               |
|                                 |                               |                      |                 | User, Admin                                     | 04/30/201                                                 | 1 🔛                                   |                                      |                  |            |            |           |               |
|                                 |                               |                      |                 | Comment 🕎                                       | 9                                                         |                                       |                                      | Private Comm     | nent 🕎 🥥   |            |           |               |
|                                 |                               |                      |                 | Student used<br>home from sc<br>bus for the rer | bad language to<br>hool. Student wa<br>nainder of the rid | wards the bus<br>as moved to th<br>e. | driver on the ride<br>e front of the | 20               |            |            |           | 8             |
|                                 |                               |                      |                 | Incident E                                      | plained To Stu                                            | dent                                  |                                      |                  |            |            |           |               |
|                                 |                               |                      |                 | Disposition Add O                               |                                                           |                                       |                                      |                  |            |            |           |               |
|                                 |                               |                      |                 | Xu                                              | Disposition                                               | Disposition                           | nDate 😩 Disp                         | osition End Date | Duration @ | Days 🗧     | Staff Nam | e S ATR S     |
|                                 |                               |                      |                 | DE                                              | T-Detention                                               | 10/06/2010                            | 10/06                                | /2010            | 1          | Wils       | on, Rob   | 👻 Adr 👻       |
| _                               |                               |                      |                 |                                                 |                                                           |                                       |                                      |                  |            |            |           |               |

Disposition code, Student Discipline screen

 Location codes found on the Information tab of Synergy SIS > Discipline Incident > Incidents and on the Incident Detail tab of the detail screen of Synergy SIS > Discipline Incident > Student Incident. See page 42 for how to configure these.

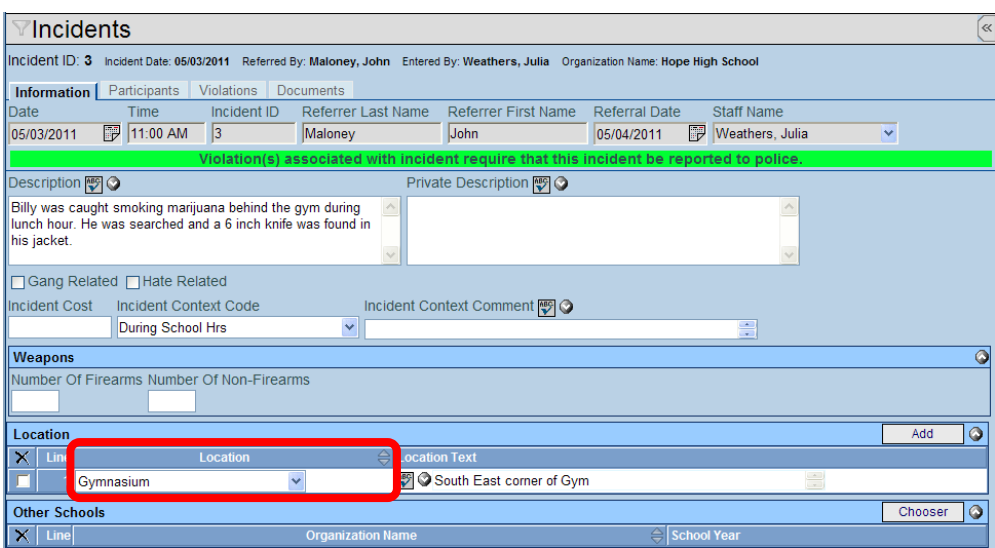

Location code, Incidents screen

| Student Name: Abbott, Billy C. School Hop  | High School Status: Active Honeroom: 403                                                |                                                                                                    |  |  |  |  |  |  |  |  |
|--------------------------------------------|-----------------------------------------------------------------------------------------|----------------------------------------------------------------------------------------------------|--|--|--|--|--|--|--|--|
| Discipline   Discipline History            |                                                                                         |                                                                                                    |  |  |  |  |  |  |  |  |
| Last Name First Name                       | Middle Name Suffix Perm ID Grade Gender                                                 |                                                                                                    |  |  |  |  |  |  |  |  |
| Abbott Billy                               | C 905483 12 💌 Male 👻                                                                    |                                                                                                    |  |  |  |  |  |  |  |  |
| Add Existing Incident Create New Incid     | ek.                                                                                     |                                                                                                    |  |  |  |  |  |  |  |  |
| Counts and Totals                          |                                                                                         |                                                                                                    |  |  |  |  |  |  |  |  |
| Resolved Race/Ethnicity Instructional Sett | ng Total Incidents Total Hours Total Days Total Dements                                 |                                                                                                    |  |  |  |  |  |  |  |  |
| Hispanic 🖌                                 | 3 0 25.0 0                                                                              |                                                                                                    |  |  |  |  |  |  |  |  |
| Discipline Incidents                       |                                                                                         | Hide Detail                                                                                                    |  |  |  |  |  |  |  |  |
| Incident                                   |                                                                                         |                                                                                                    |  |  |  |  |  |  |  |  |
| Date                                       | Student Incident Detail Incident Detail Incident Violations Addit                       | onal Information Enrollment Restrictions                                                                         |  |  |  |  |  |  |  |  |
| 05/03/2011                                 | Incident ID Incident Date Entered By Referred By                                        |                                                                                                    |  |  |  |  |  |  |  |  |
| 2 04/27/2011                               | US/US/2011 Weathers, Julia Maloney, John                                                | and the second second second second second second second second second second second second second second second |  |  |  |  |  |  |  |  |
| 03/09/2011                                 | Violation(s) associated with incident require that this incident be reported to police. |                                                                                                    |  |  |  |  |  |  |  |  |
|                                            | Incident Date Incident Time Referrer Last Name Referrer Fil                             | st Name Referral Date                                                                                            |  |  |  |  |  |  |  |  |
|                                            | US/US/2011 EP [11:00 AMI  Maloney  John                                                 | USIO(/2011 EP                                                                                                    |  |  |  |  |  |  |  |  |
|                                            | Westhere Julia During School Hrs                                                        |                                                                                                    |  |  |  |  |  |  |  |  |
|                                            | Description PEC                                                                         |                                                                                                    |  |  |  |  |  |  |  |  |
|                                            | Bills was caught employer manuans behind the own during                                 |                                                                                                    |  |  |  |  |  |  |  |  |
|                                            | lunch hour. He was searched and a 6 inch knife was found in                             |                                                                                                    |  |  |  |  |  |  |  |  |
|                                            | his jacket.                                                                             |                                                                                                    |  |  |  |  |  |  |  |  |
|                                            | Drivate Description BD (3)                                                              |                                                                                                    |  |  |  |  |  |  |  |  |
|                                            |                                                                                         |                                                                                                    |  |  |  |  |  |  |  |  |
|                                            |                                                                                         |                                                                                                    |  |  |  |  |  |  |  |  |
|                                            |                                                                                         |                                                                                                    |  |  |  |  |  |  |  |  |
|                                            |                                                                                         |                                                                                                    |  |  |  |  |  |  |  |  |
|                                            | Incident Locations                                                                      | Add G                                                                                                    |  |  |  |  |  |  |  |  |
|                                            | Lucation S Lucation Text                                                                |                                                                                                    |  |  |  |  |  |  |  |  |
|                                            | Gymnasium V South East                                                                  | corner of Gym                                                                                                    |  |  |  |  |  |  |  |  |

Location code, Student Incident screen

 Incident Context Code values found on the Information tab of Synergy SIS > Discipline Incident > Incidents and on the Incident Detail tab of the detail screen of Synergy SIS > Discipline Incident > Student Incident. See page 43 for how to configure these.

| ♡Incidents                                                                                                    |                       |  |  |  |  |  |  |  |  |  |  |  |
|----------------------------------------------------------------------------------------------------|-----------------------|--|--|--|--|--|--|--|--|--|--|--|
| Incident ID: 2 Incident Date: 09/13/2012 Referred By: Jones, David Entered By: Wilson, Rob Organization Name: Hope High School                       |                       |  |  |  |  |  |  |  |  |  |  |  |
| Information Participants Violations Documents                                                                                                    |                       |  |  |  |  |  |  |  |  |  |  |  |
| Date Time Incident ID Referrer Last Name Referrer First Name Referrer Type Referra                                                                   | I Date                |  |  |  |  |  |  |  |  |  |  |  |
| 09/13/2012 🗊 7:15 PM 2 Jones David 💙 10/06/2                                                                                                    | 012                   |  |  |  |  |  |  |  |  |  |  |  |
| Staff Name                                                                                                    |                       |  |  |  |  |  |  |  |  |  |  |  |
| Wilson, Rob 🔽                                                                                                    |                       |  |  |  |  |  |  |  |  |  |  |  |
| Description 🕎 🛇 Private Description 🕎 🛇                                                                                                    |                       |  |  |  |  |  |  |  |  |  |  |  |
| Two students had an altercation before the home football game. A separate student, not involved in the altercation, was injured during the incident. |                       |  |  |  |  |  |  |  |  |  |  |  |
| Gang Related                                                                                                    |                       |  |  |  |  |  |  |  |  |  |  |  |
| Incident Cost / Incident Context Code Incident Context Comment 🐺 🛇                                                                                   | State Incident Number |  |  |  |  |  |  |  |  |  |  |  |
| During School Hrs 🔍                                                                                                    |                       |  |  |  |  |  |  |  |  |  |  |  |
| Weapons                                                                                                    | ۵                     |  |  |  |  |  |  |  |  |  |  |  |
| Number Of Firearms Number Of Non-Firearms                                                                                                    |                       |  |  |  |  |  |  |  |  |  |  |  |
| 1                                                                                                    |                       |  |  |  |  |  |  |  |  |  |  |  |
| Location                                                                                                    | Add 🔇                 |  |  |  |  |  |  |  |  |  |  |  |
| X         Location         ⊖         Location Text                                                                                                   |                       |  |  |  |  |  |  |  |  |  |  |  |
| 🔳 🚺 Athletic Field or Playground 💌 🖤 🏵 Football field                                                                                                | *<br>*                |  |  |  |  |  |  |  |  |  |  |  |

| Incluent Context Code, Incluents screen                                              |                          |                    |                |                      |              |           |              |                  |  |  |  |
|--------------------------------------------------------------------------------------|--------------------------|--------------------|----------------|----------------------|--------------|-----------|--------------|------------------|--|--|--|
|                                                                                      |                          |                    |                |                      |              |           |              |                  |  |  |  |
| Student Name: Abbott, Billy C. School: Hope High School Status: Active Homeroom: 231 |                          |                    |                |                      |              |           |              |                  |  |  |  |
| Discipline Discipline History                                                        |                          |                    |                |                      |              |           |              |                  |  |  |  |
| Last Name                                                                            | First Name               | Middle Name St     | uffix Perm II  | D Grade              | Gender       |           |              |                  |  |  |  |
| Abbott                                                                               | Billy                    | с                  | 905483         | 12                   | Male 🖌       | ~         |              |                  |  |  |  |
| Quick Add Incident                                                                   | Add Existing Incident    | Create New Ind     | ident          |                      |              |           |              |                  |  |  |  |
| Counts and Totals                                                                    |                          |                    |                |                      |              |           |              | ¢                |  |  |  |
| Resolved Race/Ethnici                                                                | ty Instructional Setting | Total Incidents To | tal Hours Tot  | al Days Total Dem    | erits        |           |              |                  |  |  |  |
| Hispanic                                                                             | 1 🗸                      | 1 0                | 0.0            | 0                    |              |           |              |                  |  |  |  |
| Discipline Incidents                                                                 |                          |                    |                |                      |              |           |              | Hide Detail      |  |  |  |
| Line Incident                                                                        |                          |                    |                |                      |              |           |              |                  |  |  |  |
| Date                                                                                 | Student Incident Detail  | Incident Detail    | Incident Viola | ations Intervention: | Additional I | nformatio | on Enrollme  | ent Restrictions |  |  |  |
| 1 05/17/2013 📑                                                                       | Incident ID Incident Da  | te Entered By      | Referred By Re | eferrer Type         |              |           |              |                  |  |  |  |
| 2 01/31/2013 📑                                                                       | <u>3</u> 01/29/2013      | 3 Wilson, Rob      | Smith, Joe     |                      |              |           |              |                  |  |  |  |
| 3 01/31/2013 🕎                                                                       | 3 01/31/2013             |                    |                |                      |              |           |              |                  |  |  |  |
| 4 01/29/2013                                                                         | Incident Date Incid      | lent Time Referre  | er Last Name   | Referrer First Na    | ne Referrer  | Туре      | Referral Dat | e                |  |  |  |
| 5 01/07/2013                                                                         | 01/29/2013 🗗 1:15        | PM Smith           |                | Joe                  |              | *         | 08/21/2012   |                  |  |  |  |
| C 12/14/2012                                                                         | Entered By               | Incident Co        | ontext Code    | State                | Incident Num | ber       |              |                  |  |  |  |
| 0 12/14/2012                                                                         | Wilson, Rob              | During Sch         | ool Hrs        | ~                    |              |           |              |                  |  |  |  |

Student was in possession of a firearm on campus. Incident Context Code, Student Incident screen

12/06/2012

11/15/2012

7

7

Description 🕎 📀

 Incident Role codes seen on the Participants tab of Synergy SIS > Discipline Incident > Incidents and on the Student Incident Detail tab of the detail screen of Synergy SIS > Discipline Incident > Student Incident. See page 44 for how to configure these.

| ♥Incidents (                                                                                                    |                        |         |          |                         |                       |                        |                                  |               |                   |                     |  |  |
|----------------------------------------------------------------------------------------------------|------------------------|---------|----------|-------------------------|-----------------------|------------------------|----------------------------------|---------------|-------------------|---------------------|--|--|
| Incident ID: 2 Incident Date: 09/13/2012 Referred By: Jones, David Entered By: Wilson, Rob Organization Name: Hope High School |                        |         |          |                         |                       |                        |                                  |               |                   |                     |  |  |
| Information Participants Violations Documents                                                                                  |                        |         |          |                         |                       |                        |                                  |               |                   |                     |  |  |
| Date Time Incident ID Referrer Last Name Referrer First Name Referrer Type Referral Date                                       |                        |         |          |                         |                       |                        |                                  |               |                   |                     |  |  |
| 09/13/201                                                                                                    | 2 📝 7:15 PI            | VI 2    |          | Jones                   | David                 |                        | ▼                                | 10/06/201     | 12 📴              |                     |  |  |
| Staff Nam                                                                                                    | e                      |         |          |                         |                       |                        |                                  |               |                   |                     |  |  |
| Wilson, R                                                                                                    | Wilson, Rob 🗸 🗸        |         |          |                         |                       |                        |                                  |               |                   |                     |  |  |
| Participant Totals                                                                                                    |                        |         |          |                         |                       |                        |                                  |               |                   |                     |  |  |
| Offender                                                                                                    | Additional Victin      | ns Tota | I Victin | ns Bystander or Witness |                       |                        |                                  |               |                   |                     |  |  |
| 3                                                                                                    |                        |         |          |                         |                       |                        |                                  |               |                   |                     |  |  |
| Students                                                                                                    | Involved               |         |          |                         |                       |                        |                                  | S             | Show Detail       | Chooser 🔇           |  |  |
| × Line                                                                                                    | Student Name           | Gender  | Gr de    | Incident Role           | Injuries<br>Sustained | Violation L            | ist                              | Sch<br>Enro   | ool Of<br>ollment | Disposition<br>Code |  |  |
| 1                                                                                                    | Abbott, Billy C.       | М       | 12       | Offender 🗸 🗸            |                       | Fighting;<br>School Po | Other Violations of<br>blicies > | of Hop<br>Sch | e High<br>ool     | Detention           |  |  |
| 2                                                                                                    | Acosta,<br>Kathleen D. | F       | 11       | Victim                  |                       |                        |                                  | Ken<br>Sch    | nedy High<br>ool  |                     |  |  |
| 3                                                                                                    | Adams, Albert<br>R.    | м       | 12       | Offender                |                       | Fighting;<br>School Po | Other Violations of<br>plicies > | of Ken<br>Sch | inedy High<br>ool |                     |  |  |

Incident Role code, Incidents screen

| Student Incident (≪ |                                                                                                    |   |                         |                 |            |                 |               |          |               |           |              | «            |   |
|---------------------|----------------------------------------------------------------------------------------------------|---|-------------------------|-----------------|------------|-----------------|---------------|----------|---------------|-----------|--------------|--------------|---|
| Stud                | Student Name: Abbott, Billy C. School: Hope High School Status: Active Homeroom: 231                |   |                         |                 |            |                 |               |          |               |           |              |              |   |
| Disc                | Discipline Discipline History                                                                       |   |                         |                 |            |                 |               |          |               |           |              |              |   |
| Last                | Name                                                                                                |   | First Name              | Middle Name     | Suffix     | Perm ID         | Grade         | 6        | Gender        |           |              |              |   |
| Abbott Billy        |                                                                                                    |   |                         | С               |            | 905483          | 12            | × 1      | Male 🔽        |           |              |              |   |
|                     | Quick Add Incident                                                                                  |   | Add Existing Incident   | Create New      | / Incident |                 |               |          |               |           |              |              | Â |
| Cou                 | nts and Totals                                                                                      | ; |                         |                 |            |                 |               |          |               |           |              | ٨            |   |
| Res                 | Resolved Race/Ethnicity Instructional Setting Total Incidents Total Hours Total Days Total Demerits |   |                         |                 |            |                 |               |          |               |           |              |              |   |
| Hisp                | Hispanic 🔹 1 🔹 1 0 0.0 0                                                                            |   |                         |                 |            |                 |               |          |               |           |              |              |   |
| Disc                | Discipline Incidents Hide Detail                                                                    |   |                         |                 |            |                 |               |          |               |           |              |              |   |
| Line                | Line Incident                                                                                       |   |                         |                 |            |                 |               |          |               |           |              |              |   |
| Date                |                                                                                                    |   | Student Incident Det    | ail Incident De | tail Inci  | dent Violations | Interventions | Addi     | itional Infor | mation    | Enrollment I | Restrictions |   |
| 1                   | 05/17/2013                                                                                          | P | Incident ID Incident Da | ate Entered By  | Referre    | ed By Referrer  | Туре          |          |               |           |              |              |   |
| 2                   | 01/31/2013                                                                                          | P | 3 01/29/201             | 3 Wilson, Rot   | Smith,     | Joe             |               |          |               |           |              |              |   |
| 3                   | 01/31/2013                                                                                          | P | Violati                 | on(s) associat  | ed with i  | incident requ   | ire that this | incide   | nt be rep     | orted t   | o police.    |              |   |
| 4                   | 01/29/2013                                                                                          |   | Print Discipline Repo   | rt              |            |                 |               |          |               |           |              | Ğ            | > |
| 5                   | 01/07/2013                                                                                          |   |                         | Me              | rge Doci   | ument           | Merge Lang    | guage    |               |           |              |              |   |
|                     | 12/14/2012                                                                                          |   | Print Disciplinary Act  | ion Form        |            | ~               | •             | *        |               |           |              |              |   |
|                     | 12/14/2012                                                                                          |   | Concernent Million and  | mation          |            |                 |               |          |               |           |              | C            | 5 |
|                     | 12/06/2012                                                                                          |   | Incident Role           | Cost to vict    | im Sch     | ool of Resider  | nce Last Char | nge Dat  | te L          | ast Cha   | nge User     |              | 1 |
| 8                   | 11/15/2012                                                                                          |   | Offender                | ×               |            |                 | 03/01/201     | 1 11:29: | :00           | Wilson, I | Rob          |              |   |
| 9                   | 09/26/2012                                                                                          |   | Incident Pole Descrip   | tion MR (A)     |            |                 |               |          |               |           |              |              |   |
| 10                  | 09/26/2012                                                                                          | P | incluent Role Descrip   |                 |            |                 |               |          |               |           |              |              |   |

Incident Role code, Student Incident screen
- **Referral Results** codes that describe the results of a referral to law enforcement. This information can be seen on the **Student Disposition** screen, available by clicking a Detail button (green plus sign)
  - in the Disposition section of the Student Incident Detail tab on the detail screen of the Participants tab of Synergy SIS > Discipline Incident > Incidents.
  - in the Disposition section of the Student Incident Detail tab on the detail screen of Synergy SIS > Discipline Incident > Student Incident.

See page44 for how to configure these.

| VStudent Disposit                | tion                                         |                             |                | (            |
|----------------------------------|----------------------------------------------|-----------------------------|----------------|--------------|
| Student Name: Acosta, John A.    | School Name: Hope High School Gra            | ide: 11                     |                |              |
| Information                      |                                              |                             |                |              |
| Disposition Number Disposition D | Date Staff Name                              |                             |                |              |
| 3 09/20/2012                     | Vesta, Cindy                                 | ~                           |                |              |
| Disposition Description          |                                              |                             |                | ۵            |
| Disposition Code                 | Sub Category 1                               | Sub Category 2              | Place Moved To | Modification |
| Suspension                       | <ul> <li>Out of School Suspension</li> </ul> | Short Term without services | <b>~</b>       | ×            |
| Authority Code Zero Tolerance    | e Restraint Type                             |                             |                |              |
| ▼ □                              | ~                                            |                             |                |              |
| Additional Text 🕎 📀              | Co                                           | mment 🕎 🥥                   |                |              |
|                                  | *                                            |                             | A              |              |
|                                  |                                              |                             |                |              |
|                                  | -                                            |                             | -              |              |
| Dates                            |                                              |                             |                | ٢            |
| Manifestation                    |                                              |                             |                | ٢            |
| Referral To Law Enforcement      |                                              |                             |                | Q            |
| Hearing Review Date Referral R   | esults Police Report N                       | Num Was Referred to Law Enf | forcement      |              |
| Misdemear                        | nor Charges                                  |                             |                |              |
|                                  |                                              |                             |                | 4            |
| Associated Violations            |                                              |                             |                |              |

Referral Results code, Student Disposition screen

• **Relation To School** codes for non-students involved in discipline incidents. This can be found on the **Information** tab of the detail screen for a person on the **Participants** tab of the **Incidents** screen. See page 45 for how to configure these.

| ✓Incidents                                                                                                    |  |  |  |  |  |  |  |  |  |  |
|----------------------------------------------------------------------------------------------------|--|--|--|--|--|--|--|--|--|--|
| Incident ID: 55 Incident Date: 01/11/2013 Referred By: Jackson, Kathy Entered By: Williams, Welby Organization Name: Hope High School |  |  |  |  |  |  |  |  |  |  |
| Information Participants Violations Documents                                                                                         |  |  |  |  |  |  |  |  |  |  |
| Date Time Incident ID Referrer Last Name Referrer First Name Referrer Type Referral Date Staff Name                                   |  |  |  |  |  |  |  |  |  |  |
| 01/11/2013 🗊 9:54 AM 55 Jackson Kathy 🛛 01/11/2013 🗊 Williams, Welby 🗸                                                                |  |  |  |  |  |  |  |  |  |  |
| Participant Totals                                                                                                    |  |  |  |  |  |  |  |  |  |  |
| Offender Additional Victims Total Victims Bystander or Witness                                                                        |  |  |  |  |  |  |  |  |  |  |
|                                                                                                    |  |  |  |  |  |  |  |  |  |  |
| Students Involved Show Detail Chooser                                                                                                 |  |  |  |  |  |  |  |  |  |  |
| 🗙   Line Student Name   Gender Grade Incident Role   Injuries Sustained Violation List   School Of Enrollment Disposition Code        |  |  |  |  |  |  |  |  |  |  |
| Brock. Cynthia M         F         12         Offender         Lying, Cheating, Forgery or Plagiarism > Forgery Hope High School      |  |  |  |  |  |  |  |  |  |  |
| Other Involved Persons Add Show Detail 🥥                                                                                              |  |  |  |  |  |  |  |  |  |  |
| X Line Name Gender Relation To School Incident Role Injuries Sustained                                                                |  |  |  |  |  |  |  |  |  |  |
| Last Name 🗇 First Name 🗇 Middle Name 🔤 State 🗸 Kinadon ro Concor 🧳 middon ro Concor                                                   |  |  |  |  |  |  |  |  |  |  |
| 🔲 1 Wilson Willie M 💌 Vendor 🔽 Bystander or witness 💌 🗆                                                                               |  |  |  |  |  |  |  |  |  |  |

Relation to School code, Incidents screen

• **Type Of Employment** codes for non-students involved in discipline incidents. This can be found on the **Information** tab of the detail screen for a person on the **Participants** tab of the **Incidents** screen. See page 46 for how to configure these.

| $\nabla$ Ir | ncio  | dent        | ts             |          |         |          |                        |                       |                  |                     |        |               |     |                      |          |                  | 0      |
|-------------|-------|-------------|----------------|----------|---------|----------|------------------------|-----------------------|------------------|---------------------|--------|---------------|-----|----------------------|----------|------------------|--------|
| Incide      | nt ID | : 55        | Incident Date: | 01/11/20 | 13 Ref  | erred By | : Jackson, Kathy Enter | ed By: Williams, We   | elby Or          | ganization Name: H  | lope H | ligh School   |     |                      |          |                  |        |
| Inform      | natio | n Pa        | rticipants     | Viola    | tions   | Docur    | nents                  |                       |                  |                     |        |               |     |                      |          |                  |        |
| Date        |       |             | Time           | Inc      | ident l | D F      | Referrer Last Name     | Referrer First        | Name             | Referrer Type       | e R    | Referral Date | S   | taff Nar             | ne       |                  |        |
| 01/11       | /2013 | 3 🕃         | 9:54 AM        | 1  55    | 5       | ļ        | Jackson                | Kathy                 |                  |                     | ~ (    | 01/11/2013    |     | Villiams             | Welby    |                  | *      |
| Parti       | cipa  | nt Tota     | ils            |          |         |          |                        |                       |                  |                     |        |               |     |                      |          |                  | 4      |
| Offen       | der   | Additic     | onal Victim    | is Total | Victim  | s Byst   | ander or Witness       |                       |                  |                     |        |               |     |                      |          |                  |        |
| 1           |       |             |                | 0        |         | 1        |                        |                       |                  |                     |        |               |     |                      |          |                  |        |
| Stud        | ents  | Involve     | ed             |          |         |          |                        |                       |                  |                     |        |               |     | Sho                  | w Detail | Choos            | er 🔕   |
| ×           | Line  | Studen      | nt Name        | Gender   | Grade   | Incide   | nt Role                | Injuries<br>Sustained | Violatio         | n List              |        |               | E   | School O<br>Enrollme | f<br>nt  | Disposit<br>Code | ion    |
|             | 1     | Brock<br>M. | <u>Cynthia</u> | F        | 12      | Offend   | der 💌                  |                       | Lying,<br>Forger | Cheating, Forg<br>y | gery ( | or Plagiarism | > F | lope Hig             | gh Schoo | d                |        |
| Othe        | r Inv | olved I     | Persons        |          |         |          |                        |                       |                  |                     |        |               |     |                      | Add      | Hide De          | tail 🔕 |
| Line        |       |             |                | Nam      |         |          |                        |                       |                  |                     |        |               |     |                      |          |                  |        |
| Las         | t Nar | ne          |                |          |         |          | Information Inci       | dent Violations       | Dispos           | itions              |        |               |     |                      |          |                  |        |
|             |       | 1           | Wilson         |          |         |          | Personal Informat      | ion                   |                  |                     |        |               |     |                      |          |                  |        |
|             |       |             |                |          |         |          | First Name             | Middle Name           | Last             | Name                |        | Suffix        | _   |                      |          |                  |        |
|             |       |             |                |          |         |          | Willie                 |                       | Wils             | on                  |        |               |     |                      |          |                  |        |
|             |       |             |                |          |         |          | Gender Birth Date      |                       |                  |                     |        |               |     |                      |          |                  |        |
|             |       |             |                |          |         |          | M 🖌                    |                       |                  |                     |        |               |     |                      |          |                  |        |
|             |       |             |                |          |         |          | Relation To School     | Relation              | Fo Scho          | ool Of ter Type     | e Of E | Employment    |     |                      |          |                  |        |
|             |       |             |                |          |         |          | Vendor                 | *                     |                  | Cont                | racte  | ed 🗸 🗸        |     |                      |          |                  |        |
|             |       |             |                |          |         |          | Incident Information   |                       |                  |                     |        |               |     |                      |          |                  | ٢      |

Type Of Employment code, Incidents screen

 Hearing Office Disposition codes seen on the Student Incident Detail tab of the detail screen of a student on the Participants tab of Synergy SIS > Discipline Incident > Incidents and on the Student Incident Detail tab of the detail screen of an incident on Synergy SIS > Discipline Incident > Student Incident. See page 47 for how to configure these.

| Student Incident        |                        |                                                                                                    |            |  |  |  |  |  |  |
|-------------------------|------------------------|----------------------------------------------------------------------------------------------------|------------|--|--|--|--|--|--|
| Student Name: Acosta, J | John A. School: Hope I | High School Status: Active Homeroom: 106                                                                                                    |            |  |  |  |  |  |  |
| Discipline Discipline H | istory                 |                                                                                                    |            |  |  |  |  |  |  |
| Last Name               | First Name             | Middle Name Suffix Perm ID Grade Gender                                                                                                    |            |  |  |  |  |  |  |
| Acosta                  | John                   | Alvarez 150265 11 V Male V                                                                                                    |            |  |  |  |  |  |  |
| Quick Add Incident      | Add Existing Incident  | Create New Incident                                                                                                    |            |  |  |  |  |  |  |
| Counts and Totals       |                        |                                                                                                    |            |  |  |  |  |  |  |
| Resolved Race/Ethnicity | Instructional Setting  | Total Incidents Total Hours Total Days Total Demerits                                                                                                   |            |  |  |  |  |  |  |
| Hispanic 🔽              | 1 💌                    |                                                                                                    |            |  |  |  |  |  |  |
| Discipline Incidents    |                        | Hide Detail                                                                                                    |            |  |  |  |  |  |  |
| Line                    | ncident                |                                                                                                    |            |  |  |  |  |  |  |
| Date                    |                        | Student Incident Detail Incident Detail Incident Violations Interventions Additional Information Enrollment Restriction                                 | ns         |  |  |  |  |  |  |
| 1 09/20/2012            |                        | Incident ID Incident Date Entered By Referred By Referrer Type                                                                                          |            |  |  |  |  |  |  |
|                         |                        | Z 09/20/2012 Vesta, Cindy Sample, Joe Student                                                                                                    |            |  |  |  |  |  |  |
|                         |                        | Print Discipline Report                                                                                                    | ٢          |  |  |  |  |  |  |
|                         |                        | Student Incident Information                                                                                                    | ٢          |  |  |  |  |  |  |
|                         |                        | Offender Information                                                                                                    | $\bigcirc$ |  |  |  |  |  |  |
|                         |                        | Disposition Information                                                                                                    |            |  |  |  |  |  |  |
|                         |                        | Hours Days Demerits Hearing Office Disposition Date                                                                                                    | te         |  |  |  |  |  |  |
|                         |                        | 0 6.00 Recalculate Demerits Suspended 💙 02/04/2013 🗊                                                                                                    |            |  |  |  |  |  |  |
|                         |                        | Disposition Add Wizard Add 📀                                                                                                    |            |  |  |  |  |  |  |
|                         |                        | X         Line         Disposition<br>Code         Start Date         End Date         Detail         Hours         Days         Staff Name         ATR | ¢          |  |  |  |  |  |  |
|                         |                        | 1 Suspension 🗸 09/20/2012 🗊 09/27/2012 🗊 🔶 6.00 Vesta, Cindy 🗸 Sus                                                                                      | ~          |  |  |  |  |  |  |

Student Incident screen, Discipline Tab, detail screen, Student Incident Detail tab

| √Incidents                                                |                                                                                                    |
|-----------------------------------------------------------|----------------------------------------------------------------------------------------------------|
| Incident ID: 55 Incident Date: 01/11/2013 Referred By: Ja | ackson, Kathy Entered By: Williams, Welby Organization Name: Hope High School                                            |
| Information Participants Violations Documer               | nts                                                                                                    |
| Date Time Incident ID Refe                                | errer Last Name Referrer First Name Referrer Type Referral Date Staff Name                                               |
| 01/11/2013 📴 9:54 AM 55 Jac                               | kson 🛛 🖌 Kathy 💙 01/11/2013 🗊 Williams, Welby 🔽                                                                          |
| Participant Totals                                        |                                                                                                    |
| Offender Additional Victims Total Victims Bystand         | der or Witness                                                                                                    |
| 0 1                                                       |                                                                                                    |
| Students Involved                                         | Hide Detail Chooser (                                                                                                    |
| Line Student Name                                         |                                                                                                    |
| 1 Brock, Cynthia M.                                       | Student Incident Detail Incident Detail Incident Violations Interventions Additional Information Enrollment Restrictions |
|                                                           | Incident ID Incident Date Entered By Referred By Referrer Type                                                           |
|                                                           | 55 01/11/2013 Williams, Welby Jackson, Kathy                                                                             |
|                                                           | Print Discipline Report                                                                                                  |
|                                                           | Student Incident Information                                                                                             |
|                                                           |                                                                                                    |
|                                                           |                                                                                                    |
|                                                           | Disposition information                                                                                                  |
|                                                           | Hours Days Dements Hearing Office Disposition Hearing Office Disposition Date                                            |
|                                                           |                                                                                                    |
|                                                           | Disposition Add Wizard Add G                                                                                             |
|                                                           | 🗙 Line Disposition Code \ominus Start Date \ominus End Date \ominus Detail Hours Ə Days 😔 Staff Name 👄 ATR 🗧             |

Incidents Screen, Participants tab, detail screen, Student Incident Detail tab

- **Modification** codes that categorize how a school or district authority modifies the disposition of a disciplinary incident. This information can be seen on the **Student Disposition** screen, available by clicking a Detail button (green plus sign)
  - in the Disposition section of the Student Incident Detail tab on the detail screen of the Participants tab of Synergy SIS > Discipline Incident > Incidents.
  - in the Disposition section of the Student Incident Detail tab on the detail screen of Synergy SIS > Discipline Incident > Student Incident.

See page 48 for how to configure these.

| VStudent [          | Disposit      | ion                                   |                             |                 |              |
|---------------------|---------------|---------------------------------------|-----------------------------|-----------------|--------------|
| Student Name: Aco   | sta, John A.  | School Name: Hope High School         | Grade: 11                   |                 |              |
| Information         |               |                                       |                             |                 |              |
| Disposition Number  | Disposition D | ate Staff Name                        |                             |                 |              |
| 3                   | 09/20/2012    | Vesta, Cindy                          | <b>~</b>                    |                 |              |
| Disposition Descrip | tion          |                                       |                             |                 | 0            |
| Disposition Code    |               | Sub Category 1                        | Sub Category 2              | Place Moved To  | Modification |
| Suspension          |               | Out of School Suspension              | n 🛛 🖌 Short Term without se | rvices 💌        | Counseling   |
| Authority Code Ze   | ro Tolerance  | Restraint Type                        |                             |                 |              |
| Notify All 🛛 👻      |               | *                                     |                             |                 |              |
| Additional Text 🕎 🤅 | 3             |                                       | Comment 🕎 🥥                 |                 |              |
|                     |               | · · · · · · · · · · · · · · · · · · · |                             | *               |              |
|                     |               |                                       | Student Dia                 | nonition noroon |              |

Student Disposition screen

- Authority Code values that identify the school or district authority who made a modification. This information can be seen on the Student Disposition screen, available by clicking a Detail button (green plus sign)
  - in the Disposition section of the Student Incident Detail tab on the detail screen of the Participants tab of Synergy SIS > Discipline Incident > Incidents.
  - in the Disposition section of the Student Incident Detail tab on the detail screen of Synergy SIS > Discipline Incident > Student Incident.

See page 49 for how to configure these.

| Student Disposit                 | ion                                          |                             |                | (<           |
|----------------------------------|----------------------------------------------|-----------------------------|----------------|--------------|
| Student Name: Acosta, John A.    | School Name: Hope High School Gra            | ade: 11                     |                |              |
| Information                      |                                              |                             |                |              |
| Disposition Number Disposition D | ate Staff Name                               |                             |                |              |
| 3 09/20/2012                     | 🔛 Vesta, Cindy                               | ¥                           |                |              |
| Disposition Description          |                                              |                             |                | Q            |
| Disposition Code                 | Sub Category 1                               | Sub Category 2              | Place Moved To | Modification |
| Suspension                       | <ul> <li>Out of School Suspension</li> </ul> | Short Term without services | ~              | Counseling 💙 |
| Authority Code Avro Tolerance    | Restraint Type                               |                             |                |              |
| Local Governir 👽 📃               | ~                                            |                             |                |              |
| Additional Text 🕎 🛇              | Co                                           | mment 🕎 📀                   |                |              |
|                                  | A<br>                                        |                             | ×              |              |
|                                  |                                              | Student Disposition sc      | reen           |              |

- AES Type codes for Alternative to External Suspension (AES). This information can be seen on the Student Disposition screen, available by clicking a Detail button (green plus sign)
  - in the Disposition section of the Student Incident Detail tab on the detail screen of the Participants tab of Synergy SIS > Discipline Incident > Incidents.
  - in the **Disposition** section of the **Student Incident Detail** tab on the detail screen of **Synergy SIS > Discipline Incident > Student Incident**.

See page 50 for how to configure these.

| ✓Student Disposition                                                                  | 8       |
|---------------------------------------------------------------------------------------|---------|
| Student Name: Acosta, John A. School Name: Hope High School Grade: 11                 |         |
| Information                                                                           |         |
| Disposition Number Disposition Date Staff Name                                        |         |
| 3 09/20/2012 🔛 Vesta, Cindy                                                           |         |
| Disposition Description                                                               | ٢       |
| Dates                                                                                 | ٢       |
| Manifestation                                                                         | <b></b> |
| Manifestation Determination Manifestation Meeting Manifestation Meeting Drue AES Type |         |
| Long term place                                                                       |         |
| Referral To Law Enforcement                                                           | ٢       |
| Associated Violations                                                                 | ٢       |
| Student Disposition screen                                                            |         |

### **Disposition Codes**

To define disposition codes:

- 1. Navigate to Synergy SIS > System > Setup > Lookup Table Definition.
- 2. Click on K12.DisciplineInfo to expand the list of tables.
- 3. Select the **Disposition Code** table.

| Nan | ne: D | isposition ( | ode Names    | pace: K12.DisciplineInfo Locked: N   |          |      |            |          |             |      |               |         |                |
|-----|-------|--------------|--------------|--------------------------------------|----------|------|------------|----------|-------------|------|---------------|---------|----------------|
|     | Jse C | ode as the S | State Code - | all values reported to state will be | used fro | om t | the lookup | code and | not eval    | luat | te to the     | Cto     | te Cod         |
| Lo  | okup  | Values       |              |                                      |          |      |            |          |             |      |               | \dd     |                |
|     |       |              |              |                                      | Other    |      | State 🔺    | Alt      | Alt         |      |               |         |                |
| X   | Line  | ListOrder 🖶  | Code 😽       | Description 😽                        | SIS      |      | Code 🗟     | Code 3 🗟 | Code<br>SIF | Þ    | Year<br>Start | YI<br>E | ear 🔶<br>ind 🕀 |
|     |       | 1            | EXP          | Expulsion                            |          |      |            |          |             |      | •             | -       | *              |
|     | 2     | 2            | DET          | Detention                            |          |      |            |          |             |      | •             | •       | *              |
|     | 3     | 3            | TRN          | Transfer                             |          |      |            |          |             |      | •             | -       | *              |
|     | 4     | 4            | SUS          | Home Suspension                      |          |      |            |          |             |      | •             | -       | *              |
|     | 5     | 5            | TCK          | Ticket                               |          |      |            |          |             |      | •             | -       | *              |
|     | 6     | 6            | WRN          | Warning                              |          |      |            |          |             |      | •             | •       | ~              |
|     |       | 7            | NON          | None                                 |          |      |            |          |             |      | •             | •       | *              |
|     | 8     | 8            | ALC          | Alternative Learning Classroom       |          |      |            |          |             |      |               | •       | ~              |

Disposition Codes, Lookup Table Definition screen

- 4. Click the **Add** button to add a code.
- 5. Numbers in the **ListOrder** column set the order in which values are displayed. If the numbers are the same or missing, the **Code** is used to sort the list, and then the **Description**.
- 6. Enter a code for the disposition in the **Code** column. This value must be unique, and can be displayed in the drop down list with the description.

- 7. Enter a description of the disposition in the **Description** column.
- 8. The **Other SIS** column is used to import data during the conversion process from another student records system. Enter the code used in the old system in this column.
- 9. Enter the state code if assigned in the **State Code** column. Most state reporting is done from the Discipline Incident Module.
- 10. Alt Code 3 and Alt Code SIF provide spaces for other codes to be used for reporting or system interoperability purposes.
- 11. If appropriate, enter a start date and end date for the code in the **Status** column to activate or deactivate the code. If a code is inactive, it shows in data already entered but is not available for selection for new records.
- 12. Click the **Save** button at the top.

- 1. Check the box in the X column.
- 2. Click the Save button.

#### **Location Codes**

To define incident location codes:

- 1. Navigate to Synergy SIS > System > Setup > Lookup Table Definition.
- 2. Click on K12.Discipline to expand the list of tables.
- 3. Select the **Incident Location** table.
- 4. Click the **Add** button to add a new code.

| Nan | ne: Ir | ncident Loca | ation Names | pace: <b>K12.Discipline</b> Locked: <b>N</b><br>all values reported to state will be | used from      | the lookun      | code and        | not evalua         | te to the       | State Cod     |
|-----|--------|--------------|-------------|--------------------------------------------------------------------------------------|----------------|-----------------|-----------------|--------------------|-----------------|---------------|
| Lo  | okup   | Values       | iale obac   |                                                                                      |                |                 | code ana        | not cyalaa         | A               | dd            |
| ×   | Line   | ListOrder 🖨  | Code 🖨      | Description 🖨                                                                        | Other<br>SIS € | State<br>Code 👄 | Alt<br>Code 3 🖨 | Alt<br>Code<br>SIF | Year<br>Start ≑ | Year<br>End ≑ |
|     |        | 0            | 1           | Administrative Offices                                                               |                |                 |                 |                    | ~               | ~             |
|     | 2      | 0            | 10          | Other Inside Area                                                                    |                |                 |                 |                    | ~               | ~             |
|     | 3      | 0            | 11          | Athletic Field or Playground                                                         |                |                 |                 |                    | ~               | ~             |
|     | 4      | 0            | 12          | Stadium                                                                              |                |                 |                 |                    | ~               | ~             |
|     | 5      | 0            | 13          | Gymnasium                                                                            |                |                 |                 |                    | ~               | ~             |
|     | 6      | 0            | 14          | Bus Loading Area                                                                     |                |                 |                 |                    | ~               | ~             |

Incident Location codes, Lookup Table Definition screen

- 5. Numbers in the **ListOrder** column set the order in which values are displayed. If the numbers are the same or missing, the **Code** is used to sort the list, and then the **Description**.
- 6. Enter a code for the location in the **Code** column. This value must be unique, and this shows as the option in the drop-down list.
- 7. Enter a description of the code in the **Description** column.

- 8. The **Other SIS** column is used to import data during the conversion process from another student records system. Enter the code used in the old system in this column.
- 9. Enter the state code if assigned in the **State Code** column. This is used to upload the data to a state system. If the Code is the same as the state code, check the box above the grid titled **Use Code as the State Code**. Then nothing needs to be entered in the **State Code** column.
- 10. The **Alt Code 3** and the **Alt Code SIF** provide spaces for other codes to be used for reporting or system interoperability purposes.
- 11. If appropriate, enter a start date and end date for the code in the **Status** column to activate or deactivate the code. If a code is inactive, it shows in data already entered but is not available for selection for new records.
- 12. Click the **Save** button at the top to save the changes.

- 1. Click the box in the X column.
- 2. Click the Save button.

#### **Incident Context Codes**

To define incident context codes:

- 1. Navigate to Synergy SIS > System > Setup > Lookup Table Definition.
- 2. Click on **K12.Discipline** to expand the list of tables
- 3. Select the Incident Context table.
- 4. Click the Add button to add a new code.

| Na | Vame: Incident Context Namespace: K12.Discipline Locked: N                                                                    |      |             |        |                                |       |         |         |          |     |               |   |               |
|----|----------------------------------------------------------------------------------------------------|------|-------------|--------|--------------------------------|-------|---------|---------|----------|-----|---------------|---|---------------|
|    | Use Code as the State Code - all values reported to state will be used from the lookup code and not evaluate to the State Cod |      |             |        |                                |       |         |         |          |     |               |   |               |
| L  | Lookup Values Add 📀                                                                                                    |      |             |        |                                |       |         |         |          |     |               |   |               |
|    |                                                                                                    |      |             |        |                                | Other | Other 🔺 | State 🔺 | Alt 👝    | Alt |               |   |               |
| 1  |                                                                                                    | Line | Listurder 👳 | Code 🚽 | Description 🤿                  | SIS   |         | Code 🔻  | Code 3 🔻 | SIF | Year<br>Start | ⊜ | Year 🗧<br>End |
| Γ  |                                                                                                    | 1    | 1           | 1      | During School Hrs              |       |         |         |          |     |               | ~ | *             |
| Γ  |                                                                                                    | 2    | 2           | 2      | Outside School Hrs, Sch. Spons |       |         |         |          |     |               | ~ | ~             |
| Γ  |                                                                                                    | 3    | 3           | 3      | Outside School Hrs, Non-sch Sp |       |         |         |          |     |               | ~ | ~             |

Incident Context codes, Lookup Table Definition screen

- 5. Numbers in the **ListOrder** column set the order in which values are displayed. If the numbers are the same or missing, the **Code** is used to sort the list, and then the **Description**.
- 6. Enter a code for the context in the **Code** column. This value must be unique, and this shows as the option in the drop-down list.
- 7. Enter a description of the code in the **Description** column.

- 8. The **Other SIS** column is used to import data during the conversion process from another student records system. Enter the code used in the old system in this column.
- 9. Enter the state code if assigned in the State Code column. This is used to upload the data to a state system. If the Code is the same as the state code, check the box above the grid titled Use Code as the State Code. Then nothing needs to be entered in the State Code column.
- 10. The **Alt Code 3** and the **Alt Code SIF** provide spaces for other codes to be used for reporting or system interoperability purposes.
- 11. If appropriate, enter a start date and end date for the code in the **Status** column to activate or deactivate the code. If a code is inactive, it shows in data already entered but is not available for selection for new records.
- 12. Click the Save button at the top.

- 1. Click the box in the X column.
- 2. Click the Save button.

#### **Incident Role Codes**

Incident roles are "product owned," which means they are hard-coded into Synergy SIS and cannot be changed. To see the available values:

- 1. Navigate to Synergy SIS > System > Setup > Lookup Table Definition.
- 2. Click on **K12.Discipline** to expand the list of tables.
- 3. Select the Incident Roles table.

| Name                            | Name: Incident Role Namespace: K12.Discipline Product Owned                                                                                                    |            |                          |                 |                |               |                  |  |  |  |  |  |
|---------------------------------|----------------------------------------------------------------------------------------------------|------------|--------------------------|-----------------|----------------|---------------|------------------|--|--|--|--|--|
| 🗖 Us                            | e Code as the                                                                                                    | e State Ci | ode - all values reporte | d to state will | be used from t | he lookup cod | le and not evalu |  |  |  |  |  |
| Prodi<br>colun<br><b>clea</b> i | Product Owned lookups can be viewed but not updated, except the Other SIS column. The Other SIS<br>column is used for data importing. NOTE: The Other SIS column for Product Owned lookups is<br>cleared after a new installation. |            |                          |                 |                |               |                  |  |  |  |  |  |
| Look                            | up Values                                                                                                    |            |                          |                 |                |               | ۵                |  |  |  |  |  |
| Line                            | ListOrder 🍦                                                                                                    | Code 🍦     | Description 🔶            | Other SIS 🌲     | State Code   🖨 | Alt Code 3 🌲  | Alt Code SIF   🔶 |  |  |  |  |  |
| 1                               | 0                                                                                                    | 1          | Offender                 |                 |                |               |                  |  |  |  |  |  |
| 2                               | 1                                                                                                    | 2          | ∨ictim                   |                 |                |               |                  |  |  |  |  |  |
| 3                               | 2                                                                                                    | 3          | Bystander or witness     |                 |                |               |                  |  |  |  |  |  |

Incident Roles codes, Lookup Table Definition screen

#### **Referral Results Codes**

To define referral results codes:

- 1. Navigate to Synergy SIS > System > Setup > Lookup Table Definition.
- 2. Click on **K12.Discipline** to expand the list of tables.

3. Select the **Referral Results** table.

| Name: Refferal Results Namespace: K12.Discipline Locked: N |                                                                                                    |             |        |                     |         |         |          |               |                 |               |  |  |  |  |
|------------------------------------------------------------|----------------------------------------------------------------------------------------------------|-------------|--------|---------------------|---------|---------|----------|---------------|-----------------|---------------|--|--|--|--|
| ٦U                                                         | Use Code as the State Code - all values reported to state will be used from the lookup code and not evaluate to the State Codi |             |        |                     |         |         |          |               |                 |               |  |  |  |  |
| Lo                                                         | Lookup Values Add 🛇                                                                                                    |             |        |                     |         |         |          |               |                 |               |  |  |  |  |
|                                                            |                                                                                                    |             |        |                     | Other 🔺 | State 🔺 | Alt 👝    | Alt           | Sta             | itus          |  |  |  |  |
| $^{\times}$                                                | Line                                                                                                    | ListOrder 🗟 | Code 😽 | Description 😽       | sis 🔻   | Code 🗟  | Code 3 🗮 | Code ⇒<br>SIF | Year<br>Start ⊜ | Year<br>End ⊖ |  |  |  |  |
|                                                            | 1                                                                                                    | 0           | 111    | No Charges          |         |         |          |               | ~               | ~             |  |  |  |  |
|                                                            | 2                                                                                                    | 0           | 112    | Misdemeanor Charges |         |         |          |               | ~               | ~             |  |  |  |  |
|                                                            | 3                                                                                                    | 0           | 113    | Felony Charges      |         |         |          |               | ~               | ~             |  |  |  |  |
|                                                            | 4                                                                                                    | 0           | 114    | Probation           |         |         |          |               | ~               | ~             |  |  |  |  |
|                                                            | 5                                                                                                    | 0           | 115    | Unknown             |         |         |          |               | *               | ~             |  |  |  |  |

Referral Results codes, Lookup Table Definition screen

- 4. Click the **Add** button to add a new code.
- 5. Numbers in the **ListOrder** column set the order in which values are displayed. If the numbers are the same or missing, the **Code** is used to sort the list, and then the **Description**.
- 6. Enter a code for the referral result in the **Code** column. This value must be unique, and this shows as the option in the drop-down list.
- 7. Enter a description of the code in the **Description** column.
- 8. The **Other SIS** column is used to import data during the conversion process from another student records system. Enter the code used in the old system in this column.
- 9. Enter the state code if assigned in the **State Code** column. This is used to upload the data to a state system. If the Code is the same as the state code, check the box above the grid titled Use Code as the State Code. Then nothing needs to be entered in the State Code column.
- 10. The **Alt Code 3** and the **Alt Code SIF** provide spaces for other codes to be used for reporting or system interoperability purposes.
- 11. If appropriate, enter a start date and end date for the code in the **Status** column to activate or deactivate the code. If a code is inactive, it shows in data already entered but is not available for selection for new records.
- 12. Click the **Save** button at the top to save the changes.

To delete a code:

- 1. Click the box in the X column.
- 2. Click the Save button.

#### **Relation To School Codes**

To define relation codes:

- 1. Navigate to Synergy SIS > System > Setup > Lookup Table Definition.
- 2. Click on **K12.Discipline** to expand the list of tables.

- 3. Select the **Relationship to School** table.
- 4. Click the **Add** button to add a new code.

| Nar                                | Name: Relationship To School Namespace: K12.Discipline Locked: N                                                                                               |   |       |                              |          |             |           |   |   |   |  |  |  |  |  |
|------------------------------------|----------------------------------------------------------------------------------------------------|---|-------|------------------------------|----------|-------------|-----------|---|---|---|--|--|--|--|--|
| ٦l                                 | Use Code as the State Code - all values reported to state will be used from the lookup code and not evaluate to the State Cod                                  |   |       |                              |          |             |           |   |   |   |  |  |  |  |  |
| Lo                                 | Lookup Values                                                                                                    |   |       |                              |          |             |           |   |   |   |  |  |  |  |  |
| ~                                  | X Line ListOrder Code Code Description Code State Alt Code View                                                                                                |   |       |                              |          |             |           |   |   |   |  |  |  |  |  |
| Ň                                  | X     Line     ListOrder     Code     Code     Year       SIS     SIS     Code     Code     SIF     Year       Start     Find     SIS     SIS     SIS     Code |   |       |                              |          |             |           |   |   |   |  |  |  |  |  |
|                                    | 1                                                                                                    | 1 | 1     | Active Student               |          | 1           |           |   | ~ | ~ |  |  |  |  |  |
|                                    | 2                                                                                                    | 2 | 3     | Inactive Student             |          | 3           |           |   | ~ | ~ |  |  |  |  |  |
|                                    | 3                                                                                                    | 3 | 15    | Other Student                |          | 15          |           |   | ~ | ~ |  |  |  |  |  |
|                                    | 4                                                                                                    | 4 | 16    | Administrator                |          | 16          |           |   | ~ | ~ |  |  |  |  |  |
|                                    |                                                                                                    | 5 | 17    | Teacher                      |          | 17          |           |   | ~ | ~ |  |  |  |  |  |
| 🗖 6 6 18 Substitute Teacher 18 🗸 🗸 |                                                                                                    |   |       |                              |          |             |           |   |   |   |  |  |  |  |  |
|                                    |                                                                                                    |   | Relat | ionship to School codes, Loo | kup Tabl | e Definitio | on screer | 1 |   |   |  |  |  |  |  |

- 5. Numbers in the **ListOrder** column set the order in which values are displayed. If the numbers are the same or missing, the **Code** is used to sort the list, and then the **Description**.
- 6. Enter a code for the relationship in the **Code** column. This value must be unique, and this shows as the option in the drop-down list.
- 7. Enter a description of the code in the **Description** column.
- 8. The **Other SIS** column is used to import data during the conversion process from another student records system. Enter the code used in the old system in this column.
- 9. Enter the state code if assigned in the **State Code** column. This is used to upload the data to a state system. If the Code is the same as the state code, check the box above the grid titled Use Code as the State Code. Then nothing needs to be entered in the State Code column.
- 10. The **Alt Code 3** and the **Alt Code SIF** provide spaces for other codes to be used for reporting or system interoperability purposes.
- 11. If appropriate, enter a start date and end date for the code in the **Status** column to activate or deactivate the code. If a code is inactive, it shows in data already entered but is not available for selection for new records.
- 12. Click the **Save** button at the top to save the changes.

- 1. Click the box in the X column.
- 2. Click the **Save** button.

### Type Of Employment Codes

To define type of employment codes:

- 1. Navigate to Synergy SIS > System > Setup > Lookup Table Definition.
- 2. Click on **K12.Discipline** to expand the list of tables.

3. Select the Type of Employment table.

| I                    | Name: Type Of Employment Namespace: K12.Discipline Locked: N                                                                   |      |             |      |               |       |        |          |               |                 |               |  |  |
|----------------------|----------------------------------------------------------------------------------------------------|------|-------------|------|---------------|-------|--------|----------|---------------|-----------------|---------------|--|--|
|                      | Use Code as the State Code - all values reported to state will be used from the lookup code and not evaluate to the State Code |      |             |      |               |       |        |          |               |                 |               |  |  |
|                      | Lookup Values Add 📀                                                                                                    |      |             |      |               |       |        |          |               |                 |               |  |  |
|                      | Officer State Alt Status                                                                                                    |      |             |      |               |       |        |          |               |                 |               |  |  |
|                      | ^                                                                                                    | Line | ListOrder 😽 | Code | Description 😽 | sis 🔻 | Code 🗮 | Code 3 ₹ | Code ⇒<br>SIF | Year<br>Start € | Year<br>End € |  |  |
|                      |                                                                                                    |      | 1           | E    | Employee      |       | E      |          |               | ~               | ~             |  |  |
| 2 2 C Contracted C V |                                                                                                    |      |             |      |               |       |        |          |               |                 |               |  |  |

Type of Employment codes, Lookup Table Definition screen

- 4. Click the **Add** button to add a new code.
- 5. Numbers in the **ListOrder** column set the order in which values are displayed. If the numbers are the same or missing, the **Code** is used to sort the list, and then the **Description**.
- 6. Enter a code for the type of employment in the **Code** column. This value must be unique, and this shows as the option in the drop-down list.
- 7. Enter a description of the code in the **Description** column.
- 8. The **Other SIS** column is used to import data during the conversion process from another student records system. Enter the code used in the old system in this column.
- 9. Enter the state code if assigned in the **State Code** column. This is used to upload the data to a state system. If the Code is the same as the state code, check the box above the grid titled Use Code as the State Code. Then nothing needs to be entered in the State Code column.
- 10. The **Alt Code 3** and the **Alt Code SIF** provide spaces for other codes to be used for reporting or system interoperability purposes.
- 11. If appropriate, enter a start date and end date for the code in the **Status** column to activate or deactivate the code. If a code is inactive, it shows in data already entered but is not available for selection for new records.
- 12. Click the **Save** button at the top to save the changes.

To delete a code:

- 1. Click the box in the X column.
- 2. Click the **Save** button.

#### **Hearing Office Disposition Codes**

To define hearing office disposition codes:

- 1. Navigate to Synergy SIS > System > Setup > Lookup Table Definition.
- 2. Click on K12.DisciplineInfo to expand the list of tables.
- 3. Select the **Hearing Office Disposition** table.

| Name: Hearing Office Disposition Namespace: K12.DisciplineInfo Locked: N |                                                                                                    |      |             |      |  |               |          |       |   |         |          |               |               |     |             |   |
|--------------------------------------------------------------------------|----------------------------------------------------------------------------------------------------|------|-------------|------|--|---------------|----------|-------|---|---------|----------|---------------|---------------|-----|-------------|---|
| Ľ                                                                        | Use Code as the State Code - all values reported to state will be used from the lookup code and not evaluate to the State Code |      |             |      |  |               |          |       |   |         |          |               |               |     |             |   |
| I                                                                        | Lookup Values                                                                                                    |      |             |      |  |               |          |       |   |         |          |               |               |     |             |   |
|                                                                          |                                                                                                    |      |             |      |  |               | <u> </u> | Other |   | State 🔥 | Alt      | Alt           |               | Sta | tus         |   |
|                                                                          | ×                                                                                                    | Line | ListOrder 👄 | Code |  | Description 🗧 | ₹        | sis 🗧 | 7 | Code 🗦  | Code 3 号 | Code ⊜<br>SIF | Year<br>Start | ⊜   | Year<br>End | ⊜ |
|                                                                          |                                                                                                    | 1    | 1           | 1    |  | Suspended     |          |       | Τ |         |          |               |               | *   |             | ~ |
|                                                                          | ■ 2 2 2 Expelled                                                                                                    |      |             |      |  |               |          |       |   |         |          |               |               |     |             |   |

Hearing Office Disposition, Lookup Table Definition screen

- 4. Click the **Add** button to add a new code.
- 5. Numbers in the **ListOrder** column set the order in which values are displayed. If the numbers are the same or missing, the **Code** is used to sort the list, and then the **Description**.
- 6. Enter a code for the hearing office disposition in the **Code** column. This value must be unique, and this shows as the option in the drop-down list.
- 7. Enter a description of the code in the **Description** column.
- 8. The **Other SIS** column is used to import data during the conversion process from another student records system. Enter the code used in the old system in this column.
- 9. Enter the state code if assigned in the **State Code** column. This is used to upload the data to a state system. If the Code is the same as the state code, check the box above the grid titled Use Code as the State Code. Then nothing needs to be entered in the State Code column.
- 10. The **Alt Code 3** and the **Alt Code SIF** provide spaces for other codes to be used for reporting or system interoperability purposes.
- 11. If appropriate, enter a start date and end date for the code in the **Status** column to activate or deactivate the code. If a code is inactive, it shows in data already entered but is not available for selection for new records.
- 12. Click the **Save** button at the top to save the changes.

- 1. Click the box in the X column.
- 2. Click the **Save** button.

#### **Modification codes**

To define modification codes:

- 1. Navigate to Synergy SIS > System > Setup > Lookup Table Definition.
- 2. Click on K12.Discipline to expand the list of tables.
- 3. Select the Modifications table.

|                       | Name: Modifications Namespace: K12.Discipline Locked: N |       |               |              |                                      |           |            |          |               |                 |               |  |
|-----------------------|---------------------------------------------------------|-------|---------------|--------------|--------------------------------------|-----------|------------|----------|---------------|-----------------|---------------|--|
|                       |                                                         | Jse C | Code as the S | State Code - | all values reported to state will be | used from | the lookup | code and | not evalua    | te to the S     | State Cod     |  |
|                       | Lo                                                      | okup  | Values        |              |                                      |           |            |          |               | Ad              | d 📀           |  |
| Other of State of Alt |                                                         |       |               |              |                                      |           |            |          |               | 518             | us            |  |
|                       | ×                                                       | Line  | ListOrder ⇒   | Code         | Description 🗧                        | SIS ₹     | Code 🗟     | Code 3 🗮 | Code ⇒<br>SIF | Year<br>Start ≑ | Year<br>End ⊜ |  |
|                       |                                                         | 1     | 1             | 1            | Community Service                    |           |            |          |               | ~               | ~             |  |
|                       |                                                         | 2     | 2             | 2            | Counseling                           |           |            |          |               | ~               | ~             |  |
|                       |                                                         | 3     | 3             | 3            | Restitution                          |           |            |          |               | ~               | *             |  |

Modifications, Lookup Table Definition screen

- 4. Click the **Add** button to add a new code.
- 5. Numbers in the **ListOrder** column set the order in which values are displayed. If the numbers are the same or missing, the **Code** is used to sort the list, and then the **Description**.
- 6. Enter a code for the modification in the **Code** column. This value must be unique, and this shows as the option in the drop-down list.
- 7. Enter a description of the code in the **Description** column.
- 8. The **Other SIS** column is used to import data during the conversion process from another student records system. Enter the code used in the old system in this column.
- 9. Enter the state code if assigned in the **State Code** column. This is used to upload the data to a state system. If the Code is the same as the state code, check the box above the grid titled Use Code as the State Code. Then nothing needs to be entered in the State Code column.
- 10. The **Alt Code 3** and the **Alt Code SIF** provide spaces for other codes to be used for reporting or system interoperability purposes.
- 11. If appropriate, enter a start date and end date for the code in the **Status** column to activate or deactivate the code. If a code is inactive, it shows in data already entered but is not available for selection for new records.
- 12. Click the **Save** button at the top to save the changes.

- 1. Click the box in the X column.
- 2. Click the Save button.

#### **Authority Codes**

To define authority codes:

- 1. Navigate to Synergy SIS > System > Setup > Lookup Table Definition.
- 2. Click on K12.DisciplineInfo to expand the list of tables.

3. Select the **Authority** table.

| Name: Authority Namespace: K12.DisciplineInfo Locked: N |                                                                                                    |   |   |                |  |  |  |  |   |   |  |  |  |
|---------------------------------------------------------|----------------------------------------------------------------------------------------------------|---|---|----------------|--|--|--|--|---|---|--|--|--|
| ٦l                                                      | Use Code as the State Code - all values reported to state will be used from the lookup code and not evaluate to the State Cod |   |   |                |  |  |  |  |   |   |  |  |  |
| Lo                                                      | Lookup Values Add                                                                                                    |   |   |                |  |  |  |  |   |   |  |  |  |
|                                                         | V Ling Lind Order Code Code Description                                                                                       |   |   |                |  |  |  |  |   |   |  |  |  |
|                                                         | $\begin{array}{c c c c c c c c c c c c c c c c c c c $                                                                        |   |   |                |  |  |  |  |   |   |  |  |  |
|                                                         |                                                                                                    | 1 | 1 | Superintendent |  |  |  |  | ~ | ~ |  |  |  |
|                                                         | 2                                                                                                    | 2 | 2 | Principal      |  |  |  |  | ~ | ~ |  |  |  |
|                                                         | 🔟 3 3 Assistant Principal                                                                                                    |   |   |                |  |  |  |  |   |   |  |  |  |
|                                                         | I 4 4 Hearing Board I I                                                                                                    |   |   |                |  |  |  |  |   |   |  |  |  |
|                                                         | Authority Codes, Lookup Table Definition screen                                                                               |   |   |                |  |  |  |  |   |   |  |  |  |

- 4. Click the **Add** button to add a new code.
- 5. Numbers in the **ListOrder** column set the order in which values are displayed. If the numbers are the same or missing, the **Code** is used to sort the list, and then the **Description**.
- 6. Enter a code for the type of authority in the **Code** column. This value must be unique, and this shows as the option in the drop-down list.
- 7. Enter a description of the code in the **Description** column.
- 8. The **Other SIS** column is used to import data during the conversion process from another student records system. Enter the code used in the old system in this column.
- 9. Enter the state code if assigned in the **State Code** column. This is used to upload the data to a state system. If the Code is the same as the state code, check the box above the grid titled Use Code as the State Code. Then nothing needs to be entered in the State Code column.
- 10. The **Alt Code 3** and the **Alt Code SIF** provide spaces for other codes to be used for reporting or system interoperability purposes.
- 11. If appropriate, enter a start date and end date for the code in the **Status** column to activate or deactivate the code. If a code is inactive, it shows in data already entered but is not available for selection for new records.
- 12. Click the **Save** button at the top to save the changes.

To delete a code:

- 1. Click the box in the X column.
- 2. Click the Save button.

### **AES Type Codes**

To define AES Type codes:

- 1. Navigate to Synergy SIS > System > Setup > Lookup Table Definition.
- 2. Click on K12.DisciplineInfo to expand the list of tables.

3. Select the AES Type table.

| Nar                 | Name: Aes Type Namespace: K12.DisciplineInfo Locked: N |             |        |                      |       |        |          |               |                 |               |  |  |  |
|---------------------|--------------------------------------------------------|-------------|--------|----------------------|-------|--------|----------|---------------|-----------------|---------------|--|--|--|
| Lo                  | Lookup Values Add                                      |             |        |                      |       |        |          |               |                 |               |  |  |  |
| Other State Alt Alt |                                                        |             |        |                      |       |        |          |               |                 |               |  |  |  |
| l v                 | Line                                                   | ListOrder 😽 | Code 🖶 | Description 😽        | sis 🔻 | Code 🔻 | Code 3 🔻 | Code ⇒<br>SIF | Year<br>Start € | Year<br>End ⊜ |  |  |  |
|                     |                                                        | 1           | 1      | Community Service    |       |        |          |               | ~               | ~             |  |  |  |
|                     | 2                                                      | 2           | 2      | Counseling           |       |        |          |               | ~               | ~             |  |  |  |
|                     | 3                                                      | 3           | 3      | In-School Suspension |       |        |          |               | ~               | ~             |  |  |  |
| 4 4 Restitution     |                                                        |             |        |                      |       |        |          | *             | ~               |               |  |  |  |

AES Type Codes, Lookup Table Definition screen

- 4. Click the Add button to add a new code.
- 5. Numbers in the **ListOrder** column set the order in which values are displayed. If the numbers are the same or missing, the **Code** is used to sort the list, and then the **Description**.
- 6. Enter a code for the AES Type in the **Code** column. This value must be unique, and this shows as the option in the drop-down list.
- 7. Enter a description of the code in the **Description** column.
- 8. The **Other SIS** column is used to import data during the conversion process from another student records system. Enter the code used in the old system in this column.
- 9. Enter the state code if assigned in the **State Code** column. This is used to upload the data to a state system. If the Code is the same as the state code, check the box above the grid titled Use Code as the State Code. Then nothing needs to be entered in the State Code column.
- 10. The **Alt Code 3** and the **Alt Code SIF** provide spaces for other codes to be used for reporting or system interoperability purposes.
- 11. If appropriate, enter a start date and end date for the code in the **Status** column to activate or deactivate the code. If a code is inactive, it shows in data already entered but is not available for selection for new records.
- 12. Click the **Save** button at the top to save the changes.

To delete a code:

- 1. Click the box in the X column.
- 2. Click the **Save** button.

## **OTHER SETUP**

Three other areas need to be configured before the Discipline Incident and Discipline modules can be used: district discipline options, staff lists, and attendance codes.

### **District Discipline Options**

On Synergy SIS > Discipline Incident > Setup > District Discipline Options, configure the following options:

| VDistrict Discipline Options                                                                       |
|----------------------------------------------------------------------------------------------------|
|                                                                                                    |
| Discipline Options                                                                                 |
| Discipline Type Incident                                                                           |
| Incident Discipline Options                                                                        |
| Incident ID Numbering                                                                              |
| Unique number across all year types which resets at the beginning of the year (Default)            |
| Disposition Add Option                                                                             |
| Link added dispositions to student violations not already associated with a disposition. (Default) |
| Incident Violation Display                                                                         |
| Entire Violation                                                                                   |
| ✓ Show Severity Level as Lookup                                                                    |
| Incident Location                                                                                  |
| Do not require locations for incidents                                                             |
| Incident Participant                                                                               |
| An incident can be added without entering participants                                             |
| TVUE Options                                                                                       |
| Default Incident Discipline Location                                                               |
| Classroom                                                                                          |
| Default Incident Context Code                                                                      |
| During School Hrs                                                                                  |

screen

- 1. In the **Discipline Type** list, select **Incident** to display Discipline Incident information in ParentVUE and StudentVUE, or select **Student** to display Discipline information.
- 2. In the **Incident ID Numbering** list, select how Synergy SIS assigns ID numbers to discipline incidents:
  - Unique number across all year types which resets at the beginning of the year (Default) creates a unique number for each school year but is not unique across school years. Each year, the numbers begin again with 1.
  - Unique number that never resets creates a unique incident number across all school years.
- In the Disposition Add Option list, select how dispositions are linked to violations. New dispositions can be linked with all violations, with violations that are not linked to a disposition already, or with no violations.

The 'Do not link added dispositions to student violations' option causes violations to show on the Student Disposition Add screen.

- 4. In the Incident Violation Display list, select how violations are displayed in ParentVUE and StudentVUE and on other screens. Entire Violation shows all levels of the violations (category, violation, detail) recorded for the incident, and Lowest Level Violation Only to show only the lowest violation level recorded. For example, if no detail level is selected, it shows the violation.
- 5. Check the **Show Severity Level as Lookup** box to show Severity Level as a lookup instead of a list.
- 6. In the **Incident Location** list, select whether users are permitted to add incidents without locations.
- 7. In the **Incident Participant** list, select whether users are permitted to add incidents without participants. If participants are required, each participant with an incident role of Offender must have an associated violation.
- 8. In the **Default Incident Discipline Location** list, click the location to appear by default.
- 9. In the Default Incident Context Code list, click the context to appear by default.

#### Staff Roles

Staff names in lists on the **Student Conference**, **Student Discipline**, **Incident**, and **Student Incident** screens come from **Synergy SIS > Staff > Staff**.

In addition, for staff members to be available in the lists, they must have the **Staff Role** of **Conference** or **Discipline** selected in their records. If the **Conference** staff role is checked, the staff member appears in the list on the **Student Conference** screen. If the **Discipline** staff role is checked, the staff member appears in lists in various discipline-related screens.

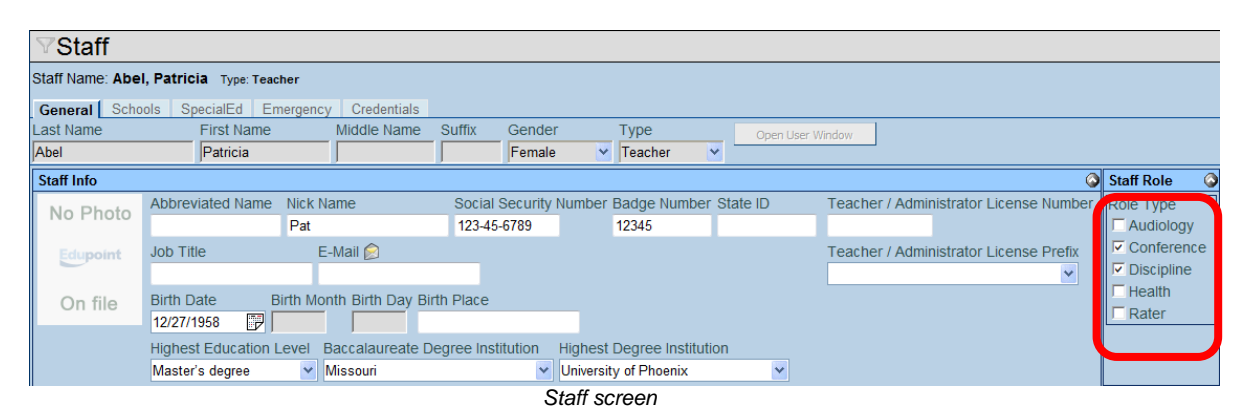

### **Attendance Codes**

Users select attendance codes when entering, in the detail screen of a discipline record in the **Student Discipline** screen, a disposition that results in a student's absence, such as a suspension or expulsion.

| Student Disc            | ipline                |            |         |                |                  |               |                  |        |             |            |             |            |             | (<            |
|-------------------------|-----------------------|------------|---------|----------------|------------------|---------------|------------------|--------|-------------|------------|-------------|------------|-------------|---------------|
| Student Name: Abel, Alb | ert R. School: Hope H | igh School | Status  | Active H       | omeroom: 128     |               |                  |        |             |            |             |            |             |               |
| Discipline Discipline H | istory                |            |         |                |                  |               |                  |        |             |            |             |            |             |               |
| Last Name               | First Name            | Middle Na  | ame     | Suffix         | Perm ID          | Grade         |                  | Gender |             |            |             |            |             |               |
| Abel                    | Albert                | Ryan       |         |                | 132683           | 12            | ×                | Male   | ~           |            |             |            |             |               |
| Counts and Totals       |                       |            |         |                |                  |               |                  |        |             |            |             |            |             |               |
| Resolved Race/Ethnicity | Instructional Setting | Total Inci | idents  | Total Ho       | urs Total Da     | ys Total Dei  | nerits           |        |             |            |             |            |             |               |
| White 💌                 |                       | 1          |         | 0              | 0.0              | 0             |                  |        |             |            |             |            |             |               |
| Discipline Incidents    |                       |            |         |                |                  |               |                  |        |             |            |             | Add Wizard | Add         | Hide Detail 🔕 |
| Line                    | Description           |            | Descr   | iption: As     | sault            |               |                  |        |             |            |             |            |             |               |
| 1 Assault               | ~                     |            | Print   | Discipline     | e Report         |               |                  |        |             |            |             |            |             |               |
|                         |                       |            |         | Print Discipli | nary Action Forn | Merge         | Docun            | nent   | Ме          | rge Langu  | lage        |            |             |               |
|                         |                       |            |         |                | ,                |               |                  |        | ~           |            | ~           |            |             |               |
|                         |                       |            | Incide  | nt Date        | Incident T       | ime Referre   | d By             |        | Referra     | I Date     |             |            |             |               |
|                         |                       |            | 01/11/  | 2013           | 🦻 9:30 AM        | Mary Sr       | nith             |        |             | 7          |             |            |             |               |
|                         |                       |            | Staff N | lame           | Loca             | tion          |                  |        | Incident    | t Context  |             |            |             |               |
|                         |                       |            | Wilsor  | n, Rob         | *                |               |                  |        |             | *          |             |            |             |               |
|                         |                       |            | Dispo   | sition Coo     | le Di            | sposition Dat | e Hou            | rs D   | ays         | Demerits   | 5           |            |             |               |
|                         |                       |            |         |                |                  |               | 7                |        |             | 0          |             |            |             |               |
|                         |                       |            | Last C  | hange U        | ser Last Cha     | nge Date      | _                |        |             |            |             |            |             |               |
|                         |                       |            | Comm    |                |                  | 13 12.42.00   |                  |        | Drive       | ato Comm   | opt MECI (A |            |             |               |
|                         |                       |            | Comm    | ient 🕎 🔮       |                  |               |                  |        | Prive       |            |             |            |             |               |
|                         |                       |            |         |                |                  |               |                  |        |             |            |             |            |             |               |
|                         |                       |            |         |                |                  |               |                  |        | -           |            |             |            |             | _             |
|                         |                       |            |         | ident Evo      | lained To St     | ident         |                  |        |             |            |             |            |             |               |
|                         |                       |            |         |                | laineu 10 Sit    | luent         |                  |        |             |            |             |            |             |               |
|                         |                       |            | Dispo   | sition         | 1                |               | - D-4-           | Diana  | - Mars Fred | D-4- A     |             |            | CA-II Norma | Add 🐼         |
|                         |                       |            |         |                | Home Succ        | UISPOSITION   | n Date :<br>o mi |        | SILION End  | Date 🤤 🛙 L | Juration 🖶  |            | stall Name  |               |
|                         |                       |            |         | 505            | -nome Susp       | 01/14/201     | ັ                | 01/18/ | 2013        |            |             | VVIIS      | on, Rob     | V Sus V       |

Show Detail, Student Discipline screen

The attendance codes are also used on the **Student Incident Detail** tab of the **Incidents** and **Student Incident** screens.

| Student Incident Detai                                                                       | Incident Detail                                                       | ncident Violations                                                        | Interventions                | Additional Informati                                                                                                    | on Enrollment Rest                                                                                                    | rictions |
|----------------------------------------------------------------------------------------------|-----------------------------------------------------------------------|---------------------------------------------------------------------------|------------------------------|----------------------------------------------------------------------------------------------------|----------------------------------------------------------------------------------------------------|----------|
| Incident ID Incident Date                                                                    | Entered By Refe                                                       | r admin                                                                   | Туре                         |                                                                                                    |                                                                                                    |          |
|                                                                                              | User, Aumin use                                                       |                                                                           |                              |                                                                                                    |                                                                                                    |          |
| Print Discipline Report                                                                      |                                                                       |                                                                           |                              |                                                                                                    |                                                                                                    | ٢        |
| Student Incident Inform                                                                      | ation                                                                 |                                                                           |                              |                                                                                                    |                                                                                                    | 4        |
| Incident Role                                                                                | Cost to victim                                                        | School of Residend                                                        | e Last Chang                 | e Date Last                                                                                                    | Change User                                                                                                    |          |
| Offender                                                                                     |                                                                       |                                                                           | 11/13/2012                   | 14:15:00 User                                                                                                    | , Admin                                                                                                    |          |
| Incident Role Description                                                                    | n 🕎 🔇                                                                 |                                                                           |                              |                                                                                                    |                                                                                                    |          |
|                                                                                              |                                                                       | ~                                                                         |                              |                                                                                                    |                                                                                                    |          |
|                                                                                              |                                                                       |                                                                           |                              |                                                                                                    |                                                                                                    |          |
|                                                                                              |                                                                       | ~                                                                         |                              |                                                                                                    |                                                                                                    |          |
| Explained To Studer                                                                          | t 🗖 Teacher Confe                                                     | erence 🗖 Disability                                                       | Manifest                     |                                                                                                    |                                                                                                    |          |
| Comment MS @                                                                                 |                                                                       | ,                                                                         | Private Comm                 | ent 🔤 🙆                                                                                                    |                                                                                                    |          |
|                                                                                              |                                                                       | 4                                                                         |                              |                                                                                                    |                                                                                                    |          |
|                                                                                              |                                                                       |                                                                           |                              |                                                                                                    |                                                                                                    |          |
|                                                                                              |                                                                       |                                                                           |                              |                                                                                                    |                                                                                                    |          |
|                                                                                              |                                                                       | *                                                                         |                              |                                                                                                    |                                                                                                    |          |
| Offender Information                                                                         |                                                                       |                                                                           |                              |                                                                                                    |                                                                                                    |          |
| onender mormation                                                                            |                                                                       |                                                                           |                              |                                                                                                    |                                                                                                    | ٢        |
| Disposition Information                                                                      |                                                                       |                                                                           |                              |                                                                                                    |                                                                                                    | <u>ې</u> |
| Disposition Information<br>Hours Days                                                        | Demerits                                                              | ł                                                                         | learing Office               | Disposition Hea                                                                                                    | aring Office Disposit                                                                                                    | ion Date |
| Disposition Information<br>Hours Days                                                        | Demerits<br>2 Reca                                                    | Iculate Demerits                                                          | learing Office               | Disposition Hea                                                                                                    | aring Office Disposit                                                                                                    | ion Date |
| Disposition Information<br>Hours Days<br>Disposition                                         | Demerits<br>2 Reca                                                    | lculate Demerits                                                          | learing Office               | Disposition Hea                                                                                                    | aring Office Disposit                                                                                                    | ion Date |
| Disposition Information<br>Hours Days<br>Disposition                                         | Demerits<br>2 Reca<br>de 🖨 Start Date                                 | Iculate Demerits                                                          | learing Office<br>⊜ Detail H | Disposition Hea                                                                                                    | aring Office Disposit                                                                                                    | ion Date |
| Disposition Information<br>Hours Days<br>Disposition<br>X Line Disposition Co                | Demerits<br>2 Reca<br>de $\Leftrightarrow$ Start Date<br>12/10/2012   | Culate Demerits                                                           | Hearing Office               | Disposition Heaved and the second second sec | aring Office Disposit                                                                                                    | ion Date |
| Disposition Information<br>Hours Days<br>Disposition<br>X Line Disposition Co<br>2 Detention | Demerits<br>2 Reca<br>de ⇔ Start Date<br>✓ 12/10/2012<br>✓ 02/04/2013 | Culate Demerits<br>Culate Demerits<br>End Date<br>12/10/2012<br>2/08/2013 | Hearing Office               | Disposition Heaved and the second second sec | Add Wizard Add Wizard Add Wizard Add Wizard Add Wizard Add Wizard Add Wizard Add Wizard Add Add Add Add Add Add Add Add Add A | ion Date |

Student Incident Detail tab, Incident and Student Incident screens

You configure attendance codes on Synergy SIS > Attendance > Setup > District Attendance Code and Synergy SIS > Attendance > Setup > School Attendance Code.

| $\mathbb{V}$ | 7District Attendance Code                                   |          |                         |                       |                                |                         |                     |                     |                     |                         |             |          |   |  |
|--------------|-------------------------------------------------------------|----------|-------------------------|-----------------------|--------------------------------|-------------------------|---------------------|---------------------|---------------------|-------------------------|-------------|----------|---|--|
| Sch          | ool Ye                                                      | ar: 2010 | -2011                   |                       |                                |                         |                     |                     |                     |                         |             |          |   |  |
| Att          | endar                                                       | ce Reas  | ons                     |                       |                                |                         |                     |                     |                     |                         |             |          |   |  |
|              |                                                             |          |                         |                       |                                |                         |                     |                     |                     |                         |             |          |   |  |
| Atte         | ndan                                                        | ce Scan  | ning Options            |                       |                                |                         |                     |                     |                     |                         |             |          | 0 |  |
| The          | e Defa                                                      | ult Abse | nce Type and Default Ta | rdy Type drop downs a | re based on code               | s that have             | e been mar          | ked as ma           | ndatory.            |                         |             |          |   |  |
| Atte         | ttendance Scan Form Default Absence Type Default Tardy Type |          |                         |                       |                                |                         |                     |                     |                     |                         |             |          |   |  |
|              |                                                             |          |                         |                       |                                |                         |                     |                     |                     |                         |             |          |   |  |
| Atte         | ttendance Reasons                                           |          |                         |                       |                                |                         |                     |                     |                     |                         |             |          |   |  |
| ×            | Line                                                        | Code 🄶   | Title 🔶                 | Туре 🖨                | Apportionment<br>Type Override | Report<br>to ⇔<br>State | Default<br>Dialer ≑ | Default<br>Letter 🔶 | Default<br>Report 🔶 | Default<br>TeacherVUE 🔶 | Mandatory 🔶 | SIS Code | ¢ |  |
|              | 1                                                           | Nce      | Ace N                   | School Activity 🛛 👻   | ~                              |                         |                     |                     |                     |                         |             | N        |   |  |
|              | 2                                                           | Act      | Activity                | School Activity 🛛 👻   | ~                              |                         |                     |                     |                     |                         |             | V        |   |  |
|              | 3                                                           | Alc      | Alt Lm Ct               | School Activity 🛛 👻   | ~                              |                         |                     |                     |                     |                         |             | L        |   |  |
|              | 4                                                           | Apl      | Appeal                  | School Activity 🛛 👻   | <b>~</b>                       | V                       |                     |                     |                     |                         |             | N        |   |  |
|              | 5                                                           | Арр      | Appealed                | School Activity 🛛 👻   | ~                              | 7                       |                     |                     |                     |                         |             | Ρ        |   |  |
|              | 6                                                           | Bus      | Bus Susp                | Excused 👻             | ~                              | V                       |                     |                     |                     |                         |             | В        |   |  |
|              | 7                                                           | Bsp      | Bussspend               | Excused 🖌             | ~                              | V                       |                     |                     |                     |                         |             | В        |   |  |
|              | 8                                                           | Adm      | Couns/admi              | School Activity 🛛 👻   | ~                              |                         |                     |                     |                     |                         |             | С        |   |  |
|              | 9                                                           | Cou      | Counseling              | School Activity 🛛 👻   | ~                              |                         |                     |                     |                     |                         |             | С        |   |  |
|              | 10                                                          | Pox      | C-Pox                   | Excused 🖌             | ~                              | V                       |                     |                     |                     |                         |             | С        |   |  |

District Attendance Code screen

| $\nabla S$ | School Attendance Code                                      |        |               |                  |                |                 |                 |                       |  |  |  |  |  |  |
|------------|-------------------------------------------------------------|--------|---------------|------------------|----------------|-----------------|-----------------|-----------------------|--|--|--|--|--|--|
| Schoo      | ol Name: Hope I                                             | High 9 | School School | Year: 2010-2011  |                |                 |                 |                       |  |  |  |  |  |  |
| Scho       | ool Attendance I                                            | Reaso  | ns            |                  |                |                 |                 |                       |  |  |  |  |  |  |
|            | Manufactor Conversion Ordinary                              |        |               |                  |                |                 |                 |                       |  |  |  |  |  |  |
| Atter      | Attendance Scanning Options                                 |        |               |                  |                |                 |                 |                       |  |  |  |  |  |  |
| Atten      | ttendance Scan Form Default Absence Type Default Tardy Type |        |               |                  |                |                 |                 |                       |  |  |  |  |  |  |
|            |                                                             |        |               |                  |                |                 |                 |                       |  |  |  |  |  |  |
| Scho       | ichool Attendance Reasons                                   |        |               |                  |                |                 |                 |                       |  |  |  |  |  |  |
| Line       | Used in School                                              | Code   | Title         | Туре             | Include Dialer | Include Letters | Include Reports | Allowed in TeacherVUE |  |  |  |  |  |  |
| 1          |                                                             | Nce    | Ace N         | School Activit 💌 |                |                 |                 |                       |  |  |  |  |  |  |
| 2          |                                                             | Act    | Activity      | School Activit 💌 |                |                 |                 |                       |  |  |  |  |  |  |
| 3          |                                                             | Alc    | Alt Lrn Ct    | School Activit 🔽 |                |                 |                 |                       |  |  |  |  |  |  |
| 4          |                                                             | Apl    | Appeal        | School Activit 💌 |                |                 |                 |                       |  |  |  |  |  |  |
| 5          |                                                             | Арр    | Appealed      | School Activit 💌 |                |                 |                 |                       |  |  |  |  |  |  |
| 6          |                                                             | Bus    | Bus Susp      | Excused 🖌        |                |                 |                 |                       |  |  |  |  |  |  |
| 7          | ~                                                           | Bsp    | Bussspend     | Excused 🖌        |                |                 |                 |                       |  |  |  |  |  |  |
| 8          |                                                             | Adm    | Couns/admi    | School Activit 💌 |                |                 |                 |                       |  |  |  |  |  |  |
| 9          |                                                             | Cou    | Counseling    | School Activit 💌 |                |                 |                 |                       |  |  |  |  |  |  |
| 10         |                                                             | Pox    | C-Pox         | Excused 💌        |                |                 |                 |                       |  |  |  |  |  |  |

School Attendance Code screen

For details, see the Synergy SIS<sup>®</sup> – Attendance Administrator Guide.

### **SWITCHING TO THE DISCIPLINE INCIDENT MODULE**

Most student information systems keep the discipline information in the Discipline module format, with only one student associated with a discipline record. Schools new to Synergy SIS need to convert this data to the Discipline Incident module format for state reporting requirements, as well as schools with existing data in the Discipline module.

To convert existing data in the Discipline module to the Discipline Incident module:

1. Start the Generic Data Conversion software.

| Synergy Generic Conversion                                  |                                     |                              |
|-------------------------------------------------------------|-------------------------------------|------------------------------|
| File Tools Help                                             |                                     |                              |
| Web Server Connection Info<br>User Name admin A<br>Password | pplication Path http://localhost    | Test Connection              |
| Path to Source Data Files C:\_                              | import                              | Open                         |
| General Settings<br>School Year<br>2005                     | Debug Level<br>Critical Errors Only | Child Data Processing Action |
| Standard Test Import Grade Bo                               | bok                                 |                              |
| Cverwrite Student                                           | Overwrite Course                    |                              |
| Cverwrite Staff                                             | Overwrite Lookup Values             |                              |
| Overwrite Street/Grid                                       | Overwrite User                      |                              |
| Overwrite Section                                           | Overwrite CSIS Staff Assignments    |                              |
| Delete One Parent Only                                      | Process Duplicate Parent Import R   | ecords                       |
| Feeder School Import                                        |                                     |                              |
| Conversion Status                                           |                                     |                              |
| Conversion Status                                           |                                     |                              |
|                                                             |                                     |                              |
|                                                             |                                     |                              |
| Cancel                                                      |                                     |                              |
| Go Open Log Fol                                             | der                                 | Apply Close                  |

Synergy Generic Conversion

- 2. Enter the **User Name** and **Password** for a Synergy SIS user who has full access to the discipline records.
- 3. Enter the URL to the Synergy SIS web server in the Application Path box.
- 4. Enter the **School Year** of the data to be converted as a four-digit number. The School Year is the first part of the year, such as 2005 for year 2005-06. Each year of data must be converted separately.
- 5. Select the logging level to be used during the process in the **Debug Level** list. **Critical Errors Only** logs only validation errors, while **Verbose** logs every discipline record that is processed and what action was taken with the record such as skipped, inserted, or skipped because of validation error.
- 6. All other selections are ignored during the discipline records conversion process.

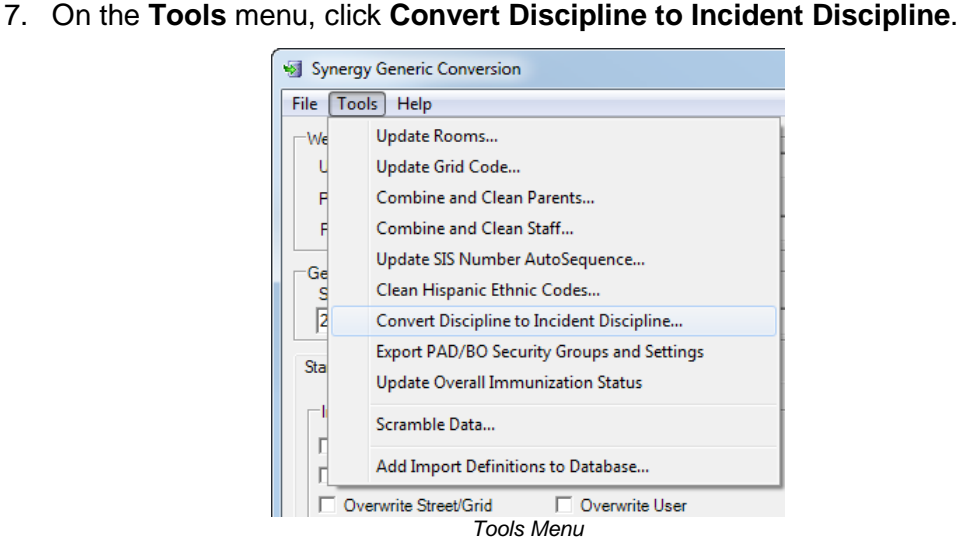

8. Because the incident location and incident context are required fields in the Discipline Incident module, select a Default Location, Default Context, and Default Disposition Code to be entered into the converted records. If the current text in the location field in the Discipline module is 6 or fewer characters, it is automatically added as a location during the conversion process and is used instead of the selected Default Location. To automatically opt-in a school to any missing dispositions, check the Add Disposition To School If Not Currently Opted In box.

| GENESIS Disicpline Conversion                                                                                                    | E  |  |  |  |  |  |
|----------------------------------------------------------------------------------------------------|----|--|--|--|--|--|
| Convert GENESIS Discipline to Discipline Incidents<br>This task attempts to copy student discipline to discipline incidents.<br>The process will run for all students in all schools for the focus year<br>and may take a few minutes to complete. |    |  |  |  |  |  |
| OK to continue?                                                                                                    |    |  |  |  |  |  |
| Defension a                                                                                                    |    |  |  |  |  |  |
| Default Location: Classroom                                                                                                    |    |  |  |  |  |  |
| Default Context: During School Hrs 🗨                                                                                                    |    |  |  |  |  |  |
| Default Disposition Code:                                                                                                    |    |  |  |  |  |  |
| Add Disposition To School If Not Currently Opted In                                                                                                    |    |  |  |  |  |  |
| Ok Canc                                                                                                    | el |  |  |  |  |  |

Synergy Discipline Conversion

9. Click **OK** to convert all records for all schools in the district for the selected year.

Schools new to Synergy SIS should convert their data to the Discipline module first as part of the overall conversion process, and then the discipline data can easily be switched to the Discipline Incident module by following the steps above. For more information about the conversion process, please see the *Synergy SIS – Data Conversion Guide*.

After everything has been converted, the default screen of discipline in ParentVUE and StudentVUE also needs to be switched to the Discipline Incident module. To set these defaults:

1. Navigate to **Synergy SIS > System > Setup > District Setup**.

| ♥District Setup               |                                                                                                    |                                                |         |                         |                                                                      |
|-------------------------------|----------------------------------------------------------------------------------------------------|------------------------------------------------|---------|-------------------------|----------------------------------------------------------------------|
| District Setup                |                                                                                                    |                                                |         |                         |                                                                      |
| Options System Grade Setup Te | eacherVUE Labels                                                                                                    | Auto-Sequence                                  | Reports | Waivers                 | Mobile Apps                                                          |
| Enrollment Options            |                                                                                                    |                                                |         |                         |                                                                      |
| Address Options               |                                                                                                    |                                                |         |                         |                                                                      |
| Bulk Mailing                  |                                                                                                    |                                                |         |                         |                                                                      |
| Grading Setup                 |                                                                                                    |                                                |         |                         |                                                                      |
| Audit Class Options           |                                                                                                    |                                                |         |                         |                                                                      |
| Other Ontions                 |                                                                                                    |                                                |         |                         |                                                                      |
| Discipline Type<br>Incident   | Incident Violation Di<br>Entire Violation<br>Badge Number Option<br>Adult ID Update Type<br>Fee Total Type<br>Include fees for all org<br>n sections<br>ols | splay<br>ate type<br>ve<br>ganizations and all | years 💌 | District G<br>All Group | roup History Filter<br>s for the Current Year for the Current School |
| and the second                |                                                                                                    | District Setun                                 | scroon  |                         |                                                                      |

- 2. In the **Discipline Type** list, select **Incident** to display the Discipline Incident information in ParentVUE and StudentVUE, or select **Student** to display the old Discipline information.
- 3. Customize the **Incident Violation Display** by selecting either **Entire Violation** to show all levels of the violations (category, violation, detail) recorded for the incident in ParentVUE and StudentVUE, or **Lowest Level Violation Only** to show only the lowest violation level recorded. For example, if no detail level is selected, it would show the violation.
- 4. Click the Save button at the top of the screen to save the changes.

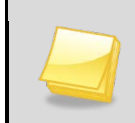

**Note:** Both of these options can also be set on **Synergy SIS > Discipline Incident > Setup > District Discipline Options**.

Once everything has been switched to the Discipline Incident module, the entire Discipline folder should be removed from the Navigation (or PAD) Tree for most users by adjusting the **PAD Security** screen. For instructions on modifying security on folders, please see the *Synergy SIS – Security Administrator Guide*.

# Chapter Three: DISCIPLINARY ACTION FORM

This chapter covers:

- ► Disciplinary Action Form and Cover Letter
- Cover Letter Setup

### DISCIPLINARY ACTION FORM AND COVER LETTER

The Disciplinary Action Form gives educators an easy way to print a form and cover letter to send to the student's parents when a disciplinary incident occurs.

| Edupoint                                                                                                    | Edupoint                                                                                                    | [<br>Scho                                                      | Hope H<br>Disciplina<br>ool Phone N                      | High So<br>I <b>ry Actio</b><br>Number: 9      | chool<br>on Form<br>949-555-12                            | 212                                             | Year: 2012-2013<br>Report IDS801                   |
|----------------------------------------------------------------------------------------------------|----------------------------------------------------------------------------------------------------|----------------------------------------------------------------|----------------------------------------------------------|------------------------------------------------|-----------------------------------------------------------|-------------------------------------------------|----------------------------------------------------|
|                                                                                                    | Last Name:                                                                                                  | First Name                                                     | e -                                                      | Middle                                         | Name:                                                     | Gender:                                         | Grade: Birth Date:                                 |
| Schoel District                                                                                                    | Abbott                                                                                                    | Billy                                                          | ~                                                        | C                                              |                                                           | Male                                            | 12 05/10/1995                                      |
|                                                                                                    | 905483                                                                                                    | ###-###                                                        | ####                                                     |                                                | 231                                                       | Gordon,                                         | Kim                                                |
| February 5, 2013                                                                                                    | Custodial Information                                                                                       |                                                                |                                                          |                                                |                                                           |                                                 | Principal                                          |
| To the parents of: John Acosta                                                                                                    | Aaron, Kathleen                                                                                             |                                                                | Home                                                     |                                                | #                                                         | ##-###-#####                                    | Extension.                                         |
| 1816 S Rogers Ci<br>Mesa, AZ 85014                                                                                                    | Father<br>Aaron, Phillip                                                                                    |                                                                | Type:<br>Cell                                            |                                                | Pho<br>48                                                 | one:<br>80-555-6767                             | Extension:                                         |
|                                                                                                    | Disciplinary incident                                                                                       |                                                                |                                                          |                                                |                                                           |                                                 |                                                    |
| RE: Disoptime incluent, Denance; Disorder Cond; Drugdistributh > Other illicit<br>Drug > Sale, Distribution, or Intent to Sale or Distribut, occurring on 09/20/2012<br>at 12:00 PM                                                             | 05/17/2013 Incident Time<br>12:16 PM                                                                        | : Incident ID:<br>9                                            | Entered B<br>Wilson                                      | h:<br>1, Rob                                   |                                                           | Referred By:<br>User, Ad                        | min                                                |
| Dear Parent(s)/Guardian(s):                                                                                                    | Aggression > Assault                                                                                        |                                                                |                                                          |                                                |                                                           |                                                 |                                                    |
|                                                                                                    | Aggression > Disorder                                                                                       | ly Conduct                                                     |                                                          |                                                |                                                           |                                                 |                                                    |
| After investigating the incident, I have decided to recommend to the Board of<br>Education that John should be suspended for 3 school days. If the Board                                                                                        | Aggression > Fighting                                                                                       |                                                                |                                                          |                                                |                                                           |                                                 |                                                    |
| accepts this recommendation, your student will be able to return to school in 3<br>school days. However, if a scheduled school day is cancelled (snow day, etc.),<br>the suspension automatically extends to the next day school is in session. | Description:<br>Several students we                                                                         | re involved i                                                  | n an alterca                                             | ition.                                         |                                                           |                                                 |                                                    |
| While suspended, students are not permitted to participate in school activities or<br>events. Further, your student is not allowed to be on school property unless prior<br>permission is given by the superintendent or designere.             | Dear Parent,<br>From time to time, part o<br>Inform you of action taken by<br>action with your child and to | f a child's growin<br>y the school staff<br>support the action | ng process invol<br>I to help your ch<br>on. Please sign | ives making<br>hild correct h<br>h this copy a | g mistakes at so<br>his/her mistake<br>and return it to a | chool. The purpl<br>is. You are enco<br>school. | ose of this report is to<br>uraged to discuss this |
| If you have any questions please contact our Student Services department at<br>555-1234.                                                                                                    | Signatures                                                                                                  |                                                                |                                                          |                                                |                                                           |                                                 |                                                    |
|                                                                                                    | Principal/Designee_                                                                                         |                                                                |                                                          |                                                |                                                           |                                                 |                                                    |
| Sincerely,                                                                                                    | The charges were explain                                                                                    | red to Par                                                     | ent/Guardia                                              | in                                             |                                                           |                                                 |                                                    |
|                                                                                                    | given the opportunity to e                                                                                  | was<br>xplain                                                  |                                                          | (signature                                     | acknowledges n                                            | receipt of form only                            |                                                    |
| Bob Weathers<br>Superintendent                                                                                                    | his/her involvement or<br>non-involvement.                                                                  |                                                                | Studer                                                   | nt                                             |                                                           |                                                 |                                                    |
|                                                                                                    |                                                                                                    |                                                                |                                                          |                                                |                                                           |                                                 |                                                    |
| Edupoint Educational Systems, LLC. – Demo Merge Letter - English                                                                                                    | Printed by Admin User at 03/01/2013                                                                         | 7:17 AM                                                        | Edupol                                                   | int School Dis                                 | and                                                       |                                                 | Page 1 of 1                                        |
| Example Cover Letter and                                                                                                    | Discinlinary Acti                                                                                           | on Fo                                                          | rm                                                       |                                                |                                                           |                                                 |                                                    |

You can print them from any of the discipline screens.

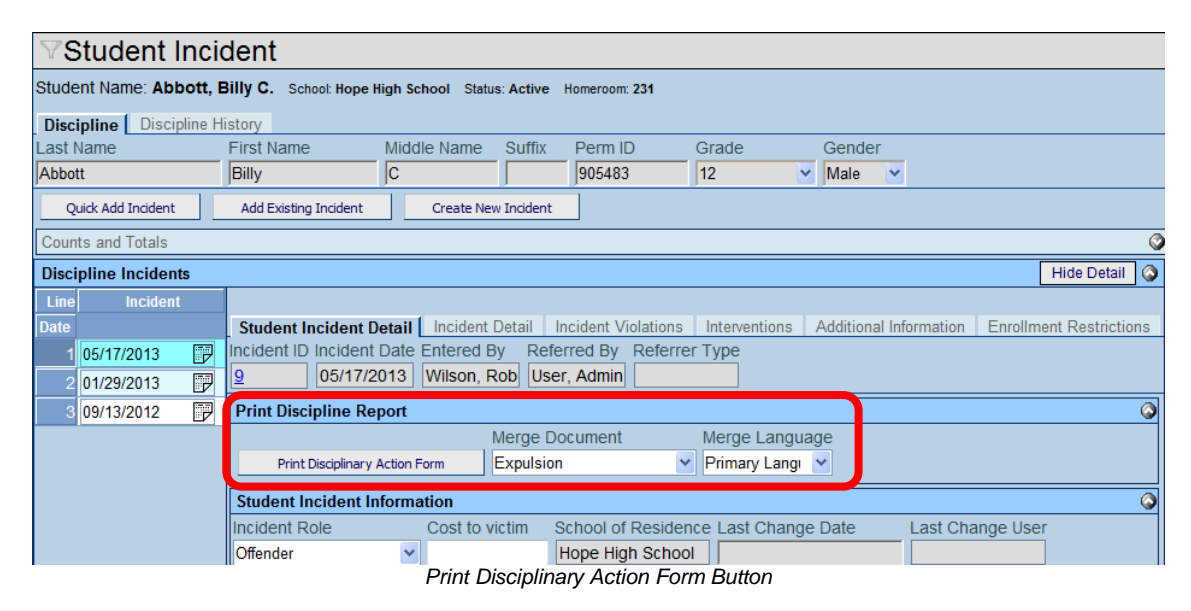

To print a report, leave the **Merge Document** field blank, and click the **Print Disciplinary Action Form** button. To print a cover letter, select the desired letter in the **Merge Document** field, and click the **Print Disciplinary Action Form** button.

## **COVER LETTER SETUP**

Cover letters can be created for different dispositions of incidents, such as detention or expulsion. A cover letter can be created in multiple languages, and the appropriate language selected at the time of printing based on the student's home or primary language.

You compose a cover letter in Microsoft Word and merge it with information from the discipline record, such as the student's name and address and the nature of the incident. You can customize the information pulled from the discipline record as well.

Setting up a cover letter consists of two steps.

- 1. Create the letter in Microsoft Word.
- 2. Add the letter to Synergy SIS and define it as a disciplinary action form cover letter.

To create the letter, start a new document in any version of Microsoft Word. Write the letter, and then add the fields to be used when merging the letter with the information from the discipline record. Using Word's **Insert Merge Field** command, add fields to be merged from Synergy. The field names appear between chevrons, like this:

#### «FieldName»

Common field names to use are: FirstName, LastName, Address, CityStateZipCode, Description (the description from the discipline code), IncidentDate, and IncidentTime.

| Eclupoint<br>School District                                                                                                    |
|----------------------------------------------------------------------------------------------------|
| March 1, 2013                                                                                                    |
| To the parents of: «FirstName» «LastName»<br>«Address»<br>«CityStateZipcode»                                                                                                    |
| RE: Discipline incident, «ViolationList», occurring on «IncidentDate» at<br>«IncidentTime»                                                                                                    |
| Dear Parent(s)/Guardian(s):                                                                                                    |
| After investigating the incident, I have decided to recommend to the Board of<br>Education that <u>«FirstName»</u> should be suspended for 3 school days. If the<br>Board accepts this recommendation, your student will be able to return to school<br>in 3 school days. However, if a scheduled school day is cancelled (snow day,<br>etc.), the suspension automatically extends to the next day school is in session. |
| If you have any questions please contact our Student Services department at 555-1234.                                                                                                    |
| Sincerely,                                                                                                    |
| Bob Weathers<br>Superintendent                                                                                                    |
| Dissiplinary Action Form Cover Letter                                                                                                    |

Disciplinary Action Form Cover Letter

For more information about creating a mail merge document, please refer to the chapter on Mail Merges in the *Synergy SIS – System Administration Guide*.

To add the letter to Synergy SIS and define it as a disciplinary action form cover letter:

- Navigate to Synergy SIS > System > Setup > Mail Merge Definition to set up a school-specific letter or Synergy SIS > System > Setup > Mail Merge District Definition to set up a district-wide letter.
- 2. Click the **Add** button at the top of the screen.

| Menu 🔻 🛛 ≪   | 9 >   5         | Find L   | Undo Add      | Delete       |              | Status: Find | ) R <sub>d</sub> 🕺 | <u>5</u> 6 |
|--------------|-----------------|----------|---------------|--------------|--------------|--------------|--------------------|------------|
| ƳMail N      | /lerge De       | finition |               |              |              |              |                    | G          |
| Name: Type:  | Default Languag | je:      |               |              |              |              |                    |            |
| Documents    | [               |          |               |              |              |              |                    |            |
| Name         | Ту              | rpe [    | Default Langu | age Report N | ame 🔶 Mail M | erge Version |                    |            |
|              |                 | ×        |               | V            |              | ×            |                    |            |
| Mail Merge I | Documents       |          |               |              |              |              | Add                | 0          |
| X Line       | Language        | Revision | 🔶 Docume      | ent l        | Date Added   | 😂 User Who A | lded               |            |
|              |                 |          | Mail Merge    | Definition   |              |              |                    |            |

3. Enter a **Name** for the cover letter, generally the type of action referenced in the letter such as Expulsion or Suspension.

| Save Close   |           |                                                   |   |
|--------------|-----------|---------------------------------------------------|---|
| Mail Merge D | efinitior | 1                                                 | ~ |
|              |           |                                                   |   |
| Name         | Туре      | Default Language Report Name 🔶 Mail Merge Version |   |
|              |           |                                                   |   |
|              |           |                                                   |   |
|              |           |                                                   |   |
|              |           |                                                   |   |
|              |           |                                                   |   |
|              | A         | dding a Mail Merge Definition                     |   |

- 4. In the **Type** list, click **General**.
- 5. Choose the **Default Language** to be used for the cover letter. It can be set to any language defined within Synergy SIS.
- 6. To set this letter as the disciplinary action form cover letter, the form must be defined as the report name. To select the disciplinary action form as the report name, click the gray arrow next to the **Report Name** field. The **Find: ReportDef** screen opens.
- To find the disciplinary action form used in the Discipline module, enter ADS in the Number field and click the Find button. For the form used with Discipline Incident, enter IDS. Click the Find button.

| Find Close Select Clear Selection |                                   |        |
|-----------------------------------|-----------------------------------|--------|
| Find: ReportDef                   |                                   |        |
| Find Criteria                     |                                   | 6      |
| Namespace                         |                                   |        |
|                                   |                                   |        |
| Name                              | Number                            |        |
|                                   | ADS                               |        |
| Search Results                    |                                   |        |
| Find Result                       |                                   | ٥      |
| Line Namespace                    | Name                              | Number |
| 1 K12.DisciplineInfo.Reports      | Disciplinary Action Form          | ADS801 |
| 2 K12.DisciplineInfo.Reports      | Discipline Disposition List       | ADS403 |
| 3 K12.DisciplineInfo.Reports      | Discipline Summary by Ethnic Code | ADS602 |
| 4 K12.DisciplineInfo.Reports      | Discipline Summary by Grade       | ADS601 |
| 5 K12.DisciplineInfo.Reports      | Student Demerit List              | ADS402 |
| 6 K12.DisciplineInfo.Reports      | Student Discipline Listing        | ADS401 |
| 7 K12.DisciplineInfo.Reports      | Student Discipline Profile        | ADS201 |

8. A list of disciplinary-related reports appears. Select the report by clicking it in the list, and click the **Select** button. The name of the report appears in the **Report Name** field.

| Save Close    |           |                                                   |   |
|---------------|-----------|---------------------------------------------------|---|
| Mail Merge De | finition  |                                                   | « |
|               |           |                                                   |   |
| Name          | Туре      | Default Language Report Name + Mail Merge Version |   |
| Detention     | General 🗸 | English     ADS801 - Disciplinary Action Form     |   |
|               |           |                                                   | _ |
|               |           |                                                   |   |
|               |           |                                                   |   |
|               |           |                                                   |   |
|               |           |                                                   |   |
|               |           |                                                   |   |
|               | C         | Completed Mail Merge Definition                   |   |

- 9. Ignore the Mail Merge Version list.
- 10. Click the **Save** button at the top of the screen.

Once the definition has been created, the letter created in the first step needs to be attached to the definition. To attach the letter:

1. Click the Add button in the Mail Merge Documents section.

|                       | Definition                                               |                  |                                  |                | (0       |  |  |
|-----------------------|----------------------------------------------------------|------------------|----------------------------------|----------------|----------|--|--|
| Name: Detention Type: | Varne: Detention Type: General Default Language: English |                  |                                  |                |          |  |  |
| Documents             |                                                          |                  |                                  |                |          |  |  |
| Name                  | Туре                                                     | Default Language | Report Name 🔶                    |                |          |  |  |
| Detention             | General 🛛 👻                                              | English 🔽        | ADS801 - Disciplinary Action For | m              | $\frown$ |  |  |
| Mail Merge Documents  |                                                          |                  |                                  |                | Add      |  |  |
| X Line Language       | Revision                                                 | Document         | Date Added                       | User Who Added |          |  |  |

Mail Merge Definition screen

2. Click the **Browse** button, and find and select the Word mail merge document.

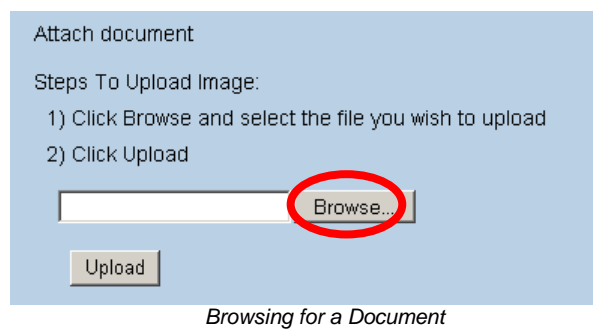

3. Click the **Upload** button.

| Attach document                                                                  |  |
|----------------------------------------------------------------------------------|--|
| Steps To Upload Image:<br>1) Click Browse and select the file you wish to upload |  |
| 2) Click Upload                                                                  |  |
| C:\Merge\Detention.doc Browse                                                    |  |
| Upload                                                                           |  |

Uploading a Document

4. A new line is added to the Mail Merge Documents grid, with an icon for the attached document and the date and user name of the staff who added the document.

| VMail Merge Definition                                  |          |                 |                |                         |          |            |  |
|---------------------------------------------------------|----------|-----------------|----------------|-------------------------|----------|------------|--|
| Name: Detention Type: General Default Language: English |          |                 |                |                         |          |            |  |
| Documents                                               |          |                 |                |                         |          |            |  |
| Name                                                    | Туре     | Default Languag | je Report Name | e 🔶                     | Mail Mer | ge Version |  |
| Detention                                               | General  | English         | ADS801 - D     | isciplinary Action Form | 1.0      | *          |  |
| Mail Merge Documents Add 🕥                              |          |                 |                |                         |          |            |  |
| X Line Language                                         | <b>♦</b> | Revision        | 🔶 Document     | Date Added              | 😂 User \ | Vho Added  |  |
| I English ♥ 1 02/05/2013 11:45:00 User, Admin ←         |          |                 |                |                         |          |            |  |
| Uploaded Document, Mail Merge Definition screen         |          |                 |                |                         |          |            |  |

- 5. Select the language of the document in the Language list.
- 6. To track which version of the letter is in use, enter the **Revision** name or number.
- 7. Click the **Save** button at the top of the screen.

Multiple documents can be attached to one definition, each in a different language. To view the existing attached document, click on the Word icon in the **Document** column.

To delete a document, check the box in the **X** column and click the **Save** button. To delete the entire definition:

- 1. Delete all attached documents.
- 2. Click the **Delete** button at the top of the screen.

# Chapter Four: SECURITY

This chapter covers:

- Discipline and Conference-Specific Security Settings
- ► District Discipline Code Security
- District Discipline Code Setup Security (Discipline Incident)
- District Disposition Code Setup Security
- School Discipline Code Security (Discipline Incident)
- School Disposition Code Security
- District Discipline Options Security
- Incidents and Student Incident Security
- Conference Visitation Codes Security
- ► Student Conference Security
- Discipline and Conference Reports Security

Security for each of the screens discussed in this manual is defined by **Synergy SIS** > **System** > **Security** > **PAD Security** and **Synergy SIS** > **System** > **Security** > **Security Definition**. How they work and how security is defined is covered in detail in the *Synergy SIS* – *Security Administrator Guide*. This chapter outlines where the security for each part of each discipline- and conference-related screen may be defined in the **Security Definition** screen. It also covers the unique security setup for the Conference and Discipline screens.

### DISCIPLINE AND CONFERENCE-SPECIFIC SECURITY SETTINGS

In addition to the PAD Tree and Security Definition settings that are common to all modules in Synergy SIS, the Discipline and Conference modules also enable districts to set security based on individual discipline or conference codes. For example, the discipline codes for Alcohol and Drug discipline incidents might be configured so that only principals can see those incidents, but everyone can see all other discipline incidents.

Up to five levels of security can be configured for the discipline and conference codes. Each user or user group is then assigned a matching security level. The levels of security are:

- Lowest
- Low
- Medium
- High
- Highest

The levels are cumulative, meaning that a user with a Medium level of security can see all discipline codes set to Lowest, Low, or Medium.

To set the security levels for the discipline codes used in the **Student Discipline** screen, select the level in the **Security** column in **Synergy SIS > Discipline > Setup > District Discipline Code**.

| chool Year: 2008-2    | 009                                       |          |           |    |  |
|-----------------------|-------------------------------------------|----------|-----------|----|--|
| District Discipline C | ades                                      |          |           |    |  |
| Discipline Codes      |                                           |          |           |    |  |
| 🗙 🛛 Line Discipline G | ode Description                           | Security | Mandatory |    |  |
| 01                    | AGRESSION - Apgravated Assault            | ~        | R         | 36 |  |
| 02                    | AGRESSION - Assault                       | ~        | R         | 36 |  |
| 03                    | AGRESSION - Disorderly Conduct            | ×        | C         | 33 |  |
| 4 04                  | AGRESSION - Endangerment                  | ~        | P         | 89 |  |
| <b>6</b> 05           | AGRESSION - Fighting                      | ×        | 9         | 34 |  |
| E 6 06                | AGRESSION - Minur Agressive Act           | ~        | 0         |    |  |
| C 07                  | AGRESSION - Recklessness                  |          | C         |    |  |
| <b>1 08</b>           | AGRESSION - Verbal Provocation            | ~        | 6         | 32 |  |
| <b>1</b> 9 09         | AGRESSION - Other Agressive Act           |          | C         | 37 |  |
| 10 10                 | ALCOHOL & DRUGS - Alcohol Violation       | ~        | R         | 55 |  |
| 11 11                 | ALCOHOL & DRUGS - Drug Paraphemaka        | ~        | E         |    |  |
| 12 12                 | ALCOHOL & DRUGS - Inhalants               | ~        | R.        |    |  |
| 1 13                  | ALCOHOL & DRUGS - Over the Courter Drug   | ~        | R.        |    |  |
| 14 14                 | ALCOHOL & DRUGS - Prescription Drug       | ~        | P         |    |  |
| 15 15                 | ALCOHOL & DRUGS - Represented as Ilicit D | ~        | E         |    |  |
| 16 16                 | ALCOHOL & DRUGS - Illicit Drug            | ~        | P         | 41 |  |
| 1 17                  | ALCOHOL & DRUGS - Unknown Drug            | ~        | R         |    |  |
| 10 10                 | ALCOHOL & DRUGS - Tobacco Violation       | ~        | 2         |    |  |
| 10 19                 | ARSON - Arson of an occupied structure    | ~        | R         | 18 |  |
| 20 20                 | ARSON - Arson of Structure or Property    | ~        | P         |    |  |

District Discipline Code screen

To set the security levels for the discipline codes used in the **Incidents** and **Student Incident** screens, select the level in the **Security** field in the **District Discipline Code Setup** screen. Only the top level of codes may be assigned security levels.

| Save Close                                                       |                     |             |  |  |  |  |
|------------------------------------------------------------------|---------------------|-------------|--|--|--|--|
| District Discipline Code Setup                                   |                     | («          |  |  |  |  |
|                                                                  |                     |             |  |  |  |  |
| Code Description                                                 | State Code Security | Id Sis Code |  |  |  |  |
|                                                                  |                     | × .         |  |  |  |  |
| Mandatory Report To State Mandatory Law Enforcement Notification |                     |             |  |  |  |  |
| District Discipline C                                            | code Setup screen   |             |  |  |  |  |

To set the security levels for the conference codes used in the **Student Conference** screen, select the level in the **Security** column in **Synergy SIS > Student > Setup > Conference Visitation Codes**.

| Ме  | nu▼ 🧊 Save Undo             |                      | Form Status: Ready (Update Mode) 🛛 🔊 💏 |  |  |  |  |
|-----|-----------------------------|----------------------|----------------------------------------|--|--|--|--|
| Y   | Conference Visitation Codes |                      |                                        |  |  |  |  |
| Sch | hool Year: 2008-2009        |                      |                                        |  |  |  |  |
| C   | onference Codes             |                      |                                        |  |  |  |  |
| Co  | odes                        |                      | Add 🔇                                  |  |  |  |  |
| ×   | Line Conf Code              | Description          | Security                               |  |  |  |  |
|     | 1 00                        | Student Meeting      | ~                                      |  |  |  |  |
|     | 1 2 01                      | Parent Meeting       | ×                                      |  |  |  |  |
|     | 1 3 02                      | Emotional Issue      | ✓                                      |  |  |  |  |
|     | 4 03                        | Schedule Change      | *                                      |  |  |  |  |
|     | 5 04                        | Conduct              | ¥                                      |  |  |  |  |
|     | 6 05                        | Meet and Greet Night | ¥                                      |  |  |  |  |
|     | 1 7 06                      | Concepts             | ¥                                      |  |  |  |  |
|     | 8 07                        | Instruction          | ¥                                      |  |  |  |  |
|     | 9 08                        | Graduation Review    | ¥                                      |  |  |  |  |
|     | 10 09                       | Course Requests      | ¥                                      |  |  |  |  |

Conference Visitation Codes screen

Once the security levels for the individual codes have been set, each user needs to be assigned a security level. This is done either in the User Group assigned or the Individual User settings.

To assign security settings at the User Group level:

- 1. Navigate to the Synergy SIS > System > User > User Groups.
- 2. Use the Previous and Next buttons or Find button to locate the group for which you want to set security.

3. Click the Security Settings tab.

| Solution Value of Solution Value of Value of Va |               |                                                  |   |  |  |  |
|----------------------------------------------------------------------------------------------------|---------------|--------------------------------------------------|---|--|--|--|
| User Group Name: Role - Admin                                                                                                    |               |                                                  |   |  |  |  |
| Members Organizations Navigation Menu Op                                                                                                    | otions Securi | y Settings POV                                   |   |  |  |  |
| User Group Name                                                                                                    | Name of I     | iser group in LDAP (if synching with LDAP)       |   |  |  |  |
| Role - Admin                                                                                                    |               |                                                  |   |  |  |  |
| Discipline                                                                                                    | 0             | Conference                                       | 0 |  |  |  |
| Discipline Security Discipline Organization Securi                                                                                                    | ity           | Conference Visitation                            |   |  |  |  |
| Highest 🛛 👻 View All - Disregard Organiza                                                                                                    | <b>~</b>      | Highest                                          |   |  |  |  |
|                                                                                                    |               | Student Enrollment History                       | Ô |  |  |  |
|                                                                                                    |               | Student Enrollment Organization Security         |   |  |  |  |
|                                                                                                    |               | Edit All - Disregard Organization Security (De 🕶 |   |  |  |  |
| User Groups screen                                                                                                    |               |                                                  |   |  |  |  |

- 4. In the **Discipline Security** list, set the level for discipline security for all users in the group.
- 5. In the Discipline Organization Security list, click an option. Current Organization Only allows the users to see discipline events in the current school only. View All - Obey Organization Security allows access based on the user's rights to other schools' information. View All - Disregard Organization Security allows the users to see all discipline incidents regardless of the school and the users' access rights to the school's data.
- 6. In the **Conference Visitation** list, set the group's security level for conferences.

To set up security for an individual user:

1. Navigate to Synergy SIS > System > User > User.

| VUser                 |                                  |             |              |                                          |         |                            |       |             |     |  |  |
|-----------------------|----------------------------------|-------------|--------------|------------------------------------------|---------|----------------------------|-------|-------------|-----|--|--|
| User Name: <b>Use</b> | r, Admin                         |             |              |                                          |         |                            |       |             |     |  |  |
| Demographics          | Organizations                    | User Groups | Navigation M | enu                                      | Securi  | ity Settings               | Focus | Spell Check | POV |  |  |
| Last Name             | First N                          | lame        | Middle Name  | Disa                                     | abled U | Jser Type                  |       |             |     |  |  |
| User                  | Admir                            |             |              | Г                                        |         | Staff 🛛 🔽                  |       |             |     |  |  |
| Discipline 🔇          |                                  |             |              | Conference 📀                             |         |                            |       |             | ٨   |  |  |
| Discipline Securi     | ity                              |             |              | Conference Visitation                    |         |                            |       |             |     |  |  |
| Highest               | <b>~</b>                         |             |              | Highe                                    | est     | *                          |       |             |     |  |  |
| Discipline Organ      | Discipline Organization Security |             |              |                                          |         | Student Enrollment History |       |             |     |  |  |
| ▼                     |                                  |             |              | Student Enrollment Organization Security |         |                            |       |             |     |  |  |
|                       |                                  |             |              |                                          |         |                            |       |             |     |  |  |
|                       |                                  |             | User s       | cree                                     | n       |                            |       |             |     |  |  |

- 2. Use the Previous and Next buttons or Find button to locate the group for which you want to set security.
- 3. Click the Security Settings tab.
- 4. In the **Discipline Security** list, set the level for discipline security for the user.
- 5. In the Discipline Organization Security list, click an option. Current Organization Only allows the user to see discipline events in the current school only. View All - Obey Organization Security allows access based on the user's rights to other schools' information. View All - Disregard Organization Security allows the user to see all discipline incidents regardless of the school and the user's access rights to the school's data.
- 6. In the **Conference Visitation** list, set the user's security level for conferences.

7. Click the **Save** button at the top of the screen to save the changes.

# DISTRICT DISCIPLINE CODE SECURITY

The entire **Synergy SIS > Discipline > Setup > District Discipline Code** screen can be secured in Security Definition, under the K12.DisciplineInfo.Setup.DistrictDisciplineCode node:

#### K12.DisciplineInfo.Setup.DistrictDisciplineCode

| $\nabla$         | Dist   | rict Discipli    | ine Code           |                   |            |             |                 |
|------------------|--------|------------------|--------------------|-------------------|------------|-------------|-----------------|
| Scho             | ool Ye | ar: 2010-2011    |                    |                   |            |             |                 |
| Dist             | rict D | iscipline Codes  |                    |                   |            |             |                 |
| Discipline Codes |        |                  |                    |                   |            |             |                 |
| ×                | Line   | Display Order  🖨 | Discipline Code  🖨 | Description 👙     | Security 👙 | Mandatory 🔶 | SASI III Code 🍦 |
|                  |        | 1                | 01                 | Academic/cheat    | ~          | V           | 01              |
| Γ                | 2      | 2                | 02                 | Alcohol           | ~          | <b>V</b>    | 02              |
|                  | 3      | 3                | 03                 | Arson             | ~          |             | 03              |
|                  | 4      | 4                | 04                 | Assault           | ~          |             | 04              |
|                  | 5      | 5                | 05                 | Automobile        | ~          |             | 05              |
|                  | 6      | 6                | 06                 | Bus               | ~          |             | 06              |
|                  | 7      | 7                | 07                 | Danger Weapon     | ~          | V           | 07              |
|                  | 8      | 8                | 08                 | Deadly Weapon     | ~          |             | 08              |
|                  | 9      | 9                | 09                 | Defiance          | ~          |             | 09              |
|                  | 10     | 10               | 10                 | Discrimination    | ~          | <b>V</b>    | 10              |
|                  | 11     | 11               | 11                 | Disorder Cond     | ~          | V           | 11              |
|                  | 12     | 12               | 12                 | Dress Standard    | ~          | <b>V</b>    | 12              |
|                  | 13     | 13               | 13                 | Drug/Distribution | ~          | V           | 13              |
|                  | 14     | 14               | 14                 | Drug/possession   | ~          |             | 14              |
|                  | 15     | 15               | 15                 | Fighting          | ~          | <b>v</b>    | 15              |
|                  | 16     | 16               | 16                 | Forgery           | ~          |             | 16              |
| Г                | 17     | 17               | 17                 | Gambling          | ~          | V           | 17              |
| Γ                | 18     | 18               | 18                 | Gang Act/assoc    | ~          | V           | 18              |
| Г                | 19     | 19               | 19                 | Harassment        | ~          | M           | 19              |
|                  | 20     | 20               | 20                 | Internet/comput   | ~          |             | 20              |

District Discipline Code screen security
# SCHOOL DISCIPLINE CODE SECURITY (DISCIPLINE)

The entire **Synergy SIS > Discipline > Setup > School Discipline Code** screen can be secured using the following security node:

### K12. Discipline Info. Setup. School Discipline Code Grid

| School Disc           | ipline Code                              |              |                | (<               |
|-----------------------|------------------------------------------|--------------|----------------|------------------|
| School name: Hope Hi  | gh School School Year: 2008-2009         |              |                |                  |
| School Discipline Cod | es                                       |              |                |                  |
| School Discipline Cod | es                                       |              |                | Q                |
| Line Discipline Code  | Description                              | Security     | Used in School | Default Demerits |
| 1 <u>01</u>           | AGRESSION - Aggravated Assault           | Lowest       |                |                  |
| 2 02                  | AGRESSION - Assault                      |              |                |                  |
| 3 <u>04</u>           | AGRESSION - Endangerment                 |              |                |                  |
| 4 <u>05</u>           | AGRESSION - Fighting                     |              |                |                  |
| 5 <u>10</u>           | ALCOHOL & DRUGS - Alcohol Violation      |              |                |                  |
| 6 <u>11</u>           | ALCOHOL & DRUGS - Drug Paraphernalia     |              |                |                  |
| 7 12                  | ALCOHOL & DRUGS - Inhalants              |              |                |                  |
| 8 <u>13</u>           | ALCOHOL & DRUGS - Over the Counter Drug  |              |                |                  |
| 9 <u>14</u>           | ALCOHOL & DRUGS - Prescription Drug      |              |                |                  |
| 10 <u>16</u>          | ALCOHOL & DRUGS - Illicit Drug           |              |                |                  |
| 11 <u>17</u>          | ALCOHOL & DRUGS - Unknown Drug           |              |                |                  |
| 12 <u>18</u>          | ALCOHOL & DRUGS - Tobacco Violation      |              |                |                  |
| 13 <u>19</u>          | ARSON - Arson of an occupied structure   |              | V              |                  |
| 14 <u>20</u>          | ARSON - Arson of Structure or Property   |              |                |                  |
| 15 71                 | VANDALISM - Vandalism of school property |              | V              |                  |
|                       | School Discipline Code scr               | een security |                |                  |

To control just the access to the **Security** column in the screen, use this security node:

### K12.DisciplineInfo.Setup.SchoolDisciplineCode

| School Discipline Code  |                                          |          |                |                  |  |  |  |  |  |  |
|-------------------------|------------------------------------------|----------|----------------|------------------|--|--|--|--|--|--|
| School name: Hope Hig   | gh School School Year: 2008-2009         |          |                |                  |  |  |  |  |  |  |
| School Discipline Codes |                                          |          |                |                  |  |  |  |  |  |  |
| School Discipline Code  | 95                                       |          |                | <b>(</b> 3       |  |  |  |  |  |  |
| Line Discipline Code    | Description                              | Security | Used in School | Default Demerits |  |  |  |  |  |  |
| 1 <u>01</u>             | AGRESSION - Aggravated Assault           | Lowest   | $\checkmark$   |                  |  |  |  |  |  |  |
| 2 02                    | AGRESSION - Assault                      |          | V              |                  |  |  |  |  |  |  |
| 3 <u>04</u>             | AGRESSION - Endangerment                 |          | V              |                  |  |  |  |  |  |  |
| 4 <u>05</u>             | AGRESSION - Fighting                     |          |                |                  |  |  |  |  |  |  |
| 5 <u>10</u>             | ALCOHOL & DRUGS - Alcohol Violation      |          | V              |                  |  |  |  |  |  |  |
| 6 <u>11</u>             | ALCOHOL & DRUGS - Drug Paraphernalia     |          |                |                  |  |  |  |  |  |  |
| 7 12                    | ALCOHOL & DRUGS - Inhalants              |          | V              |                  |  |  |  |  |  |  |
| 8 <u>13</u>             | ALCOHOL & DRUGS - Over the Counter Drug  |          |                |                  |  |  |  |  |  |  |
| 9 <u>14</u>             | ALCOHOL & DRUGS - Prescription Drug      |          |                |                  |  |  |  |  |  |  |
| 10 <u>16</u>            | ALCOHOL & DRUGS - Illicit Drug           |          | V              |                  |  |  |  |  |  |  |
| 11 <u>17</u>            | ALCOHOL & DRUGS - Unknown Drug           |          |                |                  |  |  |  |  |  |  |
| 12 <u>18</u>            | ALCOHOL & DRUGS - Tobacco Violation      |          | V              |                  |  |  |  |  |  |  |
| 13 <u>19</u>            | ARSON - Arson of an occupied structure   |          |                |                  |  |  |  |  |  |  |
| 14 <u>20</u>            | ARSON - Arson of Structure or Property   |          | V              |                  |  |  |  |  |  |  |
| 15 <u>71</u>            | VANDALISM - Vandalism of school property |          | V              |                  |  |  |  |  |  |  |
| 16 <mark>03</mark>      | AGRESSION - Disorderly Conduct           |          |                |                  |  |  |  |  |  |  |

School Discipline Code screen, Security column

# **STUDENT DISCIPLINE SECURITY**

The entire **Synergy SIS > Discipline > Student Discipline** screen can be secured using the following security node:

### K12.DisciplineInfo.StudentDiscipline

| Menu 🕶   🔇 🌖                                                                         | J 🔍 🕲 🛞 🖾 Save Undo     |                  |            |           |           |          |             | Ready (U | odate Mode) | R. 🖇     |
|--------------------------------------------------------------------------------------|-------------------------|------------------|------------|-----------|-----------|----------|-------------|----------|-------------|----------|
|                                                                                      | cipline                 |                  |            |           |           |          |             |          |             | «        |
| Student Name: Abbott, Billy C. School: Hope High School Status: Active Homeroom: 231 |                         |                  |            |           |           |          |             |          |             |          |
| Discipline Discipline H                                                              | listory                 |                  |            |           |           |          |             |          |             |          |
| Last Name                                                                            | First Name              | Middle Name      | Suffix     | Perm ID   | Gra       | ade      | Gender      |          |             |          |
| Abbott                                                                               | Billy                   | C                |            | 905483    | 12        |          | Male        | ~        |             |          |
| Counts and Totals                                                                    |                         |                  |            |           |           |          |             |          |             | 0        |
| Ethnic Code                                                                          | Instructional Setting T | otal Incidents T | otal Hours | Total Day | s_Total I | Demerits |             |          |             |          |
| Hispanic 🛛 💌                                                                         | × 1                     | 2 1              |            | 1.0       | 0         |          |             |          |             |          |
| Discipline Incidents                                                                 |                         |                  |            |           |           |          |             |          | Show [      | Detail 🔕 |
| Line Incident Date                                                                   | Description             |                  |            | Inc       | ident Tim | e I      | Referred By |          | Staff Name  |          |
| 1 10/07/2008                                                                         | SCHOOL THREAT -         | Bomb Threat      |            | 3:4       | IO PM     | E        | Bus Driver  |          | Wilson, Rob |          |
| 2 10/06/2008                                                                         | Trespassing             |                  |            | 7:6       | i8 AM     | ١        | Ir Weathers | 1        | McGrew, Tom | 1        |

Student Discipline screen security

To control only the **Disposition** information on the **Student Discipline** screen, use this security node:

| Discipline Incidents |                                                                                                    | Add Wizard       | Add Hide Detai  |     |
|----------------------|----------------------------------------------------------------------------------------------------|------------------|-----------------|-----|
| Line Description     | Description: SCHOOL THREAT - Bomb Threat                                                                                                    |                  |                 |     |
| 1 SCHOOL THREAT - 🔽  | Print Discipline Report                                                                                                    |                  |                 |     |
| 2 Trespassing 💌      | Print Disciplinary Action Form Merge Document Merge Langu                                                                                         | age              |                 |     |
|                      | Incident Date Incident Time Referred By Referral D<br>10/07/2008 🔐 3:40 PM Bus Driver                                                             | iate<br>IP       |                 |     |
|                      | Staff Name Location Incident Co<br>Wilson, Rob V Bus                                                                                              | ontext           |                 |     |
|                      | Disposition Code Disposition Date Hours Days DET 10/08/2008                                                                                       | Demerits<br>D    |                 |     |
|                      | Last Change User Last Change Date User, Test 05/16/2009                                                                                           |                  |                 |     |
|                      | Comment 🕎 📀                                                                                                    |                  |                 |     |
|                      | Student used bad language towards the bus driver on th<br>home from school. Student was moved to the front of t<br>for the remainder of the ride. | e ride<br>he bus |                 |     |
|                      | Private Comment 🐺 📀                                                                                                    |                  |                 |     |
|                      |                                                                                                    |                  |                 |     |
|                      | Incident Explained To Student                                                                                                    |                  |                 |     |
|                      | Disposition                                                                                                    |                  |                 | Č   |
|                      | Line Disposition Disposition Date Disposition End Date D                                                                                          | uration Days     | Staff Name      | ATR |
|                      | DET-Detention 10/08/2008 10/08/2008 1                                                                                                    |                  | Weathers, Renee |     |
|                      | Of the Contract of the Contract of Discourse it is a second to                                                                                    |                  |                 |     |

### K12.DisciplineInfo.StudentDisciplineDisposition

Student Discipline screen, Disposition security

The following security node does not provide a visible change in security on the screens:

K12.DisciplineInfo.StudentDisciplineUI

### DISTRICT DISCIPLINE CODE SETUP SECURITY (DISCIPLINE INCIDENT)

To control the top level of codes in **Synergy SIS > Discipline Incident > Setup > District Discipline Code Setup**, use the following security node:

### K12.DisciplineInfo.Setup.DistrictDisciplineCode

| ☑ District Discipline Code Setup                                           |                           |                                          |                  |             |              |  |  |  |
|----------------------------------------------------------------------------|---------------------------|------------------------------------------|------------------|-------------|--------------|--|--|--|
| Discipline Code: AZ10 Description: Weapons & Dangerous Items State Code: 1 |                           |                                          |                  |             |              |  |  |  |
|                                                                            | Dissiniin                 | no Costoo l                              |                  |             |              |  |  |  |
|                                                                            | Code<br>AZ10              | Description<br>Weapons & Dangerous Items | State Code       | Security    | Old Sis Code |  |  |  |
| l                                                                          | Display C<br>0<br>Ø Manda | order                                    | aw Enforcement N | otification |              |  |  |  |
|                                                                            |                           |                                          |                  | 0.1         |              |  |  |  |

District Discipline Code Setup security, Level 1

To control the second level of codes in the **District Discipline Code Setup** screen, use the following security node:

### K12.DisciplineInfo.Setup.DistrictDisciplineCodeSub1

| $\mathbb{V}$ | VDistrict Discipline Code Setup                                            |                  |           |                 |                |            |                                |                    |                    |                               |  |   |
|--------------|----------------------------------------------------------------------------|------------------|-----------|-----------------|----------------|------------|--------------------------------|--------------------|--------------------|-------------------------------|--|---|
| Disc         | Discipline Code: AZ10 Description: Weapons & Dangerous Items State Code: 1 |                  |           |                 |                |            |                                |                    |                    |                               |  |   |
| Dis          | ciplin                                                                     | e Codes          |           |                 |                |            |                                |                    |                    |                               |  |   |
| Cod          | е                                                                          | Description      |           |                 | State Code     | Security   | Old Sis                        | Code               |                    |                               |  |   |
| AZ10         | Z10 Weapons & Dangerous Items                                              |                  |           |                 | 1              |            | ✓ 07                           |                    |                    |                               |  |   |
| Disp         | lay O                                                                      | rder             |           |                 |                |            |                                |                    |                    |                               |  |   |
| 0            |                                                                            |                  |           |                 |                |            |                                |                    |                    |                               |  |   |
| ₽ M          | landa                                                                      | tory 🗖 Report T  | o State T | Mandatory Law P | Enforcement No | tification |                                |                    |                    |                               |  |   |
| Disc         | cipline                                                                    | e Codes          |           |                 |                |            |                                | [                  | Add                | Show Detail 🙆                 |  |   |
| ×            | Line                                                                       | Display<br>Order | Code 🌲    |                 | scription      | ¢          | State Code $~\Leftrightarrow~$ | Report To<br>State | Manda<br>Enforceme | tory Law<br>nt Notification 🗧 |  |   |
|              | 1                                                                          | 0                | 50        | Firearms        | irearms        |            | Firearms                       |                    | 50                 | V                             |  | V |
|              | 2                                                                          | 0                | 52        | Other Weapons   |                |            | 52                             |                    |                    |                               |  |   |
|              | 3                                                                          | 0                | 53        | Dangerous Items |                |            | 53 🗆                           |                    |                    | ⊡                             |  |   |
|              | 4                                                                          |                  |           |                 |                |            |                                |                    |                    |                               |  |   |

District Discipline Code Setup security, Level 2

To control the third level of codes in the **District Discipline Code Setup** screen, use the following security node:

| Y      | ♥District Discipline Code Setup                                            |       |        |             |               |          |                             |              |            |                         |                                                 |
|--------|----------------------------------------------------------------------------|-------|--------|-------------|---------------|----------|-----------------------------|--------------|------------|-------------------------|-------------------------------------------------|
| Discip | Discipline Code: AZ10 Description: Weapons & Dangerous Items State Code: 1 |       |        |             |               |          |                             |              |            |                         |                                                 |
| Disc   | Discipline Codes                                                           |       |        |             |               |          |                             |              |            |                         |                                                 |
| Code   | Description                                                                |       | Stat   | e Code      | Secu          | urity    | Old Sis Code                |              |            |                         |                                                 |
| AZ10   | Weapons & Dangerous Items                                                  |       | 1      |             |               |          | ✓ 07                        |              |            |                         |                                                 |
| Displa | ay Order                                                                   |       |        |             |               |          |                             |              |            |                         |                                                 |
| р      |                                                                            |       |        |             |               |          |                             |              |            |                         |                                                 |
| Ma Ma  | andatory 🗖 Report To State 🗖 Mandatory L                                   | .aw E | nfor   | cement      | Notificati    | on       |                             |              |            |                         |                                                 |
| Disci  | pline Codes                                                                |       |        |             |               |          |                             |              |            | Add                     | Hide Detail 🔇                                   |
| Line   | Description                                                                | Dis   | cipli  | ine Deta    | ail 🔄         |          |                             |              |            |                         |                                                 |
| 1      | Firearms                                                                   | Cod   | е      |             | Descripti     | on       |                             | State Code   |            |                         |                                                 |
| 2      | Other Weapons                                                              | 50    |        |             | Firearms      |          |                             |              |            |                         |                                                 |
| 3      | Dangerous Items                                                            | Disp  | olay i | Order       |               |          |                             |              |            |                         |                                                 |
| 4      | Simulated Firearm                                                          | 0     |        |             |               |          |                             |              |            |                         |                                                 |
|        |                                                                            | F F   | ?epo   | rt To Si    | tate 🔽 M      | andatory | Law Enforcement Notifica    | tion         |            |                         |                                                 |
|        |                                                                            | Uet   | ail 1  | Codes       |               |          |                             |              |            |                         | Add 🐼                                           |
|        |                                                                            | ×     |        | Disp<br>Orc | olay 🔶<br>ler | Code 🔶   | Description                 |              | State Code | Report<br>To ≑<br>State | Mandatory<br>Law<br>Enforcement<br>Notification |
|        |                                                                            |       |        | 0           |               | 11       | Handgun                     |              | 11         | ~                       |                                                 |
|        |                                                                            |       | 2      | 0           |               | 12       | Shotgun or Rifle            |              | 12         | ~                       | M                                               |
|        |                                                                            |       | 3      | 0           |               | 15       | Starter Gun                 |              | 15         | ~                       |                                                 |
|        |                                                                            |       | 4      | 0           |               | 44       | Destructive device i.e. Bom | h or Grenade | 44         | V                       |                                                 |

K12.DisciplineInfo.Setup.DistrictDisciplineCodeSub2

The following security node does not provide a visible change in security on the screens:

### K12.DisciplineInfo.Setup.DistrictDisciplineSetupUI

District Discipline Code Setup security, Level 3

### **DISTRICT DISPOSITION CODE SETUP SECURITY**

To control the top level of codes in **Synergy SIS > Discipline Incident > Setup > District Disposition Code Setup**, use the following security node:

### K12.DisciplineInfo.Setup.DistrictDispositionCode

| VDistrict Disposition Code Setup                              | «                      |
|---------------------------------------------------------------|------------------------|
| Disposition Code: 00 Description: No Action Taken State Code: |                        |
| Disposition Codes                                             |                        |
| Disposition Code Description State Code                       | Report To State        |
| 00 No Action Taken                                            |                        |
|                                                               | Old Sis Code Mandatory |
|                                                               |                        |
| Disposition Codes                                             | Add Show Detail 🔇      |
| X Line Disposition Code Description                           | State Code             |

District Disposition Code Setup security, Level 1

To control the second level of codes in the **District Disposition Code Setup** screen, use the following security node:

#### K12.DisciplineInfo.Setup.DistrictDispositionCodeSub1

| ♥District Disposition Code Setup        |                      |                                          |                                                                                           |       |                                                   |  |  |  |  |  |
|-----------------------------------------|----------------------|------------------------------------------|-------------------------------------------------------------------------------------------|-------|---------------------------------------------------|--|--|--|--|--|
| Disp                                    | iositio              | n Code: AZA1 Desci                       | ription: Actions Completed In One Day State Code:                                         |       |                                                   |  |  |  |  |  |
| Dis                                     | Disposition Codes    |                                          |                                                                                           |       |                                                   |  |  |  |  |  |
| Disposition Code Description State Code |                      |                                          |                                                                                           |       |                                                   |  |  |  |  |  |
| AZA1 Actions Completed In One Day       |                      |                                          |                                                                                           |       |                                                   |  |  |  |  |  |
| Rep                                     | ort Ta               | ) State Old Sis Code                     | Mandatory                                                                                 |       |                                                   |  |  |  |  |  |
|                                         |                      |                                          |                                                                                           |       |                                                   |  |  |  |  |  |
| Disposition Codes Add St                |                      |                                          |                                                                                           |       |                                                   |  |  |  |  |  |
| Dis                                     | positio              | on Codes                                 |                                                                                           | Add   | Show Detail                                       |  |  |  |  |  |
| Disp<br>X                               | positio<br>Line      | on Codes<br>Disposition Code             | Description                                                                               | Add 🖨 | Show Detail 🔗<br>State Code   🖨                   |  |  |  |  |  |
| Disp<br>X                               | positio<br>Line<br>1 | on Codes<br>Disposition Code<br>60       | Description<br>Withdrawal                                                                 | Add   | Show Detail 🐼<br>State Code 😝<br>60               |  |  |  |  |  |
|                                         | <b>Line</b>          | on Codes<br>Disposition Code<br>60<br>61 | Description<br>Withdrawal<br>Warning                                                      | Add   | Show Detail<br>State Code<br>60<br>61             |  |  |  |  |  |
|                                         | Line                 | Disposition Code<br>60<br>61<br>64       | Description<br>Withdrawal<br>Warning<br>Student Verbal Apology                            | Add 🔶 | Show Detail<br>State Code<br>60<br>61<br>64       |  |  |  |  |  |
|                                         | Line                 | Disposition Code<br>60<br>61<br>64<br>65 | Description<br>Withdrawal<br>Warning<br>Student Verbal Apology<br>Student Written Apology | Add 🤤 | Show Detail<br>State Code<br>60<br>61<br>64<br>65 |  |  |  |  |  |

District Disposition Code Setup security, Level 2

To control the third level of codes in the **District Disposition Code Setup** screen, use the following security node:

| Y                             | VDistrict Disposition Code Setup                                            |        |          |                |                                          |                |                |  |  |  |
|-------------------------------|-----------------------------------------------------------------------------|--------|----------|----------------|------------------------------------------|----------------|----------------|--|--|--|
| Dispo                         | isposition Code: AZA1 Description: Actions Completed In One Day State Code: |        |          |                |                                          |                |                |  |  |  |
| Disp                          | Disposition Codes                                                           |        |          |                |                                          |                |                |  |  |  |
| Dispo                         | sition Code Desi                                                            | cripti | on       |                | State Code Report To St                  | ate Old Sis Co | de             |  |  |  |
| AZA1                          | Acti                                                                        | ons C  | Comple   | ted In One Day |                                          |                |                |  |  |  |
| Mand:                         | andatory                                                                    |        |          |                |                                          |                |                |  |  |  |
| Disposition Codes Add Hide De |                                                                             |        |          |                |                                          |                |                |  |  |  |
| Line                          | Disposition<br>Code                                                         | Dis    | spositi  | on Detail      |                                          |                |                |  |  |  |
|                               | 60                                                                          | DIS    | positio  | n Code Descr   | IT O I I I I I I I I I I I I I I I I I I | Code           |                |  |  |  |
|                               | 61                                                                          | 184    |          | Reterr         | al To Outside Agency                     |                |                |  |  |  |
| 3                             | 64                                                                          | Rep    | oort To  | ) State        |                                          |                |                |  |  |  |
| 4                             | 65                                                                          |        |          |                |                                          |                |                |  |  |  |
|                               | 66                                                                          | De     | tail 1 ( | Codes          |                                          | A              | dd 🔇           |  |  |  |
| 6                             | 84                                                                          | ×      | Line     | Disposition 🚊  | Description                              | State Code 👙   | Report<br>To 🚔 |  |  |  |
|                               |                                                                             |        |          | Code ~         |                                          | · · · · ·      | State          |  |  |  |
|                               |                                                                             |        | 1        | 1              | Hope Counseling Center                   |                |                |  |  |  |
|                               |                                                                             |        | 2        | 2              | Hope Drug Rehabilitation Center          |                |                |  |  |  |

K12.DisciplineInfo.Setup.DistrictDispositionCodeSub2

District Disposition Code Setup security, Level 3

# SCHOOL DISCIPLINE CODE SECURITY (DISCIPLINE INCIDENT)

The entire **Synergy SIS > Discipline Incident > Setup > School Discipline Code** screen can be secured using the following security node:

| VSchool Discipline Code |                         |                                          |          |                |                  |   |  |  |  |  |  |
|-------------------------|-------------------------|------------------------------------------|----------|----------------|------------------|---|--|--|--|--|--|
| Scho                    | ol name: Hope High      | School School Year: 2008-2009            |          |                |                  |   |  |  |  |  |  |
| Scho                    | School Discipline Codes |                                          |          |                |                  |   |  |  |  |  |  |
| Scho                    | ool Discipline Codes    |                                          |          |                |                  | 0 |  |  |  |  |  |
| Line                    | Discipline Code         | Description                              | Security | Used in School | Default Demerits |   |  |  |  |  |  |
| 1                       | <u>01</u>               | AGRESSION - Aggravated Assault           | Lowest   | V              |                  |   |  |  |  |  |  |
| 2                       | 02                      | AGRESSION - Assault                      |          | V              |                  |   |  |  |  |  |  |
| 3                       | <u>04</u>               | AGRESSION - Endangerment                 |          | V              |                  |   |  |  |  |  |  |
| 4                       | <u>05</u>               | AGRESSION - Fighting                     |          | V              |                  |   |  |  |  |  |  |
| 5                       | <u>10</u>               | ALCOHOL & DRUGS - Alcohol Violation      |          | V              |                  |   |  |  |  |  |  |
| 6                       | <u>11</u>               | ALCOHOL & DRUGS - Drug Paraphernalia     |          | V              |                  |   |  |  |  |  |  |
| 7                       | <u>12</u>               | ALCOHOL & DRUGS - Inhalants              |          | V              |                  |   |  |  |  |  |  |
| 8                       | <u>13</u>               | ALCOHOL & DRUGS - Over the Counter Drug  |          | V              |                  |   |  |  |  |  |  |
| 9                       | <u>14</u>               | ALCOHOL & DRUGS - Prescription Drug      |          | V              |                  |   |  |  |  |  |  |
| 10                      | <u>16</u>               | ALCOHOL & DRUGS - Illicit Drug           |          | V              |                  |   |  |  |  |  |  |
| 11                      | 17                      | ALCOHOL & DRUGS - Unknown Drug           |          | V              |                  |   |  |  |  |  |  |
| 12                      | <u>18</u>               | ALCOHOL & DRUGS - Tobacco Violation      |          | V              |                  |   |  |  |  |  |  |
| 13                      | <u>19</u>               | ARSON - Arson of an occupied structure   |          | V              |                  |   |  |  |  |  |  |
| 14                      | 20                      | ARSON - Arson of Structure or Property   |          | V              |                  |   |  |  |  |  |  |
| 15                      | 71                      | VANDALISM - Vandalism of school property |          | V              |                  |   |  |  |  |  |  |

### K12.DisciplineInfo.Setup.SchoolDisciplineCodeGrid

School Discipline Code screen

To control just the access to the **Security** column in the screen, use this security node:

| School Discipline Code  |                                          |   |          |                |           |         |  |  |  |  |
|-------------------------|------------------------------------------|---|----------|----------------|-----------|---------|--|--|--|--|
| School name: Hope Hig   | h School School Year: 2008-2009          |   |          |                |           |         |  |  |  |  |
| School Discipline Codes |                                          |   |          |                |           |         |  |  |  |  |
| School Discipline Code  | S                                        |   |          |                |           | 0       |  |  |  |  |
| Line Discipline Code    | Description                              |   | Security | Used in School | Default D | emerits |  |  |  |  |
| 1 <u>01</u>             | AGRESSION - Aggravated Assault           |   | Lowest   | V              |           |         |  |  |  |  |
| 2 02                    | AGRESSION - Assault                      |   |          | M              |           |         |  |  |  |  |
| 3 <u>04</u>             | AGRESSION - Endangerment                 |   |          | M              |           |         |  |  |  |  |
| 4 <u>05</u>             | AGRESSION - Fighting                     |   |          |                |           |         |  |  |  |  |
| 5 <u>10</u>             | ALCOHOL & DRUGS - Alcohol Violation      |   |          | M              |           |         |  |  |  |  |
| 6 <u>11</u>             | ALCOHOL & DRUGS - Drug Paraphernalia     |   |          |                |           |         |  |  |  |  |
| 7 12                    | ALCOHOL & DRUGS - Inhalants              |   |          | M              |           |         |  |  |  |  |
| 8 <u>13</u>             | ALCOHOL & DRUGS - Over the Counter Drug  |   |          | M              |           |         |  |  |  |  |
| 9 <u>14</u>             | ALCOHOL & DRUGS - Prescription Drug      |   |          |                |           |         |  |  |  |  |
| 10 <u>16</u>            | ALCOHOL & DRUGS - Illicit Drug           |   |          | M              |           |         |  |  |  |  |
| 11 <u>17</u>            | ALCOHOL & DRUGS - Unknown Drug           |   |          | M              |           |         |  |  |  |  |
| 12 <u>18</u>            | ALCOHOL & DRUGS - Tobacco Violation      |   |          | M              |           |         |  |  |  |  |
| 13 <u>19</u>            | ARSON - Arson of an occupied structure   |   |          | M              |           |         |  |  |  |  |
| 14 <u>20</u>            | ARSON - Arson of Structure or Property   |   |          | M              |           |         |  |  |  |  |
| 15 <u>71</u>            | VANDALISM - Vandalism of school property |   |          | M              |           |         |  |  |  |  |
| 16 0 <u>3</u>           | AGRESSION - Disorderly Conduct           | U |          |                |           |         |  |  |  |  |
|                         |                                          |   |          |                |           |         |  |  |  |  |

K12.DisciplineInfo.Setup.SchoolDisciplineCode

School Discipline Code, Security column

### SCHOOL DISPOSITION CODE SECURITY

The entire **Synergy SIS > Discipline Incident > Setup > School Disposition Code** screen can be secured using the following security node:

### K12.DisciplineInfo.Setup.SchoolDispositionCodeGrid

| School Disposition          | School Disposition Code               |                |  |  |  |  |  |  |  |
|-----------------------------|---------------------------------------|----------------|--|--|--|--|--|--|--|
| School name: Hope High Scho | ol School Year: 2008-2009             |                |  |  |  |  |  |  |  |
| School Disposition Codes    |                                       |                |  |  |  |  |  |  |  |
| Calculate Disposition Days  |                                       |                |  |  |  |  |  |  |  |
| School Disposition Codes    |                                       | <u>ې</u>       |  |  |  |  |  |  |  |
| Line Disposition Code       | Description                           | Used in School |  |  |  |  |  |  |  |
| 1 00                        | No Action Taken                       |                |  |  |  |  |  |  |  |
| 2 <u>01</u>                 | Actions Completed In One Day          |                |  |  |  |  |  |  |  |
| 3 <u>02</u>                 | Actions Completed In One Or More Days |                |  |  |  |  |  |  |  |
| 4 <u>07</u>                 | Victim Related Actions                |                |  |  |  |  |  |  |  |
| 5 <u>04</u>                 | Actions within Due Process            |                |  |  |  |  |  |  |  |
| 6 <u>05</u>                 | Removal                               |                |  |  |  |  |  |  |  |
| 7 06                        | Other Action                          | <u>N</u>       |  |  |  |  |  |  |  |

School Disposition Code screen

The following security node does not provide a visible change in security on the screens:

• K12.DisciplineInfo.Setup.SchoolDispositionCode

### **DISTRICT DISCIPLINE OPTIONS SECURITY**

The **Synergy SIS > System > Setup > District Discipline Options** screen is not controlled by any security node.

| VDistrict Discipline Options                                                                       | ( |
|----------------------------------------------------------------------------------------------------|---|
|                                                                                                    |   |
| Discipline Options                                                                                 |   |
| Discipline Type Incident                                                                           |   |
| Incident Discipline Options                                                                        | Ç |
| Incident ID Numbering                                                                              |   |
| Unique number that never resets                                                                    | ~ |
| Disposition Add Option                                                                             |   |
| Link added dispositions to student violations not already associated with a disposition. (Default) | ~ |
| Incident Violation Display                                                                         |   |
| Entire Violation                                                                                   |   |

District Discipline Options screen

### INCIDENTS AND STUDENT INCIDENT SECURITY

Many security codes control similar areas on both Synergy SIS > Discipline Incident > Incidents and Synergy SIS > Discipline Incident > Student Incident. This security node controls the top section of the Information tab for the Incidents screen.

### K12.DisciplineInfo.SchoolIncident

| Incide                                           | nts                                                        |                                         |                           |              |                            |                   |        |                           |              |         | K |
|--------------------------------------------------|------------------------------------------------------------|-----------------------------------------|---------------------------|--------------|----------------------------|-------------------|--------|---------------------------|--------------|---------|---|
| ncident ID: 2                                    | Incident Date: 03/                                         | 09/2011 Referred I                      | By: Jones, Dav            | id Entered B | y: Wilson, Rob Organizatio | n Name: Hope High | n Scho | ool                       |              |         |   |
| Information Date                                 | Participants<br>Time<br>7:15 PM                            | Violations Do<br>Incident ID<br>2       | Referrer L                | ast Name     | Referrer First Name        | Referral Date     |        | Staff Name<br>Wilson, Rob | <br><b>~</b> |         |   |
| Description 🍄                                    | ] 📀                                                        |                                         |                           | Privat       | te Description 🕎 🥥         |                   |        |                           |              |         |   |
| Two students h<br>game. A sepa<br>was injured du | nad an altercatio<br>rate student, no<br>ring the incident | n before the hom<br>t involved in the a | e football<br>Itercation, | <            |                            |                   |        | <                         |              |         |   |
| Gang Relat                                       | ted 🔲 Hate Re                                              | elated                                  |                           |              |                            |                   |        |                           |              |         |   |
| ncident Cost                                     | Incident Co                                                | ntext Code                              | li li                     | ncident Cor  | ntext Comment 🕎 🥥          |                   |        |                           |              |         |   |
|                                                  | Outside Sch                                                | iool Hrs, Non-sch                       | Sp 💌                      |              |                            |                   |        |                           |              |         |   |
| Weapons                                          |                                                            |                                         |                           |              |                            |                   |        |                           |              |         | ٢ |
| umber Of Fi                                      | rearms Numbe                                               | r Of Non-Firear                         | ms                        |              |                            |                   |        |                           |              |         |   |
| Location                                         |                                                            |                                         |                           |              |                            |                   |        |                           |              | Add     |   |
| X Line                                           |                                                            | Location                                |                           | ⊜ Loo        | cation Text                |                   |        |                           |              |         |   |
| L 1 Ath                                          | letic Field or Pla                                         | ayground                                | *                         | ABC          | Football field             |                   |        |                           |              |         |   |
| Other Schools                                    |                                                            |                                         |                           |              |                            |                   |        |                           |              | Chooser |   |

#### Incidents screen, Information tab security

On the **Student Incident** screen, this security node controls the **Incident Detail** tab in the detail screen of the incident.

|                                                                                      | nt                                                                                      |  |  |  |  |  |  |  |  |  |  |
|--------------------------------------------------------------------------------------|-----------------------------------------------------------------------------------------|--|--|--|--|--|--|--|--|--|--|
| Student Name: Abbott, Billy C. School: Hope High School Status: Active Homeroom: 231 |                                                                                         |  |  |  |  |  |  |  |  |  |  |
| Discipline Discipline History                                                        |                                                                                         |  |  |  |  |  |  |  |  |  |  |
| Last Name First                                                                      | t Name Middle Name Suffix Perm ID Grade Gender                                          |  |  |  |  |  |  |  |  |  |  |
| Abbott Billy                                                                         | y C 905483 12 💙 Male 💙                                                                  |  |  |  |  |  |  |  |  |  |  |
| Add Existing Incident Create N                                                       | Vew Incident                                                                            |  |  |  |  |  |  |  |  |  |  |
| Discipline Incidents                                                                 | Hide Detail                                                                             |  |  |  |  |  |  |  |  |  |  |
| Incident                                                                             |                                                                                         |  |  |  |  |  |  |  |  |  |  |
| Date                                                                                 | Student Incident Detail Incident Violations Additional Information                      |  |  |  |  |  |  |  |  |  |  |
| 1 03/12/2009                                                                         | Incident ID Incident Date Entered By Referred By                                        |  |  |  |  |  |  |  |  |  |  |
| 2 10/11/2008 📝                                                                       | 3 03/12/2009 McGrew, Tom Marin, Charlie                                                 |  |  |  |  |  |  |  |  |  |  |
|                                                                                      | Violation(s) associated with incident require that this incident be reported to police. |  |  |  |  |  |  |  |  |  |  |
|                                                                                      | incident Date Incident Time Referrer Last Name Referrer First Name Referral Date        |  |  |  |  |  |  |  |  |  |  |
|                                                                                      | 03/12/2009 📅 12:22 PM Marin Charlie 03/12/2009 📅                                        |  |  |  |  |  |  |  |  |  |  |
|                                                                                      | Entered By Incident Context Code                                                        |  |  |  |  |  |  |  |  |  |  |
|                                                                                      | McGrew, Tom 👻 Lunch 👻                                                                   |  |  |  |  |  |  |  |  |  |  |
|                                                                                      | Description 🕎 🛇                                                                         |  |  |  |  |  |  |  |  |  |  |
|                                                                                      | Billy was caught smoking marijuana in the boys locker room                              |  |  |  |  |  |  |  |  |  |  |
|                                                                                      | during lunch hour.                                                                      |  |  |  |  |  |  |  |  |  |  |
|                                                                                      |                                                                                         |  |  |  |  |  |  |  |  |  |  |

Student Incident screen, Incident Detail tab

The **Location** section on the **Information** tab of the **Incident** screen is controlled by the following security node:

| √Incide                                        | ents                                                            |                                     |                            |                            |                       |             |   |         | ~ |
|------------------------------------------------|-----------------------------------------------------------------|-------------------------------------|----------------------------|----------------------------|-----------------------|-------------|---|---------|---|
| Incident ID: 2                                 | Incident Date: 03/09                                            | 0/2011 Referred I                   | By: Jones, David Entered E | y: Wilson, Rob Organizatio | on Name: Hope High Sc | hool        |   |         |   |
| Information                                    | Participants                                                    | Violations Do                       | cuments                    |                            |                       |             |   |         |   |
| Date                                           | Time                                                            | Incident ID                         | Referrer Last Name         | Referrer First Name        | Referral Date         | Staff Name  |   |         |   |
| 03/09/2011                                     | 7:15 PM                                                         | 2                                   | Jones                      | David                      | 03/10/2011            | Wilson, Rob | ~ |         |   |
| Description                                    | ۳ 🛇                                                             |                                     | Priva                      | te Description 🕎 📀         |                       |             |   |         |   |
| Two students<br>game. A sepa<br>was injured du | had an altercation<br>arate student, not<br>uring the incident. | before the hom<br>involved in the a | e football<br>Iltercation, |                            |                       |             |   |         |   |
| Gang Rela                                      | ated 🔲 Hate Rel                                                 | ated                                |                            |                            |                       |             |   |         |   |
| Incident Cost                                  | Incident Con                                                    | text Code                           | Incident Co                | ntext Comment 🕎 🥥          |                       |             |   |         |   |
|                                                | Outside Scho                                                    | ol Hrs, Non-sch                     | Sp 💙                       |                            |                       |             |   |         |   |
| Weapons                                        |                                                                 |                                     |                            |                            |                       |             |   |         | ٨ |
| Number Of F                                    | irearms Number                                                  | Of Non-Firear                       | ms                         |                            |                       |             |   |         |   |
| Location                                       |                                                                 |                                     |                            |                            |                       |             |   | Add     |   |
| X Line                                         |                                                                 | Location                            | ⊜ Lo                       | cation Text                |                       |             |   |         |   |
| 🔲 1 Atl                                        | hletic Field or Play                                            | /ground                             | ABC                        | Football field             |                       |             |   |         |   |
| Other Schools                                  | s                                                               |                                     |                            |                            |                       |             |   | Chooser |   |

Incidents screen, Location section of the Information tab

This same security node controls the **Incident Location** section on the **Incident Detail** tab in the detail screen of the incident on the **Student Incident** screen.

| <b>(</b>      |
|---------------|
|               |
|               |
| Hide Detail 🔕 |
|               |
|               |
|               |
|               |
| e             |
|               |
|               |
|               |
|               |
|               |
|               |
| -             |
|               |
| HUU O         |
|               |
|               |

Student Incident screen, Incident Location section of the Incident Detail tab

The **Other Schools** section of the **Information** tab on the Incidents screen is controlled by the following security node:

#### K12.DisciplineInfo.SchoolIncidentOrganization

| √Incide                                           | nts                                                                                                    |                             |                             |                        |                           |   | (<        |
|---------------------------------------------------|----------------------------------------------------------------------------------------------------|-----------------------------|-----------------------------|------------------------|---------------------------|---|-----------|
| Incident ID: 2                                    | Incident Date: 03/09/2011 Referred                                                                                                    | By: Jones, David Entered I  | By: Wilson, Rob Organizatio | in Name: Hope High Scl | hool                      |   |           |
| Information                                       | Participants     Violations     D       Time     Incident ID       Image: Comparison of the second second seco | Referrer Last Name          | Referrer First Name         | Referral Date          | Staff Name<br>Wilson, Rob | ~ |           |
| Description 🖤                                     | F 📀                                                                                                    | Priva                       | ite Description 🕎 📀         |                        |                           |   |           |
| Two students h<br>game. A sepa<br>was injured dur | had an altercation before the hon<br>rrate student, not involved in the<br>ring the incident.                                                                                                    | ne football<br>altercation, |                             |                        | ×                         |   |           |
| Gang Relat                                        | ted 🔲 Hate Related                                                                                                    |                             |                             |                        |                           |   |           |
| Incident Cost                                     | Incident Context Code                                                                                                    | Incident Co                 | ntext Comment 🕎 🥥           |                        |                           |   |           |
|                                                   | Outside School Hrs, Non-scl                                                                                                    | h Sp 👻                      |                             |                        |                           |   |           |
| Weapons                                           |                                                                                                    |                             |                             |                        |                           |   | G         |
| Number Of Fi                                      | irearms Number Of Non-Firea                                                                                                    | rms                         |                             |                        |                           |   |           |
| Location                                          |                                                                                                    |                             |                             |                        |                           |   | Add 🔇     |
| X Line                                            | Location                                                                                                    | <b>⊜</b> Lo                 | cation Text                 |                        |                           |   |           |
| 🔲 1 Ath                                           | letic Field or Playground                                                                                                    |                             | Football field              |                        |                           |   |           |
| Other School                                      | ls                                                                                                    |                             |                             |                        |                           |   | Chooser 🔇 |
| × Line                                            |                                                                                                    | Organization Nam            | e                           |                        | 😂 School Year             |   |           |
| T 1 Ken                                           | nnedy High School                                                                                                    |                             |                             |                        | 2010-R                    |   |           |

Incidents screen, Other Schools section of Information tab

To control the **Students Involved** section on the **Participants** tab of the **Incidents** screen, use the following security node:

| VIncid                                                                                                    | ents                                                                                                    |                               |                               |                                                 |                          |                         |                                    |                                                                  |                                                                    | (4                                                                                                    |
|----------------------------------------------------------------------------------------------------|----------------------------------------------------------------------------------------------------|-------------------------------|-------------------------------|-------------------------------------------------|--------------------------|-------------------------|------------------------------------|------------------------------------------------------------------|--------------------------------------------------------------------|----------------------------------------------------------------------------------------------------|
| Incident ID: :                                                                                                    | 2 Incident Date: 03/09/201                                                                                | 1 Referred                    | By: Jon                       | es, David Entered B                             | ly: <b>Wilson, Rob</b> C | Organization Name: Hope | e High Scl                         | hool                                                             |                                                                    |                                                                                                    |
| Information                                                                                                    | Participants Viola                                                                                        | tions Do                      | ocumen                        | ts                                              |                          |                         |                                    |                                                                  |                                                                    |                                                                                                    |
| Date                                                                                                    | Time In                                                                                                   | cident ID                     | Refe                          | errer Last Name                                 | Referrer First           | Name Referral [         | Date                               | Staff Name                                                       | 100                                                                | -                                                                                                    |
| 03/09/2011                                                                                                    | [] <b>₽</b> ]7:15 PM ]2                                                                                   |                               | Jone                          | is .                                            | David                    | 03/10/201               | 1 🗗                                | Wilson, Rob                                                      | Y                                                                  |                                                                                                    |
|                                                                                                    | Vie                                                                                                    | plation(s)                    | asso                          | ciated with incid                               | lent require t           | hat this incident       | be repo                            | orted to police.                                                 |                                                                    |                                                                                                    |
| Participant                                                                                                    | Totals                                                                                                    |                               |                               |                                                 |                          |                         |                                    |                                                                  |                                                                    | 4                                                                                                    |
| Offender A                                                                                                    | dditional Victims Total                                                                                   | Victims E                     | Bystand                       | ler or Witness                                  |                          |                         |                                    |                                                                  |                                                                    |                                                                                                    |
| 2                                                                                                    | 1                                                                                                    | ŕ                             | 1                             |                                                 |                          |                         |                                    |                                                                  |                                                                    |                                                                                                    |
| <b>A 1 1 1</b>                                                                                                    |                                                                                                    |                               |                               |                                                 |                          |                         |                                    |                                                                  |                                                                    |                                                                                                    |
| Students In                                                                                                    | volved                                                                                                    |                               |                               |                                                 |                          |                         |                                    |                                                                  | Show Detail                                                        | Chooser 📀                                                                                                    |
| X Line St                                                                                                    | volved<br>tudent Name                                                                                     | Gender                        | Grade                         | Incident Role                                   |                          | Injuries Sustained      | Violatio                           | on List                                                          | Show Detail<br>School Of                                           | Chooser 🐼<br>Enrollment                                                                                         |
| Students In       X     Line St       I     1                                                                                              | volved<br>tudent Name<br>bbott, Billy C.                                                                  | Gender<br>M                   | Grade<br>12                   | Incident Role<br>Offender                       | ~                        | Injuries Sustained      | Violatio<br>Aggre                  | on List<br>ssion > Fighting                                      | Show Detail<br>School Of<br>Hope Hig                               | Chooser 🐼<br>Enrollment<br>jh School                                                                            |
| Students In     X   Line St     I   1     A     I   2                                                                                      | volved<br>tudent Name<br><u>bbott, Billy C.</u><br>costa, Kathleen D.                                     | Gender<br>M<br>F              | Grade<br>12<br>11             | Incident Role<br>Offender<br>Victim             | *                        | Injuries Sustained      | Violatio<br>Aggre                  | on List<br>ssion > Fighting                                      | Show Detail<br>School Of<br>Hope Hig<br>Kennedy                    | Chooser 🐼<br>Enrollment<br>ph School<br>High School                                                             |
| Students In     X   Line St     I   1     A     I   2     I   3                                                                            | volved<br>tudent Name<br>bbott, Billy C.<br>costa, Kathleen D.<br>aggart, Jeremy M.                       | Gender<br>M<br>F<br>M         | Grade<br>12<br>11<br>11       | Incident Role<br>Offender<br>Victim<br>Offender | ~                        | Injuries Sustained      | Violatio<br>Aggre<br>Aggre         | n List<br>ssion > Fighting<br>ssion > Fighting                   | Show Detail<br>School Of<br>Hope Hig<br>Kennedy<br>Hope Hig        | Chooser<br>Chrollment<br>School<br>High School<br>School                                                        |
| Students In<br>X Line St<br>1 A<br>2 A<br>3 T<br>Other Involu                                                                              | volved<br>ludent Name<br>bbott, Billy C.<br>costa, Kathleen D.<br>aggart, Jeremy M.<br>ved Persons        | Gender<br>M<br>F<br>M         | Grade<br>12<br>11<br>11       | Incident Role<br>Offender<br>Victim<br>Offender | <b>v</b>                 | Injuries Sustained      | Violatio<br>Aggre<br>Aggre         | on List<br>ssion > Fighting<br>ssion > Fighting                  | Show Detail<br>School Of<br>Hope Hig<br>Kennedy<br>Hope Hig<br>Add | Chooser<br>Finrollment<br>ph School<br>High School<br>ph School<br>Show Detail                                  |
| Students in       X     Line St       I     1       A       I     2       A       I     3       I     3       Other Invol       X     Line | volved<br>tudent Name<br><u>bbott, Billy C.</u><br>costa, Kathleen D.<br>aggart, Jeremy M.<br>ved Persons | Gender<br>M<br>F<br>M<br>Name | Grade<br>12<br>11<br>11<br>11 | Incident Role<br>Offender<br>Victim<br>Offender | ▼<br>▼<br>B ⊖ Gender ⊖   | Injuries Sustained      | Violatio<br>Aggre<br>Aggre<br>ol ⊖ | on List<br>ssion > Fighting<br>ssion > Fighting<br>Incident Role | Show Detail<br>School Of<br>Hope Hig<br>Kennedy<br>Hope Hig<br>Add | Chooser<br>Enrollment<br>gh School<br>High School<br>gh School<br>Show Detail<br>Show Detail<br>Tries Sustained |

K12.DisciplineInfo.IncidentStudentGrid

F Incidents screen, Students Involved section of Participants tab

The **Incidents Violation** tab of the detail screen of the student information, both on the **Participants** tab of the **Incidents** screen and on the detail screen of an incident on the **Student Incident** screen, is controlled by the following security node:

| √Incidents («                                                                                                    |                        |                        |                    |                      |             |                 |  |  |  |  |
|----------------------------------------------------------------------------------------------------|------------------------|------------------------|--------------------|----------------------|-------------|-----------------|--|--|--|--|
| Incident ID: 2 Incident Date: 03/09/2011 Referred By: Jones, David Entered By: Wilson, Rob Organization Name: Hope High School |                        |                        |                    |                      |             |                 |  |  |  |  |
| Information Participants Violations Do                                                                                         | cuments                |                        |                    |                      |             |                 |  |  |  |  |
| Date Time Incident ID                                                                                                    | Referrer Last Name     | Referrer First Name    | Referral Date      | Staff Name           |             |                 |  |  |  |  |
| 03/09/2011 📝 7:15 PM 2                                                                                                    | Jones                  | David                  | 03/10/2011 🛛 📅     | Wilson, Rob          | ~           |                 |  |  |  |  |
| Violation(s)                                                                                                    | associated with incid  | lent require that this | incident be repo   | orted to police.     |             |                 |  |  |  |  |
| Participant Totals                                                                                                    |                        |                        |                    |                      |             | ٩               |  |  |  |  |
| Offender Additional Victims Total Victims By                                                                                   | /stander or Witness    |                        |                    |                      |             |                 |  |  |  |  |
| 2 1 1                                                                                                    |                        |                        |                    |                      |             |                 |  |  |  |  |
| Students Involved                                                                                                    |                        |                        |                    |                      | Hide Detail | Chooser 🔇       |  |  |  |  |
| Line Student Name                                                                                                    |                        |                        |                    |                      |             |                 |  |  |  |  |
| Abbott, Billy C.                                                                                                    | Student Incident Deta  | il Incident Detail Inc | ident Violations [ | Additional Informati | on Enrollme | nt Restrictions |  |  |  |  |
| 2 Acosta, Kathleen D.                                                                                                    | Incident ID Incident D | ate Entered By Refe    | rred By            |                      |             |                 |  |  |  |  |
| 3 Laggart, Jeremy M.                                                                                                    | 2 03/09/201            | 11 Wilson, Rob Jone    | es, David          |                      |             |                 |  |  |  |  |
|                                                                                                    | Incident Violations    |                        |                    |                      |             | Add 🔇           |  |  |  |  |
|                                                                                                    | Line Committe          | d Violation Numbe      | r Description      |                      |             |                 |  |  |  |  |
|                                                                                                    | 1                      | 2 2                    | Aggression         | > Fighting           |             |                 |  |  |  |  |
|                                                                                                    | 2                      | 5                      | Aggression         | > Disorderly Con     | duct        |                 |  |  |  |  |
| Other Involved Persons                                                                                                    |                        |                        |                    |                      | Add         | Show Detail 🔇   |  |  |  |  |
| Name                                                                                                    |                        |                        |                    | lu sideut Dela       |             | Curtained A     |  |  |  |  |
| 🔨 🔲 Last Name 🔶 First N                                                                                                    | lame 🗦 Middle Nam      | e ⊜ Gender ⇒ Relat     | on to School 🗧 🗟   | Inclaem Role         | ⇒ mjuri     | es sustament 🚔  |  |  |  |  |
| 🗖 1 Jacobs Gary                                                                                                    |                        | M 🖌 Substit            | ute Teacher 🛛 💌    | Bystander or witnes  | is 🔽        |                 |  |  |  |  |
| lu stalsu (s                                                                                                    |                        | Maladana               |                    | - to - or to to to   |             |                 |  |  |  |  |

#### K12.DisciplineInfo.ViolationIncidentStudentGrid

Incidents screen, Incident Violations section on the Participants tab

| VStudent Incid                                                                       | dent                  |                 |             |                 |            |          |           |                       |                  | «        |
|--------------------------------------------------------------------------------------|-----------------------|-----------------|-------------|-----------------|------------|----------|-----------|-----------------------|------------------|----------|
| Student Name: Abbott, Billy C. School: Hope High School Status: Active Homeroom: 403 |                       |                 |             |                 |            |          |           |                       |                  |          |
| Discipline Discipline Hi                                                             | story                 |                 |             |                 |            |          |           |                       |                  |          |
| Last Name                                                                            | First Name            | Middle Name     | Suffix      | Perm ID         | Grade      |          | Gender    |                       |                  |          |
| Abbott                                                                               | Billy                 | C               |             | 905483          | 12         | *        | Male      | *                     |                  |          |
| Add Existing Incident                                                                | Create New Incident   |                 |             |                 |            |          |           |                       |                  |          |
| Counts and Totals                                                                    |                       |                 |             |                 |            |          |           |                       |                  | ٥        |
| Resolved Race/Ethnicity                                                              | Instructional Setting | Total Incidents | Total Ho    | urs Total Days  | Total Der  | nerits   |           |                       |                  |          |
| Hispanic 🔽                                                                           | Y                     | 3               | 0           | 0.0             | 0          |          |           |                       |                  |          |
| Discipline Incidents                                                                 |                       |                 |             |                 |            |          |           |                       | Hide D           | etail 🔇  |
|                                                                                      | cident                |                 |             |                 |            |          |           |                       |                  |          |
| Date                                                                                 |                       | Student Incid   | lent Detail | Incident Detail | Inciden    | t Violat | ions Ac   | dditional Information | Enrollment Rest  | rictions |
| 1 05/03/2011                                                                         |                       | Incident ID In  | cident Da   | te Entered By   | Refer      | red By   | _         |                       |                  |          |
| 2 04/27/2011                                                                         |                       | <u> 3</u> 0     | 5/03/201    | 1 Weathers, Ju  | ilia Maloi | ney, Jol | าท        |                       |                  |          |
| 3 03/09/2011                                                                         |                       | Viola           | ition(s) a  | ssociated with  | incident   | requir   | e that th | his incident be re    | ported to police |          |
|                                                                                      |                       | Incident Vio    | lations     |                 |            |          |           |                       | Add              |          |
|                                                                                      |                       | Line C          | ommitted '  | Violation Nu    | mber       | Descrip  | otion     |                       |                  |          |
|                                                                                      |                       | 1               | V           | 6               |            | Drug/p   | ossessio  | n > Drug /Possess     | ion              |          |
|                                                                                      |                       | 2               |             | 8               |            | Deadly   | Weapon    | ו                     |                  |          |
|                                                                                      |                       | Student In      | oidont      | ooroon Inc      | idont \    | lioloti  | ion toh   | 、<br>、                |                  | -        |

Student Incident screen, Incident Violation tab

The **Other Involved Persons** section of the **Participants** tab in the **Incidents** screen is controlled by the following security node:

#### K12.DisciplineInfo.StudentNonIncidentDiscipline

| √Incidents                                                                                                    |                             |                       |                   |                       |             | (4                              |  |  |  |  |
|----------------------------------------------------------------------------------------------------|-----------------------------|-----------------------|-------------------|-----------------------|-------------|---------------------------------|--|--|--|--|
| InCident ID: 2 Incident Date: 03/09/2011 Referred By: Jones, David Entered By: Wilson, Rob Organization Name: Hope High School |                             |                       |                   |                       |             |                                 |  |  |  |  |
| Information Participants Violations Doc                                                                                        | uments                      |                       |                   |                       |             |                                 |  |  |  |  |
| Date Time Incident ID                                                                                                    | Referrer Last Name Re       | ferrer First Name     | Referral Date     | Staff Name            |             |                                 |  |  |  |  |
| 03/09/2011 📅 7:15 PM 2                                                                                                    | Jones Da                    | wid                   | 03/10/2011 🛛 🖓    | Wilson, Rob           | *           |                                 |  |  |  |  |
| Violation(s) a                                                                                                    | ssociated with incident     | require that this i   | incident be repo  | orted to police.      |             |                                 |  |  |  |  |
| Participant Totals                                                                                                    |                             |                       |                   |                       |             | ٥                               |  |  |  |  |
| Offender Additional Victims Total Victims By                                                                                   | stander or Witness          |                       |                   |                       |             |                                 |  |  |  |  |
|                                                                                                    |                             |                       |                   |                       |             |                                 |  |  |  |  |
| Students Involved                                                                                                    |                             |                       |                   |                       | Hide Detail | Chooser 🔇                       |  |  |  |  |
| Line Student Name                                                                                                    |                             |                       |                   |                       |             |                                 |  |  |  |  |
| Abbott, Billy C.                                                                                                    | Student Incident Detail     | Incident Detail Incid | dent Violations 📘 | Additional Informatio | n Enrollme  | ent Restrictions                |  |  |  |  |
| 2 Acosta, Kathleen D.                                                                                                    | Incident ID Incident Date I | Entered By Refer      | red By            |                       |             |                                 |  |  |  |  |
| a <u>Laggari, Jereniy M.</u>                                                                                                   | 2 03/09/2011                | Wilson, Rob Jone:     | s, David          |                       |             |                                 |  |  |  |  |
|                                                                                                    | Incident Violations         |                       |                   |                       |             | Add 🔇                           |  |  |  |  |
|                                                                                                    | Line Committed Vio          | lation Number         | Description       |                       |             |                                 |  |  |  |  |
|                                                                                                    | 1                           | 2                     | Aggression        | > Fighting            |             |                                 |  |  |  |  |
|                                                                                                    | 2                           | 5                     | Aggression        | > Disorderly Cond     | uct         |                                 |  |  |  |  |
| Other Involved Persons                                                                                                    |                             |                       |                   |                       | Add         | Show Detail 🔕                   |  |  |  |  |
| X     Line     Name       Last Name     ⇒     First Name                                                                       | ame 🔤 Middle Name 🖨         | Gender 🔶 Relatio      | on To School 🛛 😂  | Incident Role         | 🔶 İnjuri    | ies Sustained $\Leftrightarrow$ |  |  |  |  |
| 🗖 1 Jacobs Gary                                                                                                    |                             | M 🐱 Substitu          | te Teacher 🛛 🔽 I  | Bystander or witnes:  | 3 🗸         |                                 |  |  |  |  |

Incidents screen, Other Involved Persons section of Participants tab

The **Incident Violations** tab in the detail screen of the **Other Involved Persons** section on the **Participants** tab of the **Incidents** screen is controlled by the following security node:

| √Incidents                                  |                                    |                             |                                 | («                               |
|---------------------------------------------|------------------------------------|-----------------------------|---------------------------------|----------------------------------|
| Incident ID: 2 Incident Date: 03/09/2011 Re | ferred By: Jones, David Entered By | y: Wilson, Rob Organization | Name: Hope High School          |                                  |
| Information Particinants Violations         | Documents                          |                             |                                 |                                  |
| Date Time Inciden                           | nt ID Referrer Last Name           | Referrer First Name         | Referral Date Staff Name        |                                  |
| 03/09/2011 📅 7:15 PM 2                      | Jones                              | David                       | 03/10/2011 🛛 📅 Wilson, Rob      | ) 💌                              |
| Violatio                                    | on(s) associated with incid        | ent require that this       | incident be reported to pol     | ice.                             |
| Participant Totals                          |                                    |                             |                                 | <u> </u>                         |
| Offender Additional Victims Total Victi     | ims Bystander or Witness           |                             |                                 |                                  |
|                                             | J                                  |                             |                                 |                                  |
| Students Involved                           |                                    |                             |                                 | Hide Detail Chooser 📀            |
| Line Student Name                           |                                    |                             | 1                               |                                  |
| Accesta, Kathlaan D                         | Student Incident Detai             | I Incident Detail Inci      | dent Violations Additional Info | ormation Enrollment Restrictions |
| 3 Taggart Jeremy M                          | Incident ID Incident Da            | ate Entered By Refer        | rea By                          |                                  |
| raggart, coroniy in.                        | 2 03/09/201                        | T WISUN, RUD JUNE:          | o, Daviu                        |                                  |
|                                             | Incident Violations                |                             |                                 | Add 🔇                            |
|                                             | Line Committee                     | l Violation Number          | Description                     |                                  |
|                                             | 1                                  | 2                           | Aggression > Fighting           |                                  |
|                                             | 2                                  | 5                           | Aggression > Disorderly         | Conduct                          |
| Other Involved Persons                      |                                    |                             |                                 | Add Hide Detail 🔕                |
| Name                                        |                                    |                             |                                 |                                  |
| Line Last Name                              | Information Incident Violatio      | ons                         |                                 |                                  |
| 1 Jacobs                                    | ncident Violations                 |                             |                                 | bbA                              |
|                                             | ine Committed Description          |                             |                                 |                                  |
|                                             | 1 🗆 Aggression > Fi                | ighting                     |                                 |                                  |
|                                             | 2 🗖 Aggression > D                 | isorderly Conduct           |                                 |                                  |
|                                             |                                    |                             |                                 |                                  |

K12.DisciplineInfo.ViolationIncidentNonStudentGrid

The Violations tab of the Incidents screen is controlled by this security node:

#### K12.DisciplineInfo.StudentIncidentViolation

| VIncidents                                                                                                    |                                 |                   |                             | («                     |  |  |  |  |  |  |  |
|----------------------------------------------------------------------------------------------------|---------------------------------|-------------------|-----------------------------|------------------------|--|--|--|--|--|--|--|
| nCident ID: 3 Incident Date: 05/03/2011 Referred By: Maloney, John Entered By: Weathers, Julia Organization Name: Hope High School |                                 |                   |                             |                        |  |  |  |  |  |  |  |
| Information Participants Violation                                                                                                 | s Documents                     |                   |                             |                        |  |  |  |  |  |  |  |
| Date Time Incide                                                                                                    | nt ID Referrer Last Name Ref    | errer First Name  | Referral Date Staff Nan     | ne                     |  |  |  |  |  |  |  |
| 05/03/2011 📴 11:00 AM 3                                                                                                    | Maloney Joh                     | n                 | 05/04/2011 IP Weathers      | , Julia 😽 👻            |  |  |  |  |  |  |  |
| Viola                                                                                                    | tion(s) associated with inciden | t require that th | his incident be reported to | police.                |  |  |  |  |  |  |  |
| Violations                                                                                                    |                                 |                   |                             | Add Show Detail 🔕      |  |  |  |  |  |  |  |
| X Line Category                                                                                                    | ♦ Violation                     | Detail 🔶          | Severity Level 🛛 🖨          | Notify Law Enforcement |  |  |  |  |  |  |  |
| Drug/possession                                                                                                    | Drug /Possession                |                   | 1                           | <u>N</u>               |  |  |  |  |  |  |  |
| 2 Deadly Weapon                                                                                                    |                                 |                   | 3                           |                        |  |  |  |  |  |  |  |

Violations tab, Incidents screen

Incident Violations, Incidents screen

The **Participants** tab of the detail screen of the **Violations** tab in the **Incidents** screen is controlled by this security node:

| √Incidents                                    | )                                                                                       |  |  |  |  |  |  |  |  |
|-----------------------------------------------|-----------------------------------------------------------------------------------------|--|--|--|--|--|--|--|--|
| Incident ID: 3 Incident Date: 05/03/2011 Refe | erred By: Maloney, John Entered By: Weathers, Julia Organization Name: Hope High School |  |  |  |  |  |  |  |  |
| Information Participants Violations           | Documents                                                                               |  |  |  |  |  |  |  |  |
| Date Time Incident                            | ID Referrer Last Name Referrer First Name Referral Date Staff Name                      |  |  |  |  |  |  |  |  |
| 05/03/2011 🕎 11:00 AM 3                       | Maloney John 05/04/2011 📅 Weathers, Julia 💌                                             |  |  |  |  |  |  |  |  |
| Violati                                       | on(s) associated with incident require that this incident be reported to police.        |  |  |  |  |  |  |  |  |
| Violations                                    | Add Hide Detail                                                                         |  |  |  |  |  |  |  |  |
| Line Category                                 |                                                                                         |  |  |  |  |  |  |  |  |
| 1 Drug/possession                             | Participants Violation                                                                  |  |  |  |  |  |  |  |  |
| 2 Deadly Weapon                               | Number Description                                                                      |  |  |  |  |  |  |  |  |
|                                               | 6 Drug/possession > Drug /Possession                                                    |  |  |  |  |  |  |  |  |
|                                               | Students 🔷                                                                              |  |  |  |  |  |  |  |  |
|                                               | Line Committed Name<br>Violation                                                        |  |  |  |  |  |  |  |  |
|                                               | 1 🔽 Abbott, Billy C.                                                                    |  |  |  |  |  |  |  |  |
| Other Participants                            |                                                                                         |  |  |  |  |  |  |  |  |
|                                               | Line Committed Name                                                                     |  |  |  |  |  |  |  |  |
|                                               | 🔽 🗖 Smith, Duncan                                                                       |  |  |  |  |  |  |  |  |

K12.DisciplineInfo.StudentIncidentViolationGrid

Participants tab, Incidents vie

The **Disposition** section on the **Student Incident Detail** tab in the detail screen of the incident on the **Student Incident** screen is controlled by the following security node:

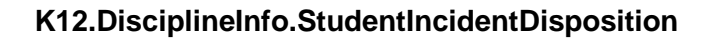

| Student Incid            | lent                      |                 |                           |                |             |             |           |         |           |            |            |         |                   |          | e         |
|--------------------------|---------------------------|-----------------|---------------------------|----------------|-------------|-------------|-----------|---------|-----------|------------|------------|---------|-------------------|----------|-----------|
| Student Name: Abbott, B  | illy C. School: Hope High | School Status:  | Active Homero             | om: <b>403</b> |             |             |           |         |           |            |            |         |                   |          |           |
| Discipline Discipline Hi | story                     |                 |                           |                |             |             |           |         |           |            |            |         |                   |          |           |
| Last Name                | First Name Mi             | ddle Name       | Suffix Perr               | n ID           | Grade       |             | Gender    | r       |           |            |            |         |                   |          |           |
| Abbott                   | Billy JC                  | <u>]</u>        | 905                       | 183            | 12          | ~           | Male      | ×       |           |            |            |         |                   |          |           |
| Add Existing Incident    | Create New Incident       | ]               |                           |                |             |             |           |         |           |            |            |         |                   |          |           |
| Counts and Totals        |                           |                 |                           |                |             |             |           |         |           |            |            |         |                   |          | <u></u>   |
| Resolved Race/Ethnicity  | Instructional Setting To  | tal Incidents T | otal Hours                | otal Days      | Total Der   | merits      |           |         |           |            |            |         |                   |          |           |
|                          | 9                         | P               | · ],                      |                | lo          |             |           |         |           |            |            |         |                   |          |           |
| Discipline incidents     | Incident                  |                 |                           |                |             |             |           |         |           |            |            |         |                   | HIC      | ie Detail |
| Line Date                | помен                     | Stude           | nt Incident D             | tail Incide    | ent Detail  | Incide      | nt Violat | tions   | Additio   | nal Inforn | nation E   | Enrollm | nent Restriction: | 3        |           |
| 1 05/03/2011 🛛 🗊         |                           | Inciden         | t ID Incident (           | Date Entere    | ed By       | Refer       | red By    | _       |           |            |            |         |                   |          |           |
| 2 04/27/2011 🛛 🐺         |                           | 3               | 05/03/20                  | 011 Weath      | hers, Julia | a Malor     | ney, Joh  | n       |           |            |            |         |                   |          |           |
| 3 03/09/2011 🛛 🕎         |                           |                 | Vio                       | lation(s) as   | ssociate    | d with i    | nciden    | nt requ | uire tha  | at this i  | ncident    | be re   | ported to pol     | ice.     |           |
|                          |                           | Print D         | iscipline Rep             | ort            | hteres      |             |           |         |           |            |            |         |                   |          |           |
|                          |                           | Р               | rint Disciplinary A       | ction Form     | Merge       | e Docum     | ent       | ~       | Merge     | Langua     | ye<br>✓    |         |                   |          |           |
|                          |                           |                 |                           |                |             |             |           |         |           |            |            |         |                   |          |           |
|                          |                           | Incider         | it Inclaent In<br>It Role | Cost t         | to victim   | Schor       | n of Re   | sidenc  | e Lasti   | Change     | Date       | La      | est Change Lise   | er.      |           |
|                          |                           | Offende         | er                        | ~              | to violani  |             | 51 01 110 | onaorra | 06/22     | 2/2011 15  | 5:16:00    | U:      | ser, Admin        | 7        |           |
|                          |                           | 🔽 Exp           | lained To Stu             | dent 🔽 Te:     | acher Co    | Inferenci   | e         |         |           |            |            |         |                   |          |           |
|                          |                           | Comme           | ent 🕎 🥥                   |                |             |             |           |         | Private   | Comme      | nt 🕎 📀     |         |                   |          |           |
|                          |                           |                 | <u> </u>                  |                |             |             |           | *       |           |            | <u> </u>   |         |                   |          | *         |
|                          |                           |                 |                           |                |             |             |           |         |           |            |            |         |                   |          |           |
|                          |                           |                 |                           |                |             |             |           | -       |           |            |            |         |                   |          | -         |
|                          |                           | Dispos          | ition Informa             | tion           |             |             |           |         |           |            |            |         |                   |          |           |
|                          |                           | Hours           | Days                      | Demerit        | s           |             |           | н       | learing ( | Office D   | isposition | 1       | Hearing Office    | Disposit | ion Date  |
|                          |                           | 0               | 22.00                     |                | Re          | calculate D | emerits   | E       | Expelled  |            |            | *       | 05/05/2011        | 7        |           |
|                          |                           | Dispos          | sition                    |                |             |             |           |         |           |            |            |         | Add Wiza          | ird /    | Add 🕥     |
|                          |                           | X L             | ine Dispositio            | n Code         | Start D     | ate 🤤       | En        | d Date  |           | Detail Ho  | ours 🌲 D   | )ays (  | ⇒ Staff Na        | me       | ⊜ ATR ⊖   |
|                          |                           |                 | Removal                   | <b>*</b>       | J5/05/201   | 1 🗗         | 06/03/    | 2011    | 7         | <b>P</b>   | 2          | 2.00    | VVilson, Rob      |          | 🖌 Sus 🖌   |

Disposition section, Student Incident Detail tab, Student Incident screen

The **Associated Violations** section on the **Student Disposition** screen is controlled by the following security node:

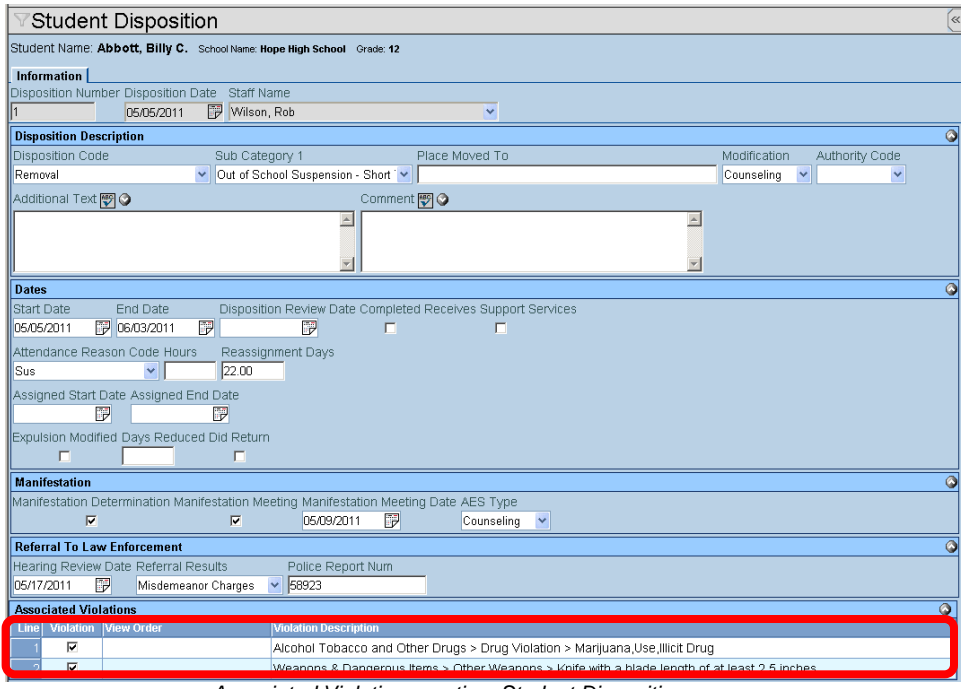

K12.DisciplineInfo.StudentDispositionViolationGrid

Associated Violations section, Student Disposition screen

The entire Student Incident screen is controlled by the following security node:

### K12.DisciplineInfo.StudentIncidentGrid

| $\nabla$ | √Student Incident                                                                   |                 |       |               |        |                 |    |                 |                     |                |      |        |     |       |      |                    |                     |
|----------|-------------------------------------------------------------------------------------|-----------------|-------|---------------|--------|-----------------|----|-----------------|---------------------|----------------|------|--------|-----|-------|------|--------------------|---------------------|
| Stud     | Student Name: Abbott, Billy C. Schoot Hope High School Status: Active Homercom: 403 |                 |       |               |        |                 |    |                 |                     |                |      |        |     |       |      |                    |                     |
| Dis      | Discipline Discipline History                                                       |                 |       |               |        |                 |    |                 |                     |                |      |        |     |       |      |                    |                     |
| Last     | Last Name First Name Middle Name Suffix Perm ID Grade Gender                        |                 |       |               |        |                 |    |                 |                     |                |      |        |     |       |      |                    |                     |
| Abbi     | ott                                                                                 |                 | Bil   | ly            |        | С               | Γ  | 905483          |                     | 12             | ~    | Male   |     | *     |      |                    |                     |
|          | Add Exi                                                                             | isting Incident |       | Create New In | cident |                 |    |                 |                     |                |      |        |     |       |      |                    |                     |
| Cou      | nts a                                                                               | nd Totals       |       |               |        |                 |    |                 |                     |                |      |        |     |       |      |                    | ٨                   |
| Res      | olved                                                                               | Race/Ethnicit   | / Ins | tructional Se | etting | Total Incidents | Тс | otal Hours Tota | l Days              | Total Demeri   | ts   |        |     |       |      |                    |                     |
| Hisp     | panic                                                                               | ~               |       |               | ~      | 3               | O  | 25.0            | 1                   | 0              |      |        |     |       |      |                    |                     |
| Disc     | ipline                                                                              | e Incidents     |       |               |        |                 |    |                 |                     |                |      |        |     |       |      |                    | Show Detail 🔇       |
|          | Line                                                                                |                 | Inci  | dent          |        | Bala            |    | Deferred Du     | Ificiatio           | List           |      |        |     |       |      | Stoff Nomo         | Cohool Nomo         |
|          | Lille                                                                               | Date            |       | Time          | Detail | Rule            |    | Referred by     |                     | LISU           |      |        |     |       |      | Stall Name         | SCHOOLName          |
|          |                                                                                     | 05/03/2011      | P     | 11:00 AM      |        | Offender        | ~  | Maloney, John   | Alcohol<br>∀iolatio | Tobacco ani    | d Ot | her D  | rug | s > [ | Drug | Weathers,<br>Julia | Hope High<br>School |
|          | 2                                                                                   | 04/27/2011      | P     | 9:00 AM       |        | Offender        | ~  | Smith, Joe      | Aggres              | sion > Other   | Agg  | ressio | n   |       |      | McGrew, Tom        | Hope High<br>School |
|          | 3                                                                                   | 03/09/2011      | 7     | 7:15 PM       | •      | Offender        | ~  | Jones, David    | Aggres              | sion > Fightir | ng   |        |     |       |      | Wilson, Rob        | Hope High<br>School |

#### Student Incident screen security

The **Student Incident Detail** screen in the detail screen of the incident on the **Student Incident** screen is controlled by the following security node:

| VStudent Inci           | dent                    |                              |                                    |                 |                               |                                                               |                                                                              |                                                              |                                                                                                    |                     |
|-------------------------|-------------------------|------------------------------|------------------------------------|-----------------|-------------------------------|---------------------------------------------------------------|------------------------------------------------------------------------------|--------------------------------------------------------------|----------------------------------------------------------------------------------------------------|---------------------|
| Student Name: Abbott, I | Billy C. School: Hope I | ligh School Sta              | tus: Active                        | Homeroom: 403   |                               |                                                               |                                                                              |                                                              |                                                                                                    |                     |
| Discipline Discipline H | listory                 |                              |                                    |                 |                               |                                                               |                                                                              |                                                              |                                                                                                    |                     |
| Last Name               | First Name              | Middle Name                  | Suffix                             | Perm ID         | Grade                         | Gende                                                         | r                                                                            |                                                              |                                                                                                    |                     |
| Abbott                  | Billy                   | C                            | J                                  | 905483          | 12                            | Male Nale                                                     | *                                                                            |                                                              |                                                                                                    |                     |
| Add Existing Incident   | Create New Inciden      | :                            |                                    |                 |                               |                                                               |                                                                              |                                                              |                                                                                                    |                     |
| Counts and Totals       |                         |                              |                                    |                 |                               |                                                               |                                                                              |                                                              |                                                                                                    | 0                   |
| Resolved Race/Ethnicity | Instructional Setting   | Total Inciden                | ts Total Ho                        | urs Total Days  | s Total Deme                  | rits                                                          |                                                                              |                                                              |                                                                                                    |                     |
| Hispanic 💌              | ×                       | 3                            | 0                                  | 0.0             | 0                             |                                                               |                                                                              |                                                              |                                                                                                    |                     |
| Discipline Incidents    |                         |                              |                                    |                 |                               |                                                               |                                                                              |                                                              |                                                                                                    | Hide Detail 🔇       |
| Line                    | Incident                |                              |                                    |                 |                               |                                                               |                                                                              |                                                              |                                                                                                    |                     |
| Date                    |                         | Stu                          | dent Incide                        | nt Detail Incid | dent Detail   I               | ncident Violat                                                | ons Additio                                                                  | nal Information                                              | Enrollment Restrictions                                                                                                    |                     |
| 1 05/03/2011            |                         | incia                        | ent ID Incia                       | ent Date Enter  | thers Julia                   | eterred By                                                    | n                                                                            |                                                              |                                                                                                    |                     |
| 2 04/27/2011            |                         |                              | 05/0                               |                 |                               | ith incident                                                  |                                                                              | é élaia in aista aust                                        | the venerated to notice                                                                                                    |                     |
| 3 03/09/2011            |                         |                              | • Dissipling                       | Dement          |                               |                                                               |                                                                              |                                                              |                                                                                                    |                     |
|                         |                         |                              | t Discipline                       | кероп           | Merge Do                      | ocument                                                       | Merce                                                                        | Language                                                     |                                                                                                    | <b>`</b>            |
|                         |                         |                              | Print Disciplin                    | ary Action Form | l linerge bi                  | , out of the                                                  | V                                                                            | ×                                                            |                                                                                                    |                     |
|                         |                         | Stur                         | lent Incider                       | at Information  |                               |                                                               |                                                                              |                                                              |                                                                                                    |                     |
|                         |                         | Incid                        | lont Dolo                          | Cobe            | I - f D i - i - i             |                                                               |                                                                              |                                                              |                                                                                                    | <u></u>             |
|                         |                         |                              |                                    | SUIC            | ool of Resider                | nce Last Cha                                                  | nge Date                                                                     | Last Chan                                                    | ie User                                                                                                    |                     |
|                         |                         | Offer                        | nder                               |                 | ool of Resider                | 05/15/20                                                      | nge Date                                                                     | Last Chang                                                   | je User<br>in                                                                                                    |                     |
|                         |                         | Offer                        | nder<br>xplained To                | Student VT      | eacher Confe                  | nce Last Cha                                                  | nge Date                                                                     | Last Chang<br>User, Adm                                      | je User<br>in                                                                                                    |                     |
|                         |                         | Offer<br>⊡ E<br>Com          | nder<br>xplained To<br>iment  (3)  | Student         | eacher Confe                  | nce Last Cha<br>05/15/20<br>rence                             | nge Date<br>11 12:20:00<br>Private                                           | Last Chang<br>User, Adm<br>Comment 🞯 6                       | je User<br>in                                                                                                    |                     |
|                         |                         | Offer<br>Com                 | nder<br>xplained To<br>iment 🕎 🤡   | Student         | eacher Confe                  | nce Last Cha                                                  | nge Date<br>11 12:20:00<br>Private                                           | Last Chang<br>User, Adm<br>Comment 🕎 🕻                       | je User<br>in                                                                                                    | ~                   |
|                         |                         | Offer<br>Com                 | nder<br>xplained To<br>iment 🕎 🤡   | o Student 🗹 Te  | eacher Confe                  | nce Last Cha                                                  | nge Date<br>11 12:20:00<br>Private                                           | Last Chang<br>User, Adm<br>Comment 🕎 🕼                       | je User<br>in                                                                                                    | <u> </u>            |
|                         |                         | Offer<br>Com                 | nder<br>xplained To<br>iment 🕎 🏈   | Student         | eacher Confe                  | nce Last Cha<br>05/15/20<br>rence                             | nge Date<br>11 12:20:00<br>Private                                           | Last Chan<br>User, Adm<br>Comment 🕎 🤇                        | je User<br>in                                                                                                    | X                   |
|                         |                         | Offer<br>Com<br>Disp         | nder<br>xplained To<br>iment 🕎 🛇   | Student I       | eacher Confe                  | nce Last Cha                                                  | nge Date<br>I1 12:20:00<br>Private                                           | Last Chang<br>User, Adm<br>Comment 🕎 🕻                       | je User<br>in                                                                                                    |                     |
|                         |                         | Offer<br>Com<br>Disp<br>Hour | Ander<br>xplained Tc<br>iment P () | Student ⊮Tr     | eacher Confe                  | nce Last Cha                                                  | nge Date<br>11 12:20:00<br>Private                                           | Last Chang<br>User, Adm<br>Comment 🕎 🕻                       | in Hearing Office Di                                                                                                    | sposition Date      |
|                         |                         | Offer<br>Com<br>Disp<br>Hour | xplained To<br>ment 🕎 🛇            | o Student I Tr  | eacher Confe                  | late Demerits                                                 | nge Date<br>11 12:20:00<br>Private                                           | Last Chang<br>User, Adm<br>Comment P C                       | n Hearing Office Dr                                                                                                    | sposition Date      |
|                         |                         | Offer<br>Com<br>Disp<br>Hour | xplained To<br>iment 🕎 📀           | o Student VTr   | eacher Confe                  | loce Last Cha<br>05/15/20<br>rence                            | nge Date<br>11 12:20:00<br>Private                                           | Last Chang<br>User, Adm<br>Comment 🕎 🤇                       | n Hearing Office Dir<br>Software Software | C<br>sposition Date |
|                         |                         | Offer<br>Com<br>Disp<br>Hour | osition Info                       | o Student V Tr  | eacher Confe<br>its<br>Recalc | Ince Last Cha<br>05/15/20<br>rence<br>Idate Demerits<br>G End | nge Date<br>11 12:20:00<br>Private<br>Private<br>Hearing<br>Expelled<br>Date | Last Chang<br>User, Adm<br>Comment 🕎 🕻<br>Office Disposition | n Hearing Office Di<br>→ 05/05/2011<br>Add Wizard<br>Doys ⊖ Staff Name                                                                                                    | Sposition Date      |

K12.DisciplineInfo.StudentIncidentDiscipline

Student Incident Detail, detailed screen of the Student Incident screen

This security node also controls the **Additional Information** tab in the detail screen of the incident on the **Student Incident** screen.

| Student Inci            | dent                    |                                                                                         |                                                                                  |                                                                |                                                                                     |                                              |                                           |
|-------------------------|-------------------------|-----------------------------------------------------------------------------------------|----------------------------------------------------------------------------------|----------------------------------------------------------------|-------------------------------------------------------------------------------------|----------------------------------------------|-------------------------------------------|
| Student Name: Abbott, I | Billy C. School: Hope H | ligh School Status: /                                                                   | Active Ho                                                                        | omeroom: 403                                                   |                                                                                     |                                              |                                           |
| Discipline Discipline H | listory                 |                                                                                         |                                                                                  |                                                                |                                                                                     |                                              |                                           |
| Last Name               | First Name              | Middle Name S                                                                           | Guffix A                                                                         | Perm ID                                                        | Grade                                                                               | Gender                                       |                                           |
| Abbott                  | Billy                   | C                                                                                       |                                                                                  | 905483                                                         | 12                                                                                  | Male 🔽                                       |                                           |
| Add Existing Incident   | Create New Incident     |                                                                                         |                                                                                  |                                                                |                                                                                     |                                              |                                           |
| Counts and Totals       |                         |                                                                                         |                                                                                  |                                                                |                                                                                     |                                              | (                                         |
| Resolved Race/Ethnicity | Instructional Setting   | Total Incidents T                                                                       | otal Hour                                                                        | rs Total Days                                                  | Total Demerits                                                                      |                                              |                                           |
| Hispanic 💌              |                         | 3  0                                                                                    |                                                                                  | 25.0                                                           | 0                                                                                   |                                              |                                           |
| Discipline Incidents    |                         |                                                                                         |                                                                                  |                                                                |                                                                                     |                                              | Hide Detail                               |
| Line Date               | cident                  | indent Incide<br>Incident ID Inci<br>3 05<br>Vieta<br>Injury Informa<br>Injury Descript | nt Detail<br>dent Dat<br>/03/2011<br>tion(s) a<br>ntion<br>stained f<br>clon 🕎 🔇 | Incident Deta<br>te Entered By<br>Weathers, J<br>associated wi | I Incident Viola<br>Referred B<br>Iulia Maloney, .<br>In Incident rec<br>Ily Injury | itions Additi<br>y<br>John<br>juire that thi | ional Information Enrollment Restrictions |
|                         |                         | Comments<br>Additional Info                                                             | P 🔇                                                                              |                                                                |                                                                                     | *                                            | c                                         |

Additional Information tab, detail of the Student Incident screen

The following security nodes do not provide a visible change in security on the screens:

- K12.DisciplineInfo.DiscStuIncViol
- K12.DisciplineInfo.IncidentAddUI
- K12.DisciplineInfo.IncidentFind
- K12.DisciplineInfo.IncidentUI
- K12.DisciplineInfo.StudentIncidentDisciplineUI
- K12.DisciplineInfo.NonStudentIncidentViolationGrid
- K12.DisciplineInfo.SchoolIncidentOrganizationAdd
- K12.DisciplineInfo.SchoolIncidentViolationAdd
- K12.DisciplineInfo.StuIncDiscViolDisc
- K12.DisciplineInfo.StuIncNonViol
- K12.DisciplineInfo.StuIncVioIDiscVioI

In addition, the entire security node K12.DisciplineIncidentinfo, does not provide a visible change in security on the screens.

### **CONFERENCE VISITATION CODES SECURITY**

The entire **Synergy SIS > Student > Setup > Conference Visitation Codes** screen can be secured using the following security node:

| Conference Visita      | ation Codes          | («       |
|------------------------|----------------------|----------|
| School Year: 2008-2009 |                      |          |
| Conference Codes       |                      |          |
| Codes                  |                      | ۵        |
| Line Conf Code         | Description          | Security |
| 1 00                   | Student Meeting      |          |
| 2 01                   | Parent Meeting       |          |
| 3 02                   | Emotional Issue      |          |
| 4 03                   | Schedule Change      |          |
| 5 04                   | Conduct              |          |
| 6 05                   | Meet and Greet Night |          |
| 7 06                   | Concepts             |          |
| 8 07                   | Instruction          |          |
| 9 08                   | Graduation Review    |          |
| 1009                   | Course Requests      |          |
| 11 10                  | ASB                  |          |
| 12 11                  | Groups               |          |
| 13 18                  | Sports               |          |
| 14 87                  | Personal             |          |
| 15 88                  | Hygiene              |          |
| 16 92                  | Prinicpal            |          |
| 1793                   | Teacher Issues       |          |
| 18 97                  | School Issues        |          |
| 1998                   | Bullying             |          |

### K12.ConferenceInfo.Setup.ConferenceVisitationCode

The following security node does not provide a visible change in security on the screens:

• K12.ConferenceInfo.Setup.ConferenceCodeYear

Conference Visitation Codes screen

# STUDENT CONFERENCE SECURITY

The entire **Synergy SIS > Student > Student Conference** scree can be secured using the following security node:

### K12.ConferenceInfo.StudentConference

| Student Co                                                                           | VStudent Conference |                          |            |             |             |               |  |  |  |  |  |  |
|--------------------------------------------------------------------------------------|---------------------|--------------------------|------------|-------------|-------------|---------------|--|--|--|--|--|--|
| Student Name: Abbott, Billy C. School: Hope High School Status: Active Homeroom: 231 |                     |                          |            |             |             |               |  |  |  |  |  |  |
| Student Conference                                                                   | Conference History  |                          |            |             |             |               |  |  |  |  |  |  |
| Last Name                                                                            | First Name          | Middle Name Suffix       | Perm ID    | Grade       | Gender      |               |  |  |  |  |  |  |
| Abbott                                                                               | Billy               | C                        | 905483     | 12          | 💌 Male 💌    |               |  |  |  |  |  |  |
| Conference Code                                                                      |                     | Conference Code (or High | er)        |             |             |               |  |  |  |  |  |  |
| Conference                                                                           |                     |                          |            |             |             | Show Detail 🔇 |  |  |  |  |  |  |
| Line Description                                                                     |                     | Meeting Date             | Time       | Referred By | Staff Name  |               |  |  |  |  |  |  |
| Parent Meeting                                                                       |                     | 10/31/2008               |            |             | McGrew, Tom | l             |  |  |  |  |  |  |
|                                                                                      |                     | Student                  | Conference | screen      |             |               |  |  |  |  |  |  |

The following security node does not provide a visible change in security on the screens:

• K12.ConferenceInfo.StudentConferenceUI

### DISCIPLINE AND CONFERENCE REPORTS SECURITY

While report options are available on the **Security Definition** screen, it is recommended to only use the PAD tree security to control access to reports.